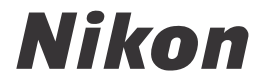

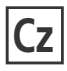

CE

# Návod k obsluze digitálního fotoaparátu

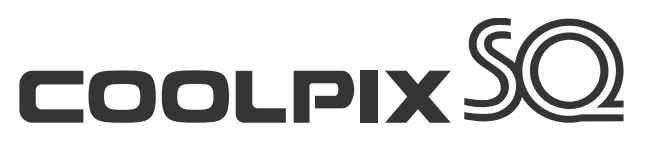

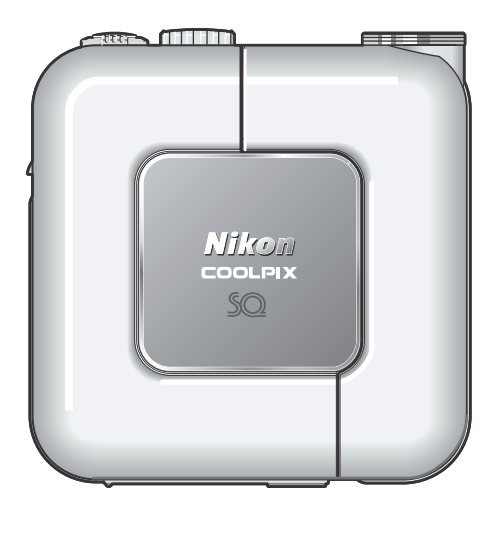

#### Informace o obchodních značkách

Apple, logo Apple, Macintosh, Mac OS, Power Macintosh, PowerBook a QuickTime, jsou registrované obchodní značky firmy Apple Computer, Inc. Finder, Power Mac, i-Mac a iBook, jsou obchodní značky Apple Computer Inc. Microsoft a Windows jsou registrované obchodní značky firmy Microsoft Corporation. Internet je obchodní značka firmy Digital Equipment Corporation. CompactFlash je obchodní značka firmy SanDisk Corporation. Lexar Media je obchodní značka firmy Lexar Media Corporation. Adobe a Acrobat jsou registrované obchodní značky firmy Adobe Systems Inc. Všechny ostatní obchodní značky uvedené v tomto návodu a ostatní dokumentaci, dodané s tímto výrobkem firmy Nikon, jsou obchodními značkami resp. registrovanými obchodními značkami příslušných firem. Abyste zabránili poškození Vašeho přístroje Nikon a vyvarovali se eventuálnímu poranění či poranění dalších osob, přečtěte si před použitím fotoaparátu pečlivě níže uvedené bezpečnostní pokyny. Tyto pokyny umístěte tak, aby si je mohli přečíst všichni potenciální uživatelé přístroje.

Možné následky, které by mohly vyvstat v důsledku neuposlechnutí pokynů zde uvedených, jsou označeny následujícím symbolem:

Tento symbol znamená varování - informace takto označené je nutné si přečíst před použitím výrobku Nikon, aby se zamezilo možnému poranění.

## VAROVÁNÍ

# V případě výskytu závady přístroj ihned vypněte

Zaznamenáte-li, že z přístroje nebo sítového zdroje (součást příslušenství) vychází neobvyklý zápach či kouř, odpojte síťový zdroj resp. vyjměte z přístroje baterie (dejte pozor, abyste se přitom nepopálili). Pokračujete-li v používání přístroje, riskujete úraz elektrickým proudem. Po vyjmutí baterií odneste přístroj na přezkoušení do autorizovaného servisu Nikon.

# Nepoužívejte přístroj v blízkosti hořlavých plynů

Elektronické vybavení nepoužívejte v blízkosti hořlavých plynů, jinak může dojít k požáru nebo výbuchu.

#### Dbejte opatrnosti při použití řemínku fotoaparátu

Nikdy nezavěšujte fotoaparát na řemínku okolo krku dětí či dospívající mládeže.

#### Přístroj nerozebírejte

Dotykem nechráněných částí těla s vnitřními částmi fotoaparátu může dojít k poranění elektrickým proudem. V případě poruchy smí přístroj opravovat pouze kvalifikovaný technik. Dojde-li k otevření těla přístroje nárazem nebo jinou nehodou, vyjměte baterie a/nebo odpojte síťový zdroj od elektrické sítě, a přístroj odneste na kontrolu do autorizovaného servisu Nikon.

#### Při manipulaci s bateriemi dbejte náležité bezpečnosti

Baterie mohou při nesprávném zacházení vytéci nebo explodovat. Při práci s bateriemi určenými pro tento fotoaparát dodržujte následující bezpečnostní pravidla:

- Před výměnou baterie se nejprve přesvědčete, jestli je přístroj vypnutý. Používáte-li síťový zdroj, nejprve jej odpojte.
- Používejte výhradně dobíjecí lithium-iontovou baterii Nikon EN-EL2 (součást dodávky).
- Při vkládání baterie do přístroje se nepokoušejte baterii vložit horní stranou dolů, ani opačným směrem.
- Baterii nezkratujte ani nedemontujte.

- Nevystavujte baterii působení nadměrných teplot nebo plamenů.
- Zabraňte namočení resp. ponoření baterie do vody.
- Baterie nepřepravujte v přítomnosti kovových předmětů, jako jsou řetízky na krk nebo sponky do vlasů.
- Jsou-li baterie zcela vybité, mají tendenci vytékat. Abyste zabránili poškození přístroje, nezapomeňte vybitou baterii vyjmout.
- Nepoužíváte-li baterii, nasaďte krytku kontaktů a uložte baterii na chladném místě.
- Bezprostředně po práci s přístrojem, resp. při dlouhodobější práci s přístrojem napájeným baterií, může dojít k ohřátí baterie. Před vyjmutím baterie fotoaparát vypněte a počkejte, až baterie vychladne.
- Zaznamenáte-li na baterii jakékoli změny (změna barvy, deformace), ihned ji přestaňte používat.

#### Používejte vhodné typy kabelů

 K propojování fotoaparátu s jinými zařízeními pomocí vstupních a výstupních konektorů používejte pouze kabely dodávané firmou Nikon pro tento účel - jen tak máte jistotu dodržení elektronických parametrů spojení.

#### Vybavení uchovávejte mimo dosah dětí

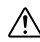

 Speciální pozornost věnujte tomu, aby se baterie nebo jiné malé součástky nedostaly do úst dítěte.

#### Vyjímání paměťových karet

Paměťové karty se mohou během používání ohřát. Při jejich vyjímání z přístroje tedy dbejte patřičné opatrnosti.

#### Disky CD-ROM

Disky CD-ROM, na kterých je distribuován software a návody k obsluze, nepřehrávejte na audio CD zařízení. Přehrávání disků CD-ROM na audio CD přehrávači může vést ke ztrátě sluchu nebo poškození zařízení.

#### Při práci s bleskem dodržujte bezpečnostní pravidla

Použití blesku v blízkosti očí může způsobit poškození zraku. Obzvláštní opatrnosti dbejte při fotografování dětí - blesk by se měl nacházet minimálně 1 m (39") od fotografovaného dítěte.

#### Zabraňte kontaktu s tekutými krystaly

Dojde-li k poškození monitoru, dejte pozor abyste se neporanili střepy z krycího skla, a zabraňte styku pokožky, očí nebo úst, s tekutými krystaly z monitoru.

## Upozornění

- Žádná část návodů dodávaných s výrobkem nesmí být reprodukována, kopírována, šířena, ukládána v zálohovacích systémech, nebo v jakékoli formě překládána do jiné řeči bez předchozího písemného svolení firmy Nikon.
- Firma Nikon si vyhrazuje právo kdykoli bez předchozího upozornění změnit specifikaci hardwaru a softwaru, popsaných v těchto návodech.

#### Upozornění pro uživatele v USA

- Firma Nikon nenese odpovědnost za škody, vzniklé používáním tohoto přístroje.
- Přestože bylo vynaloženo maximální úsilí o dosažení správnosti a úplnosti informací obsažených v tomto návodu, budeme rádi, pokud o jakýchkoli zjištěných nesrovnalostech nebo chybějících informacích budete informovat regionální zastoupení firmy Nikon.

#### Prohlášení Federálního úřadu pro telekomunikace (FCC) k rádiovému interferenčnímu rušení

Toto zařízení bylo testováno a shledáno způsobilým plnit limity stanovené pro digitální zařízení třídy B, podle článku 15 zákona o telekomunikacích. Tyto limity isou stanoveny tak, aby zajišťovaly dostatečnou ochranu proti škodlivým interferencím v obytných prostorách. Toto zařízení generuje, využívá a může vyzařovat rádiové vlny a pokud není instalováno a používáno v souladu s těmito instrukcemi, může způsobovat interferenční rušení rádiokomunikací. Přesto nelze zcela zaručit, že při určitých způso bech instalace nedoide ke vzniku interferencí. Způsobuje-li toto zařízení škodlivé interferenční rušení rádiového nebo televizního příjmu (lze lokalizovat zapnutím a vypnutím přístroje), může se uživatel pokusit zjednat nápravu jedním z následujících způsobů:

- Změnit nasměrování nebo umístění přijímací antény.
- Zvětšit vzdálenost mezi zařízením a přijímačem.
- Zapojit přístroj do zásuvky napájené jiným okruhem než přijímač.
- Požádat o pomoc zkušeného rádiového/ televizního technika nebo dodavatele.

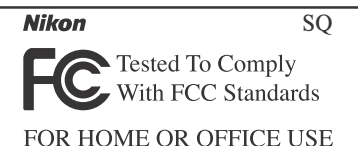

## DŮLEŽITÉ

#### Modifikace

FCC vyžaduje, aby byl uživatel zpraven o tom, že jakékoli změny nebo modifikace tohoto zařízení, neschválené výslovně firmou Nikon, ruší majitelova práva k užívání přístroje.

#### Propojovací kabely

Používejte propojovací kabely dodávané firmou Nikon. Použití jiných kabelů může způsobit překročení limitů, stanovených pro zařízení třídy B článkem 15 zákona o telekomunikacích.

Nikon Inc.,

1300 Walt Whitman Road, Melville, New York

11747-3064, USA

Tel.: 631-547-4200

#### Upozornění pro uživatele v Kanadě

Toto digitální zařízení třídy B splňuje všechny požadavky kanadských norem, kladené na zařízení způsobující rušivé interference.

#### Upozornění ohledně zákazu kopírování a šíření

Berte na zřetel, že i držení materiálů které byly digitálně kopírovány nebo reprodukovány pomocí skeneru, digitálního fotoaparátu či jiného zařízení, může být právně postižitelné.

#### Položky, které je zakázáno kopírovat a šířit

Nekopírujte ani jinak nereprodukujte papírové peníze, mince nebo cenné papíry resp. obligace, ani v případě, že jsou kopie označeny nápisem "vzorek".

Kopírování (resp. reprodukce) papírových peněz, mincí a cenných papírů, které jsou v oběhu v cizích zemích, je zakázáno.

Pokud nebylo výslovně povoleno, je zakázáno kopírování nepoužitých poštovních známek a pohlednic.

Dále je zakázáno kopírování kolků a certifikovaných dokumentů.

• Upozornění k některým druhům kopií a reprodukcí

Vládním výnosem je zakázáno kopírování (reprodukce) cenných papírů vydaných soukromými společnostmi (akcie, směnky, šeky, dárkové kupóny, atd), dopravních legitimací a jízdenek, s výjimkou minimálního množství pracovních kopií pro vnitřní potřebu firmy. Tedy, nekopírujte pasy, autorizované výtisky státních a soukromých organizací, občanské průkazy a lístky jako dopravní jízdenky, vstupenky, legitimace a stravenky.

 Postup v souladu s autorskými právy Kopírování a reprodukce autorských děl jako jsou knihy, hudební díla, obrazy, dřevoryty, filmy a fotografie je zakázáno, s výjimkou pořízení kopie pro vlastní soukromou potřebu v domácnosti, nebo jiné nekomerční využití.

#### Před fotografováním důležité události

Před fotografováním důležité události (např. svatba; fotografování na cestách, apod.) zhotovte zkušební snímky, abyste se ujistili o správné činnosti přístroje.

Firma Nikon nenese žádnou odpovědnost za škody a ztráty zisku, ke kterým může dojít v důsledku poruchy přístroje.

#### Používejte výhradně elektronické příslušenství Nikon

Váš digitální fotoaparát Nikon COOLPIX je konstruován podle nejvyšších standardů a obsahuje složité elektronické obvody. Pouze elektronické příslušenství firmy Nikon (nabíječky, baterie a síťové zdroje), certifikované firmou pro použití s Vaším digitálním fotoaparátem, je konstruováno a schopno plnit provozní a bezpečnostní požadavky, kladené těmito elektronickými obvody.

POUŽITÍ ELEKTRONICKÉHO PŘÍSLUŠENSTVÍ JINÝCH VÝROBCŮ MŮŽE ZPŮSOBIT PO-ŠKOZENÍ VAŠEHO FOTOAPARÁTU A VEDE K ZÁNIKU ZÁRUKY.

Podrobnější informace ohledně příslušenství Nikon, Vám poskytne místní autorizovaný prodejce.

## Celoživotní vzdělávání

Jako součást závazku firmy Nikon k "celoživotnímu vzdělávání" ve vztahu k podpoře a informacím o nových produktech, jsou k dispozici na následujících webových stránkách pravidelně aktualizované informace:

- Pro uživatele v USA: http://www.nikonusa.com/
- Při uživatele v Evropě: http://www.nikon-euro.com/
- Pro uživatele v Asii, Oceánii, na Středním východě a Africe: http://www.nikon-asia.com/

Navštivte tyto stránky pro zjištění nejnovějších informací o výrobku, rad a odpovědí na často kladené otázky (FAQs), a dalších informací o digitální fotografii. Informace, které zde nenaleznete, Vám poskytne regionální zastoupení firmy Nikon. Kontaktní informace viz:

http://www.nikon-image.com/eng/

# Obsah

| Pro Vaši bezpečnost                                      | 3  |
|----------------------------------------------------------|----|
| Upozornění                                               | 5  |
| Obsah                                                    | 8  |
| Úvod                                                     | 11 |
| Než začnete fotografovat                                 | 12 |
| Fotoaparát                                               | 12 |
| Monitor                                                  | 14 |
| Volič provozních režimů                                  | 16 |
| Multi <sup>f</sup> unkční volič                          | 17 |
| Tlačítko spouště                                         | 17 |
| Kolébka COOL-STATION MV-10                               | 18 |
| Síťový zdroj EH-61                                       | 19 |
| První kroky                                              | 20 |
| Vložení bateri                                           | 20 |
| Nabití baterie                                           | 22 |
| Vložení paměťové karty                                   | 24 |
| Kontrola stavu baterie                                   | 26 |
| Základní nastavení přístroje                             | 28 |
| Základní fotografování                                   | 30 |
| Krok 1 - Volba režimu 🖸                                  | 30 |
| Krok 2 - Určení výřezu snímku                            | 32 |
| Krok 3 - Zaostření a expozice snímku                     | 34 |
| Krok 4 - Zobrazení zhotovených snímků                    |    |
| (celoobrazovkové přehrávání snímků)                      |    |
| Krok 5 - Vymazání nepotřebných snímků                    | 39 |
| Pokročilé fotografování                                  | 40 |
| Práce s bleskem                                          | 40 |
| Snadné zhotovení snímků zblízka: Režim Makro             | 42 |
| Zhotovení autoportrétu: Samospoušť                       | 43 |
| Úprava parametrů expozice: Korekce expozice              | 45 |
| Motivové programy                                        | 46 |
| Rychlé vymazání snímku/záznam zvukové poznámky           | 55 |
| Přehrávání snímků                                        | 56 |
| Přehrávání snímků na fotoaparátu                         | 56 |
| Zobrazení více snímků: Přehrávání stránek náhledů snímků | 56 |
| Pohled na snímek zblízka: Zvětšení výřezu snímku         | 57 |
| Přidání zvukového komentáře: Záznam zvukové poznámky     | 58 |
| Přehrávání snímků na televizoru                          | 59 |
| Přehrávání snímků na počítači                            | 60 |
| 1. Před propojením fotoaparátu                           | 60 |

#### Obsah

| 2. Propojení fotoaparátu a kolébky COOL-STATION s počítačem63 |
|---------------------------------------------------------------|
| 3. Prenos snimku do pocitace                                  |
| 4. Oupojeni ioloapaialu                                       |
|                                                               |
| VIGEOSEKVENCE                                                 |
| Zaznam videosekvenci                                          |
|                                                               |
| Nienu snimacino rezimu                                        |
| Menu Image Quality (D a MD)                                   |
| Menu Mage Size (D a MD)                                       |
| Monu Matering (nouze MA)                                      |
| Menu Continuous (pouze MA) 79                                 |
| Menu Best Shot Selector (nouze Min)                           |
| Menu AE Area Mode (pouze Mra)                                 |
| Menu Auto-Eocus Mode (pouze Ma)                               |
| Menu přebrávacího režimu 83                                   |
| Menu Slide Show 84                                            |
| Menu Delete 85                                                |
| Menu Protect 87                                               |
| Menu Small Picture                                            |
| Menu Auto Transfer                                            |
| Menu CF Card Format91                                         |
| Menu SET-UP                                                   |
| Menu Welcome Screen                                           |
| Menu Brightness                                               |
| Menu Volume                                                   |
| Menu Auto Off95                                               |
| Menu Video Mode96                                             |
| Menu Reset All96                                              |
| Technické informace97                                         |
| Volitelné příslušenství97                                     |
| Péče o fotoaparát a baterii98                                 |
| Chybová hlášení101                                            |
| Řešení možných problémů103                                    |
| Specifikace107                                                |
| Rejstřík110                                                   |

# Úvod

Děkujeme vám za koupi digitálního fotoaparátu Nikon COOLPIX SQ. Tento návod k obsluze byl vytvořen proto, aby vám pomohl naučit se správně využívat všech možností přístroje. Před prací s fotoaparátem si návod důkladně pročtěte a mějte jej vždy k dispozici pro možné budoucí reference.

| Symboly<br>návodu                                                                         | v a konvence používané v tomto<br>k obsluze                                                                                       |  | Než začnete fotografovat | 1 |
|-------------------------------------------------------------------------------------------|----------------------------------------------------------------------------------------------------|--|--------------------------|---|
|                                                                                           | Tato ikona znamená upozornění<br>- označuje informace, které je<br>nutné si přečíst pro předejití<br>možného poškození přístroje. |  | První kroky              | 2 |
| Ø,                                                                                        | Takto jsou označeny tipy a další<br>informace, užitečné pro práci s                                                               |  | Základní fotografování   | 3 |
| Tato ikona označuje dopli<br>informace, které je třeba si<br>číst před použitím fotoapará | Tato ikona označuje doplňující                                                                                                    |  | Pokročilé fotografování  | 4 |
|                                                                                           | informace, které je třeba si pře-<br>číst před použitím fotoaparátu.                                                              |  | Přehrávání snímků        | 5 |
| $\mathbf{\nabla}$                                                                         | Tato ikona znamená, že na jiném<br>místě návodu jsou k dispozici po-<br>drobnější informace.                                      |  | Videosekvence            | 6 |
| -                                                                                         |                                                                                                    |  | Menu snímacího režimu    | 7 |

8

9

10

Menu přehrávacího režimu

Menu Set-up

Technické informace

# Fotoaparát

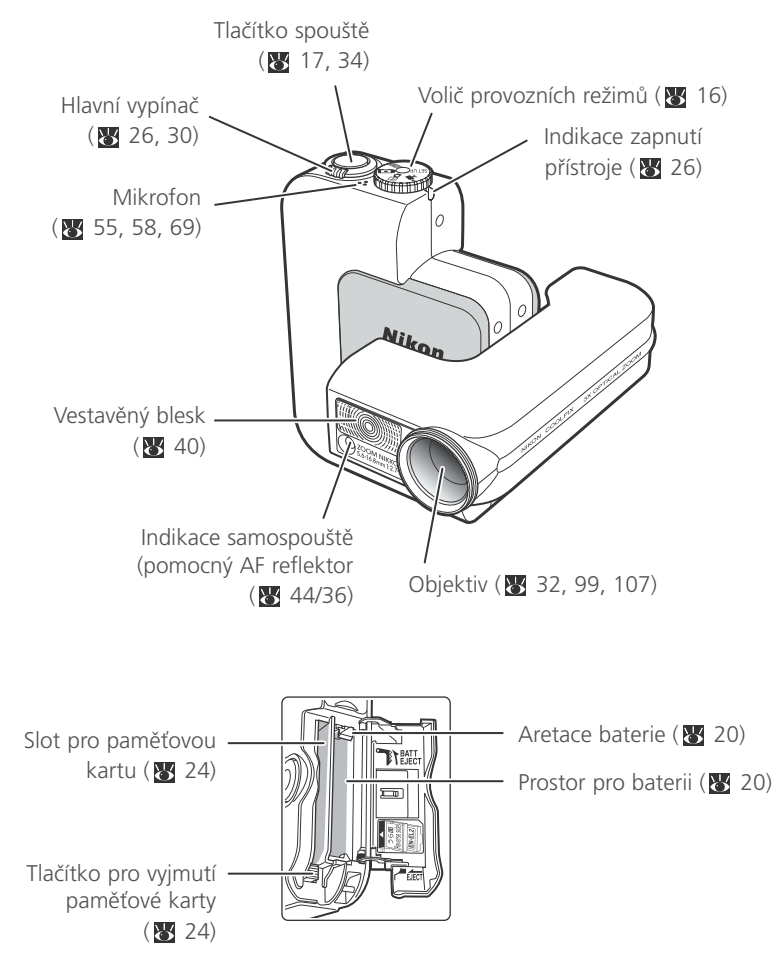

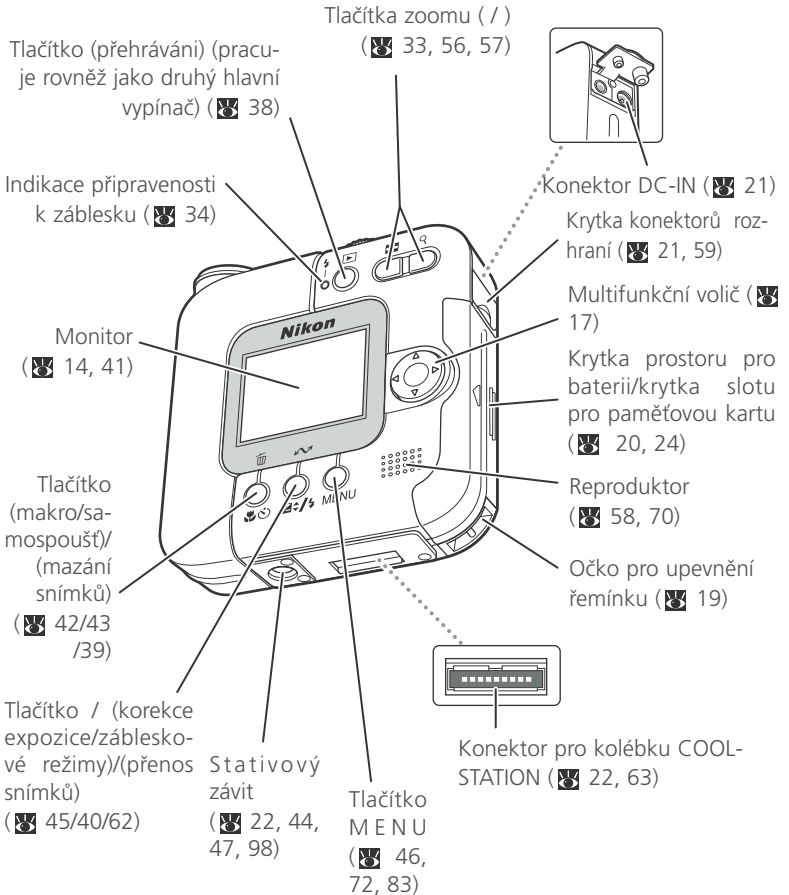

Než začnete fotografovat

# Monitor

## Snímání

Indikace a symboly, zobrazované při fotografování:

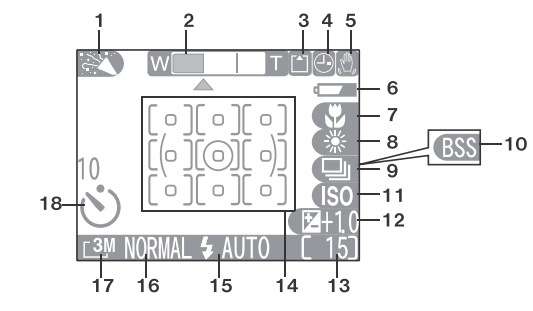

| 1  | Snímací režim                               |
|----|---------------------------------------------|
| 2  | Indikátor zoomu1)33, 42                     |
| 3  | Indikace záznamu35                          |
| 4  | Symbol "Date not set <sup>2)</sup>          |
| 5  | Symbol rizika rozhýbání                     |
|    | fotoaparátu <sup>3)</sup> 41, 47, 101       |
| 6  | Indikce stavu baterie <sup>4)</sup> 26      |
| 7  | Režim Makro42                               |
| 8  | Vyvážení bílé barvy76                       |
| 9  | Režim sériového snímání79                   |
| 10 | Funkce BSS                                  |
|    | (volba nejlepšího snímku)80                 |
| 11 | Indikace zvýšení citlivosti <sup>5</sup> 41 |
| 12 | Korekce expozice45                          |
| 13 | Počet zbývajících snímků/délka              |
|    | videosekvence                               |
| 14 | Indikace aktivního měřícího/                |
|    | zaostřovacího pole                          |
| 15 | Zábleskový režim40                          |
| 16 | Kvalita obrazu74                            |
| 17 | Velikost obrazu74                           |
| 18 | Indikace samospouště                        |
|    |                                             |

- Zobrazuje se při stisku tlačítek zoomu.
- 2) Zobrazí se, nejsou-li nastaveny hodiny fotoaparátu.
- Zobrazí se při použití dlouhých časů závěrky jako varování před možným rozhýbáním snímků.
- Zobrazí se při nízké kapacitě baterie.
- 5) Indikuje automatické zvýšení citlivosti fotoaparátem

\*Obrázek zobrazuje pro lepší názornost všechny symboly současně.

## Přehrávání

1

2

3

Δ

5 6

7

Indikace a symboly, zobrazované v průběhu přehrávání snímků:

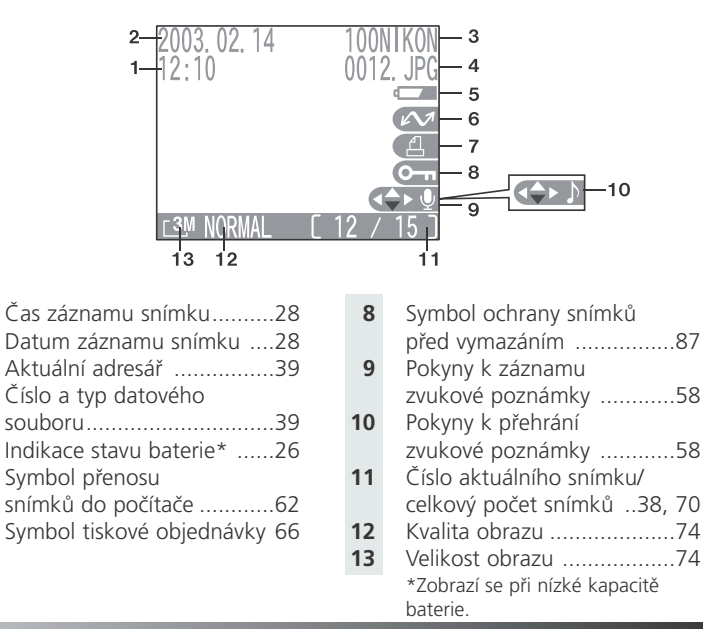

# Symboly a informace, zobrazované v přehrávacím režimu

Indikace a symboly se v přehrávacím režimu zobrazují na dobu cca 5s, poté jsou viditelné pouze pokyny pro záznam resp. přehrání zvukové poznámky. Pro zobrazení indikací a symbolů na dalších 5s stiskněte tlačítko 🔺 na multifunkčním voliči.

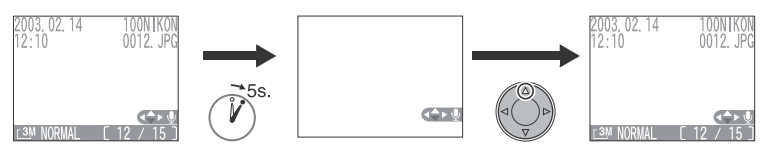

# Volič provozních režimů

Pomocí voliče provozních režimů můžete upravit nastavení fotoaparátu tak, aby vyhovovalo Vašim fotografickým schopnostem a stylu práce. Režimy nastavte otočením voliče - symbol nastaveného režimu se musí nacházet naproti kontrolce zapnutí přístroje.

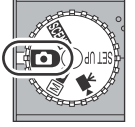

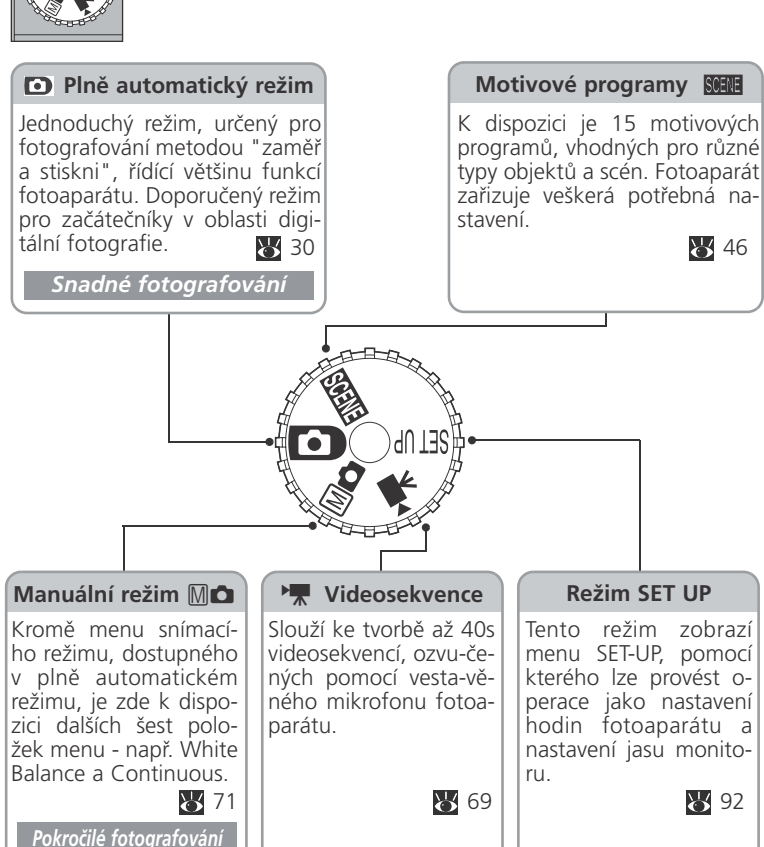

# Multifunkční volič

Multifunkční volič se používá pro pohyb v menu (👿 28, 72).

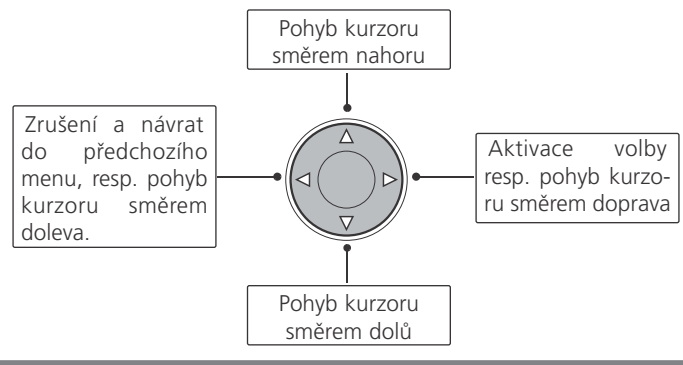

# Tlačítko voliče

Fotoaparát je vybaven dvoupolohovým tlačítkem spouště.

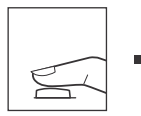

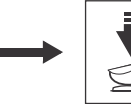

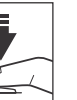

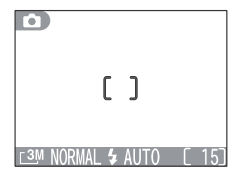

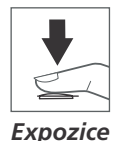

Namáčkněte tlačítko spouště do poloviny.

- Fotoaparát zaostří a nastaví expoziční hodnoty.
- Po úspěšném zaostření se v hledáčku zobrazí zelená indikace správného zaostření.
- Hodnoty zaostřené vzdálenosti a expozice zůstávají blokovány po dobu namáčknutí tlačítka spouště do poloviny.
- 2 Domáčkněte tlačítko spouště až na doraz pro expozici snímku

# Kolébka COOL STATION MV-10

Umístěním fotoaparátu na kolébku COOL-STATION MV-10, můžete:

- nabíjet baterii uvnitř fotoaparátu (😈 22).
- nabíjet náhradní baterii (😈 23).
  - přenášet snímky do počí 😈 e ( 🛛 6

## Přední strana

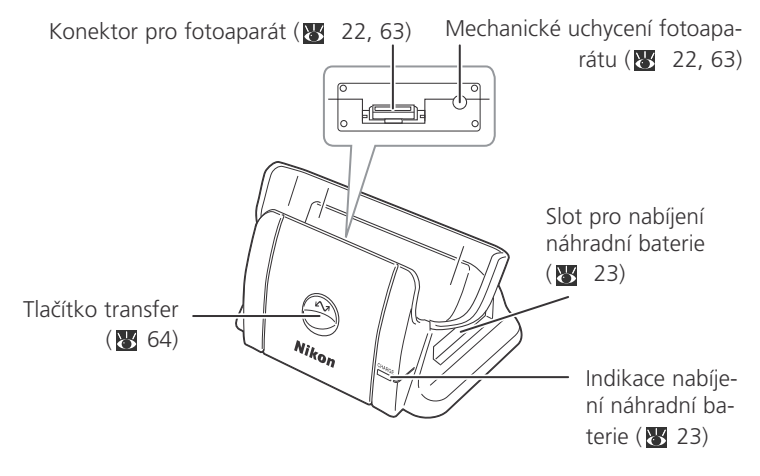

Zadní strana

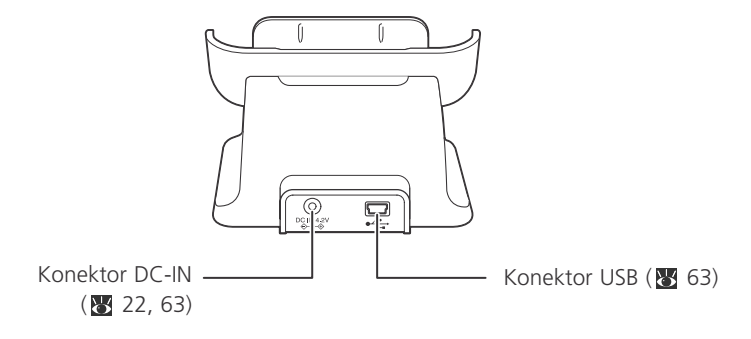

1

Než začnete fotografovat

# Síťový zdroj EH-61

Připojením síťového zdroje EH-61 přímo k fotoaparátu (18 21) resp. kolébce COOL-STATION (18 22, 63), lze fotoaparát napájet z elektrické sítě.

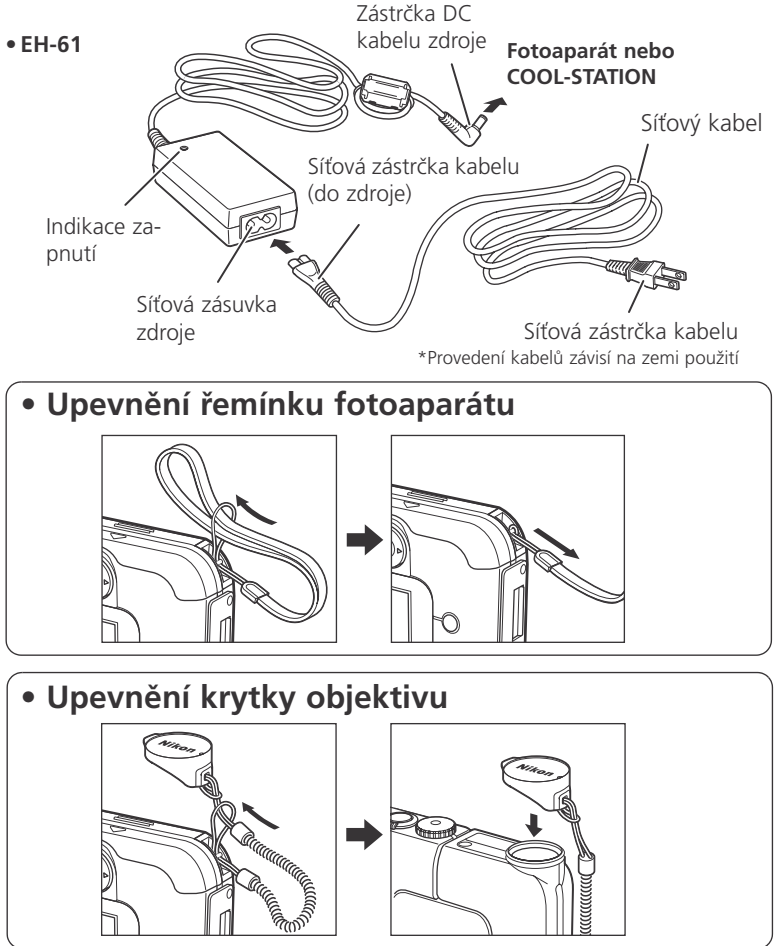

## Vložení baterie

K napájení fotoaparátu slouží jedna dobíjecí lithium-iontová baterie Nikon EN-EL2 (součást dodávky).

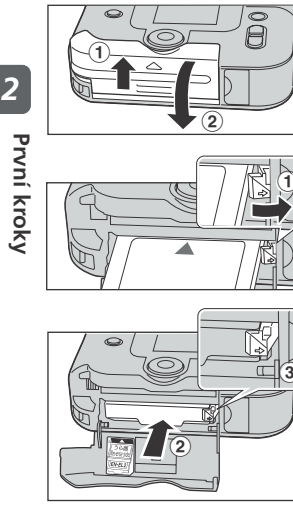

#### Otevřete krytku prostoru pro baterii/krytku slotu pro paměťovou kartu.

 Povysuňte krytku prostoru pro baterii/ krytku slotu pro paměťovou kartu (①) a otevřete ji (②).

# **7** Vložte baterii.

- Odmáčkněte oranžovou aretaci baterie do strany (①) a vložte baterii dle symbolů na vnitřní straně krytky (②).
- Aretace zajistí baterii na svém místě (③).

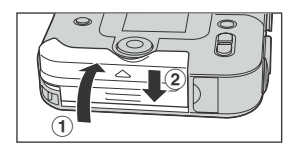

## 3 Uzavřete krytku prostoru pro baterii/krytku slotu pro paměťovou kartu.

- Uzavřete krytku prostoru pro baterii/krytku slotu pro paměťovou kartu (①) a zasuňte ji zpět na své místo (②).
- Ujistěte se, že je krytka správně zajištěna.

#### Čtěte varovné informace ohledně baterie

Čtěte veškeré pokyny a varování výrobce baterií a řiďte se jimi.

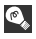

## Vvimutí baterie

Před vyjmutím baterie vypněte fotoaparát.  $\mathbf{V}$ 

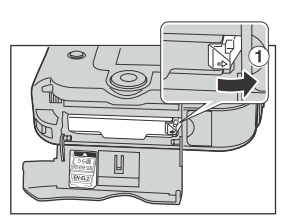

#### Odmáčkněte do strany aretaci baterie (1).

Dojde k částečnému povysunutí baterie.

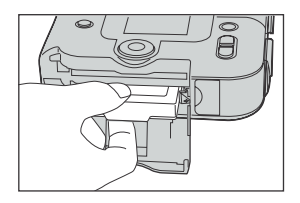

# **2** Vyjměte baterii.

# Alternativní zdroje energie

K dlouhodobějšímu napájení fotoaparátu - např. při delším přehrávání snímků použiite síťový zdroj EH-61, dodávaný s fotoaparátem.

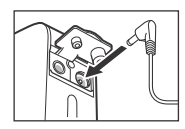

- Pro použití síťového zdroje, odkryjte krytku konektorů a zasuňte zástrčku DC kabelu ze síťového zdroje do konektoru DC-IN na fotoaparátu.
- Je-li síťový zdroj připojen k fotoaparátu delší dobu, může dojít k ohřátí obou přístrojů, nejedná se však o závadu.
- Čtěte všechna varování a pokyny výrobce síťového zdroje a řiďte se jimi.
- Propojení fotoaparátu s elektrickou sítí by mělo probíhat výhradně pomocí síťového zdroje EH-61. V žádném případě nepoužívejte jiný síťový zdroj. Nebudete-li dbát tohoto upozornění, může dojít k přehřátí resp. poškození fotoaparátu.

# Nabití baterie

Lithium-iontová baterie EN-EL2, dodávaná s fotoaparátem, není při koupi přístroje zcela nabitá.

Baterii můžete dobít umístěním fotoaparátu do kolébky COOL-STATION MV-10 (doba nabíjení: cca 2 hodiny do plného nabití).

## Propojte síťový zdroj s kolébkou COOL-STATION.

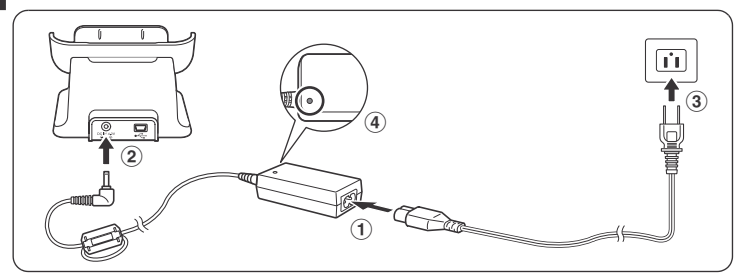

• Po připojení síťového zdroje k elektrické síti dojde k rozsvícení indikace zapnutí zdroje (④).

## 7 Vložte fotoaparát do kolébky.

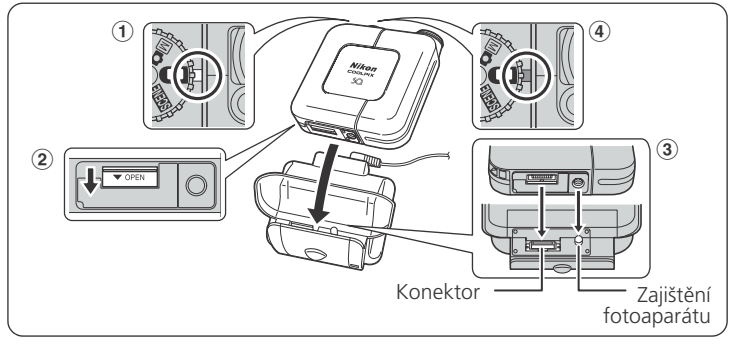

① Zkontrolujte, jestli je fotoaparát vypnutý, a nachází se v něm baterie.

Je-li fotoaparát zapnutý (svítí indikace zapnutí), nedojde k nabití baterie.

(2) Na fotoaparátu otevřete krytku konektoru pro propojení s kolébkou

- (3) Umístěte fotoaparát do kolébky COOL-STATION.
- Vyrovnejte polohu konektoru na fotoaparátu a kolébce, stativového závitu s vodícím kolíkem na kolébce, a nasaďte fotoaparát na kolébku COOL-STATION.
- ④ Na fotoaparátu začne blikat indikce zapnutí a baterie se začne nabíjet.

| Indikace zapnutí          | Význam                                                                                                    |
|---------------------------|----------------------------------------------------------------------------------------------------|
| Bliká (červeně)           | Baterie se nabíjí.                                                                                                    |
| Svítí (červeně)           | Nabíjení je u konce.                                                                                                    |
| Rychle bliká<br>(červeně) | <ul> <li>Fotoaparát není správně nasazen.Vyjměte jej a<br/>zkuste znovu</li> <li>Baterie je vadná, a nelze ji nabít. Vložte novou<br/>baterii.</li> </ul> |
| Svítí (zeleně)            | Fotoaparát je zapnutý. Vypněte jej.                                                                                                    |
| Nesvítí                   | <ul> <li>Fotoaparát není správně nasazen.Vyjměte jej a<br/>vložte znovu.</li> <li>Ve fotoaparátu není baterie. Vložte baterii.</li> </ul>                 |

## Přímé nabití baterie

Baterii lze nabíjet rovněž přímým vložením do kolébky COOL-STATION.

- Báterii vložte se správnou polaritou až na doraz do slotu pro náhradní baterii na kolébce COOL-STATION.
- Je-li nabíjena baterie uvnitř fotoaparátu, resp. je fotoaparát zapnutý, indikace nabíjení náhradní baterie nebliká ani nesvítí, a baterie není nabíjena.

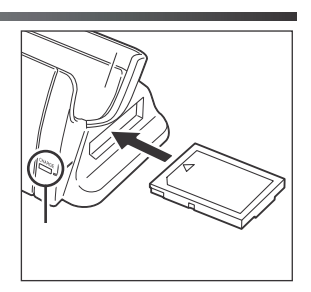

| Indikace nabíjení náhradní baterie | Význam                                                             |
|------------------------------------|--------------------------------------------------------------------|
| Bliká (červeně)                    | Baterie se nabíjí.                                                 |
| Svítí (červeně)                    | Nabíjení je u konce.                                               |
| Rychle bliká (červeně)             | Baterie je vadná, a nelze ji nabít. Vyměňte ba-<br>terii za novou. |

Jsou-li v kolébce vloženy fotoaparát (s baterií uvnitř) a náhradní baterie, dojde nejprve k nabití baterie uvnitř fotoaparátu. Po plném nabití baterie uvnitř fotoaparátu se začne nabíjet náhradní baterie.

2

Váš digitální fotoaparát Nikon ukládá snímky na paměťových kartách CompactFlash™.

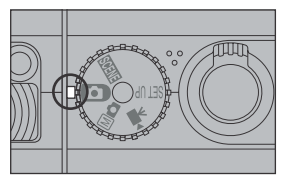

- Zkontrolujte, jestli je fotoaparát vypnutý.
- **2** Otevřete krytku prostoru pro baterii/krytku slotu pro paměťovou kartu.
  - Povysuňte krytku prostoru pro baterii/ krytku slotu pro paměťovou kartu (①), a otevřete ji (②).

## Vložte paměťovou kartu.

• Zkontrolujte správnou orientaci podle štítku na kartě.

Štítek na zadní straně karty Směr vkládání karty Kontakty

 Paměťová karta je zcela vložena do slotu, dojde-li k povysunutí tlačítka pro vyjímání paměťové karty.

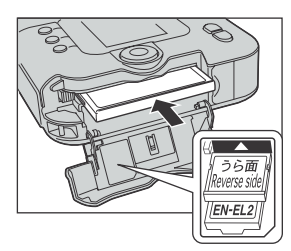

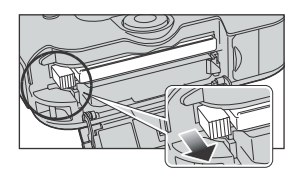

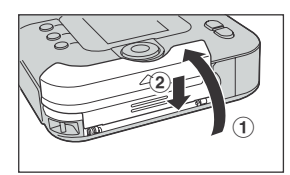

#### Uzavřete krytku prostoru pro baterii/krytku slotu pro paměťovou kartu.

- Uzavřete krytku prostoru pro baterii/ krytku slotu pro paměťovou kartu (①), a zasuňte ji zpět na své místo (②).
- Ujistěte se, že je krytka správně zajištěna.

#### 🔍 Vyjímání paměťových karet

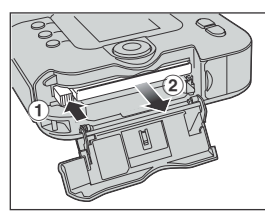

Pro vyjmutí paměťové karty vypněte fotoaparát a otevřete krytku prostoru pro baterii/krytku slotu pro paměťovou kartu. Stiskněte tlačítko pro vyjímání paměťové karty (②) a vyjměte kartu (①).

 Nezapomeňte, že se paměťové karty mohou provozem ohřát; při jejich vyjímání tedy dbejte patřičné pozornosti.

#### Formátování paměťových karet

Dodávaná paměťová karta je již připravena k použití ve fotoaparátu. Další paměťové karty je třeba nejprve naformátovat. Viz "Menu CF Card Format" (**18** 91).

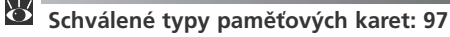

# Kontrola stavu baterie

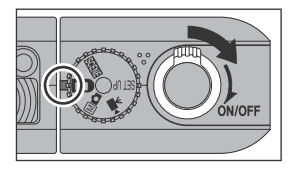

#### Zapněte fotoaparát.

• Otáčejte hlavním vypínačem, až se zastaví, poté lehce namáčkněte tlačítko spouště. Rozsvítí se indikace zapnutí přístroje.

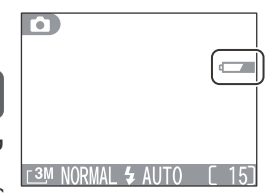

#### **2** Zkontrolujte stav baterie na monitoru.

| Indikace na monitoru          | Význam                                                                         | Stav fotoaparátu                                        |
|-------------------------------|--------------------------------------------------------------------------------|---------------------------------------------------------|
| Žádný symbol                  | Baterie je plně nabitá.                                                        | Fotoaparát pracuje standardním<br>způsobem              |
| (svítí)                       | Kapacita baterie je níz-<br>ká. Připravte si náhrad-<br>ní baterii.            | V režimu sériového snímání lze<br>zhotovit méně snímků. |
| Warning!<br>Battery Exhausted | Baterie je vybitá. Nabij-<br>te baterii, nebo ji vy-<br>měňte za plně nabitou. | Nelze zhotovit žádné snímky.                            |

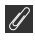

### Automatické vypnutí přístroje ( 😈 95)

Fotoaparát se automaticky vypíná po uplynutí jedné minuty nečinnosti (implicitní nastavení). Je-li fotoaparát napájen pomocí síťového zdroje, vypíná se po třiceti minutách nečinnosti.

## 🖉 Vypnutí fotoaparátu

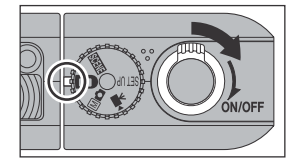

Zapnutý fotoaparát (svítí indikace zapnutí) se vypne otočením hlavního vypínače.

• Dokud nezhasne indikace zapnutí přístroje, nevyjímejte baterii, neodpojujte síťový zdroj, ani nevyjímejte paměťovou kartu.

# 🔍 Tlačítko 🕨

Fotoaparát je možné zapnout rovněž stiskem tlačítka **>** na dobu cca 2s. Na monitoru se zobrazí poslední zhotovený snímek (🐺 38).

# Základní nastavení přístroje

Před prvním použitím fotoaparátu nastavte jazyk pro zobrazované informace a správné hodnoty data a času u vestavěných hodin fotoaparátu.

 Nejsou-li nastaveny hodnoty data a času, resp. je vybitá baterie hodin, zobrazí se ve snímacím režimu v pravém horním rohu monitoru blikající symbol ④ ("nenastavená data") (W 14). Všechny snímky, zhotovené před nastavením správných hodnot data a času, jsou označeny časovou značkou "0000.00.00 00:00".

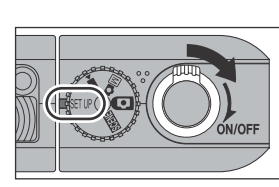

Volič provozních režimů otočte do polohy **SET UP** a zapněte fotoaparát.

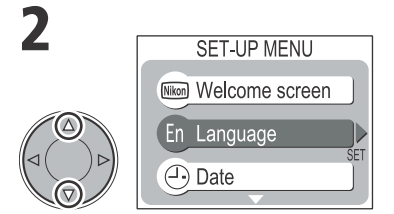

Vyberte Language.

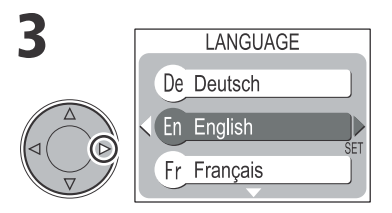

Zobrazte volitelná nastavení.

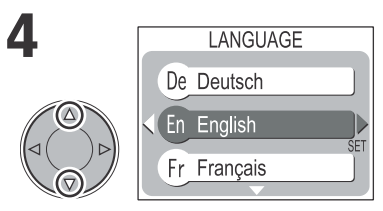

Vyberte jazyk z **De**utsch (němčina), English (angličtina), Francais (francouzština), 日 (japonština), Espanol (španělština).

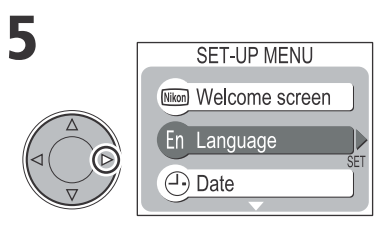

Vraťte se do menu SET-UP.

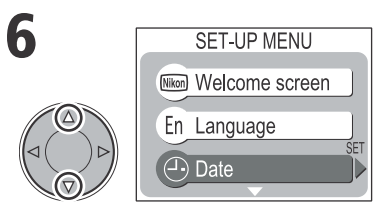

Vyberte Date.

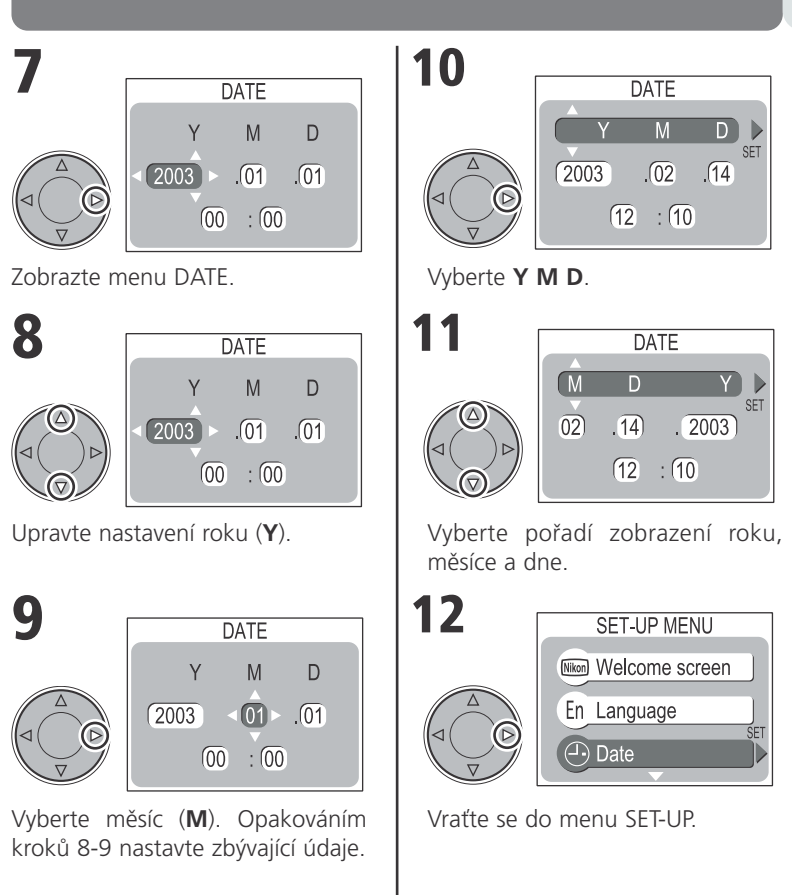

## Baterie hodin

Po vložení hlavní baterie fotoaparátu, resp. připojení síťového zdroje, se baterie hodin nabíjí po dobu cca 20 hodin. Po plném nabití zajistí tato baterie při vyjmutí hlavní baterie fotoaparátu (resp. odpojení síťového zdroje) zálohování datovacích údajů na dobu cca 24 hodin.

## 3 Základní fotografování

# Krok 1 - Volba režimu 🖸

Tato část návodu detailně popisuje kroky, které je třeba provést před fotografováním v plně automatickém režimu D. V tomto automatickém režimu typu "zaměř a stiskni", je většina nastavení prováděna fotoaparátem v závislosti na světelných podmínkách, s optimálními výsledky ve většině fotografických situací.

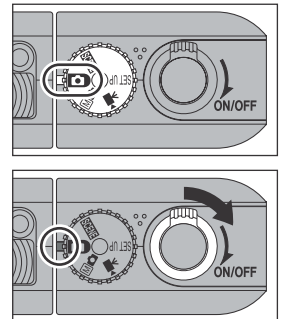

# Volič provozních režimů nastavte do polohy 💽 .

## Zapněte fotoaparát.

 Rozsvítí se indikace zapnutí, na monitoru se zobrazí uvítací obrazovka (2008). Fotoaparát je připravený k činnosti v okamžiku, kdy se na monitoru zobrazí obraz zabíraný objektivem.

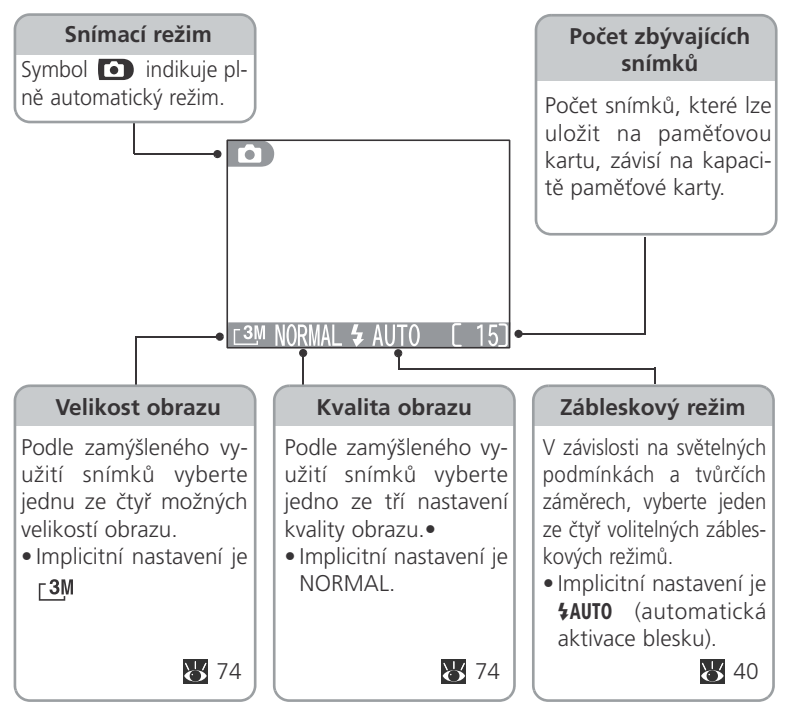

### 🖉 Počet zbývajících snímků

Po zaplnění paměťové karty se na monitoru (**W** 102) zobrazí zpráva "Memory Card full". Poté nelze zhotovit žádné další snímky, až do:

- nastavení nižší kvality resp. velikosti obrazu (😿 74).
- vložení nové paměťové karty (👿 24).
- vymazání některých snímků (😿 39, 85).

## LCD monitor s pokrokovou regulací jasu

LCD monitor fotoaparátu COOLPIX SQ je vybaven pokrokovou regulací jasu, optimalizující viditelnost za denního světla i ostatních světelných podmínek.

# Krok 2 - Určení výřezu snímku

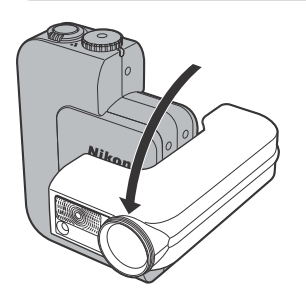

#### Nastavte objektiv do polohy pro snímání.

 Část fotoaparátu, na které se nachází obiektiv. Ize z paralelní polohv se zbývající částí těla přístroje, otáčet až o 120° směrem vpřed, resp. 90° zpět (směrem k monitoru)

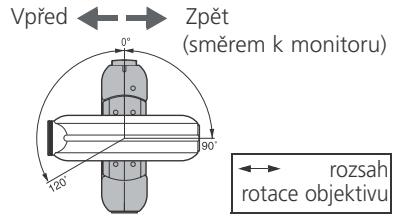

#### 3

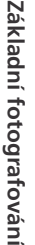

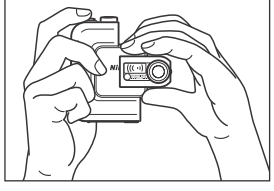

#### Uchopte fotoaparát

- Fotoaparát uchopte pevně oběma rukama.
- Abyste zamezili částečnému zakrvtí snímků, držte prsty a další objekty mimo zorný úhel objektivu a reflektoru blesku.

### V Otáčení modulu s objektivem

Při otáčení modulu s objektivem dbejte patřičné opatrnosti, aby nedošlo ke skřípnutí prstů, vlasů resp. oděvu mezi otočným modulem a zbývající částí těla fotoaparátu. Při nastavování úhlu náklonu objektivu postupujte pomalu, nepoužívejte nadměrnou sílu.

## Zhotovení autoportrétů

- Pro rvchlé určení výřezu snímku při zhotovování autoportrétu na délku paže otočte objektiv do stejného směru jako monitor. V této poloze se na monitoru zobrazí zrcadlový obraz výsledného snímku.
- Obraz na monitoru bude menší, než při běžném fotografování, na výsledné snímky to však nemá vliv.

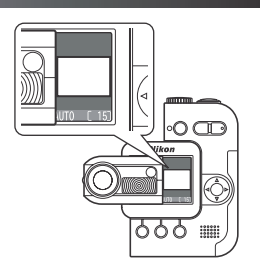

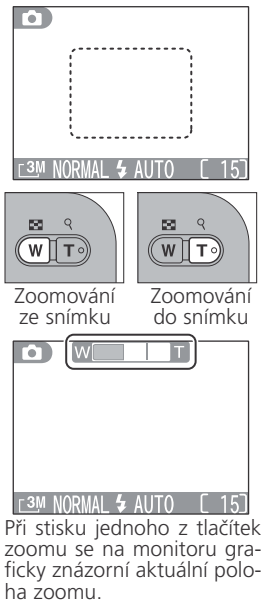

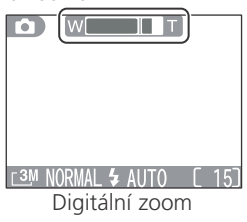

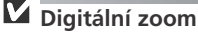

#### Určete výřez snímku.

• Hlavní objekt snímku umístěte doprostřed monitoru.

### Použijte tlačítka zoomu.

- Váš digitální fotoaparát Nikon je vybaven optickým zoomem. Zoom fotoaparátu lze použít až k trojnásobnému zvětšení objektu.
- Tisknutím tlačítka W nastavíte širší úhel záběru - na snímek umístíte více prostoru.
- Tisknutím tlačítka T nastavíte užší úhel záběru - požadovaný objekt tak vyplní celý snímek.
- Podržením tlačítka T v poloze maximálního optického zoomu po dobu dvou sekund, dojde k aktivaci digitálního zoomu. Digitální zoom slouží k dalšímu až čtyřnásobnému zvětšení objektu; výsledné celkové zvětšení je 12x. Při použití digitálního zoomu je indikátor zoomu na monitoru zobrazen žlutě.
- Pro zrušení digitálního zoomu tiskněte tlačítko W, až se indikátor zoomu zobrazí znovu v bílé barvě.
- Při použití digitálního zoomu dochází k digitálnímu zpracování dat z obrazového snímače a zvětšení centrální části obrazu na velikost celého obrazu. Na rozdíl od optického zoomu nedochází při použití digitálního zoomu k nárůstu množství zobrazených detailů objektu. Namísto toho jsou pouze zvětšeny detaily, viditelné při nastavení maximálního optického zoomu, a výsledný obraz je mírně "zrnitý".
- Při práci s digitálním zoomem se využívá pouze centrální zaostřovací pole, a při namáčknutí tlačítka spouště do poloviny se místo aktivního zaostřovacího pole zobrazuje na monitoru zelený (resp. červeně blikající) symbol zaostření (AFO) (> 35).

# Krok 3 - Zaostření a expozice snímku

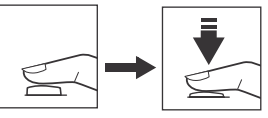

Indikace připravenosti k záblesku

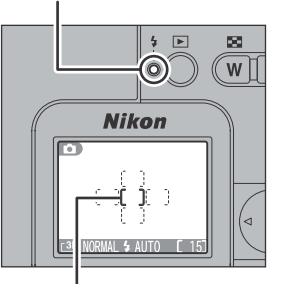

#### Indikace zaostřovacích polí

#### Zaostřete

Stiskněte tlačítko spouště do poloviny pro zaostření a nastavení expozičních hodnot.

- Hodnoty zaostřené vzdálenosti a expozice jsou blokovány po dobu namáčknutí tlačítka spouště do poloviny.
- V režimu fotoaparát automaticky volí zaostřovací pole, ve kterém se nachází objekt nejblíže fotoaparátu.
- Indikace aktivního zaostřovacího pole se po správném zaostření zeleně rozsvítí.

Při trvajícím namáčknutí tlačítka spouště do poloviny zkontrolujte indikaci zaostřovacích polí a indikaci blesku **\$** (indikace připravenosti k záblesku).

| Stav                               |                      | Význam                                                                                   |
|------------------------------------|----------------------|------------------------------------------------------------------------------------------|
| Indikace<br>zaostřova-             | Svítí<br>(zeleně)    | Objekt je zaostřen.                                                                      |
| cích polí<br>(AF●*)                | Bliká (červe-<br>ně) | Fotoaparát není schopen zaostřit na objekt. Změň-<br>te kompozici snímku a zkuste znovu. |
| Indikace                           | Svítí                | Při expozici snímku dojde k odpálení záblesku.                                           |
| příprave-<br>nosti k zá-<br>blesku | Bliká                | Blesk se nabíjí. Krátce uvolněte tlačítko spouště, a zkuste znovu.                       |
| 4                                  | Nesvítí              | Blesk je vypnutý, resp. není nutné jeho použití.                                         |

\*V některých případech se zobrazuje indikace zaostření AF• ( 😿 35).

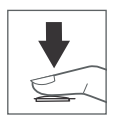

## Exponujte

 Domáčkněte tlačítko spouště až na doraz pro expozici snímku. Abyste se vyvarovali rozhýbání snímku, tiskněte tlačítko spouště plynule a pomalu.

#### V průběhu záznamu snímků

- $\bullet$  Ve fotografování je možné pokračovat až do zobrazení symbolu  $\underline{\mathbb{X}}$  na monitoru.
- Je-li zobrazen symbol nebo 2, nevypínejte fotoaparát, nevyjímejte paměťovou kartu ani neodpojujte síťový zdroj. V tuto dobu probíhá záznam snímků na paměťovou kartu.

#### Ŋ

#### Indikace zaostření

Otočíte-li objektiv do stejného směru jako monitor (S 32), použijete-li digitální zoom (S 33), resp. máte aktivovanou funkci Panorama asistent (S 52), a namáčknete tlačítko spouště do poloviny, indikuje na monitoru zaostření zeleně svítící (resp. červeně blikající) symbol AF•.

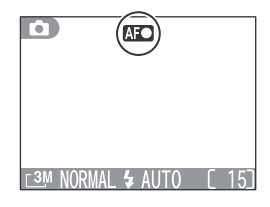

#### ſ

#### Při nízké hladině osvětlení

Je-li hladina okolního osvětlení nízká, může se obraz zachycený objektivem zobrazovat na monitoru lehce "zrnitě".

## Dosažení dobrých výsledků při použití autofokusu

Autofokus pracuje nejlépe tam, kde je výrazný kontrast mezi objektem a pozadím snímku, a objekt je rovnoměrně osvětlen. Nepracuje dobře, je-li snímaný objekt příliš tmavý, nebo se rychle pohybuje, resp. se v zorném poli nacházejí objekty s výraznými jasovými rozdíly (např. slunce za objektem - detaily motivu jsou tak v hlubokém stínu). Autofokus rovněž nepracuje dobře, nacházejí-li se v záběru objekty v různých vzdálenostech od fotoaparátu (např. objekt uvnitř klece).

## 🔍 Rychlé vymazání snímku (🗑) resp. záznam zvukové poznámky (🍨)

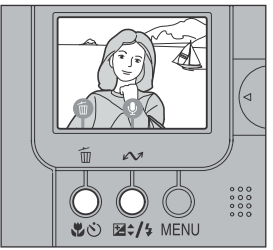

#### Pomocný AF reflektor

Pomocný AF reflektor se aktivuje při namáčknutí tlačítka spouště do poloviny, pro možnost zaostření tmavých objektů.

• Pracovní rozsah pomocného AF reflektoru:

cca 0,3\* - 2,2 m/1 - 7.2 ft. (v širokoúhlém nastavení zoomu) cca 0,3\* - 1,3 m/1 - 4.3 ft. (v telenastavení

zoomu)

\*cca 0,15 m/0.5 ft. ve střední poloze zoomu v režimu Makro

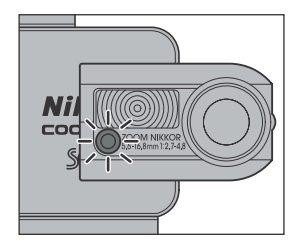
## Zaostření objektu mimo střed obrazu: Blokace zaostření

Nenachází-li se hlavní objekt snímku v okamžiku namáčknutí tlačítka spouště uprostřed obrazu, může být výsledný snímek neostrý. Pro zaostření na objekt mimo střed obrazu:

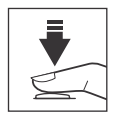

Namáčkněte a držte

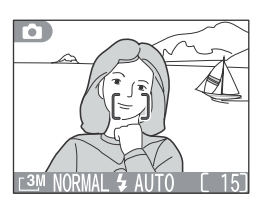

### Zaostřete na objekt.

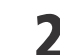

### Zkontrolujte indikaci zaostření.

 Při trvajícím držení tlačítka spouště v namáčknuté poloze zkontrolujte, jestli zeleně svítí indikace zaostření (správné zaostření objektu). Po dobu namáčknutí tlačítka spouště do poloviny, zůstávají uloženy v paměti hodnoty zaostřené vzdálenosti a expozice.

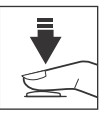

Držte v namáčknuté poloze

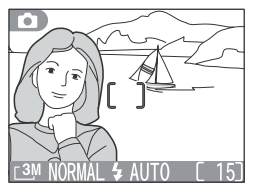

### Změňte kompozici snímku.

 Po aktivaci blokace zaostření již neměňte vzdálenost mezi fotoaparátem a objektem. Pokud se objekt pohybuje, uvolněte tlačítko spouště a zaostřete znovu na novou vzdálenost.

Domáčkněte až na doraz

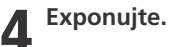

3

## Krok 4 - Zobrazení hotových snímků

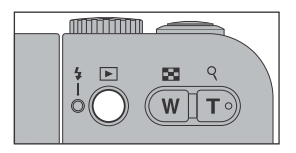

2003.02.14 12·10

#### Stiskněte tlačítko 🕨.

Tlačítko lze použít rovněž k zapnutí fotoaparátu.

### Zobrazte snímky na monitoru.

• Na monitoru se zobrazí poslední zhotovený snímek.

- Tisknutím tlačítek ◄ nebo ▶ na multifunkčním voliči zobrazte snímky zhotovené před (resp. po) aktuálně zobrazeným snímkem.
- Podržením tlačítka ◀ nebo ▶ voliče ve stisknuté poloze dojde k rychlému listování snímků požadovaným směrem.
- Pro návrat do snímacího režimu stiskněte tlačítko

### Další informace viz:

56 Přehrávání snímků

Základní fotografování

3

## Krok 5 - Vymazání nepotřebných snímků

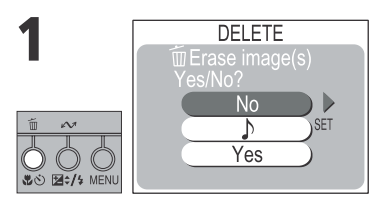

Pro vymazání zobrazeného snímku stiskněte tlačítko m.

• Zobrazí se dialog pro potvrzení.

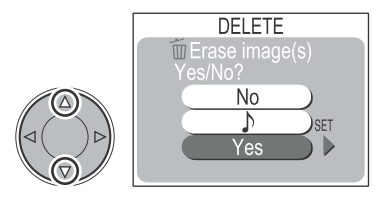

B Done

Stiskněte tlačítko ▶ na multifunkčním voliči pro vymazání snímku.

 Vyberte No a stiskněte tlačítko ▶, pro návrat bez vymazání snímku.

Vyberte Yes.

### 🔍 Obrazové soubory a jména adresářů

Snímky, zhotovené fotoaparátem COOLPIX SQ, jsou ukládány v souborech, jejichž jméno začíná písmeny "DSCN", po kterých následuje čtyřmístné číslo souboru, automaticky přiřazené fotoaparátem (např. "DSCN0001"). Každé jméno souboru je ukončeno tříznakovou příponou: ".JPG" pro snímky, a ".MOV" pro videosekvence. Při zobrazení snímku na monitoru, se v pravém horním rohu zobrazí číslo snímku. Přípony se nezobrazují, ale jsou viditelné při přenosu snímků do počítače.

Snímky jsou ukládány v adresářích, automaticky vytvořených fotoaparátem, a pojmenovaných trojciferným číslem, po kterém následuje "NIKON" (např. 100NIKON").

Do adresáře lze umístit až 200 snímků; zhotovíte-li snímek v okamžiku, kdy aktuální adresář již obsahuje 200 snímků, dojde k vytvoření nového adresáře s číselným označením o "1" vyšším. Dojde-li ke zhotovení snímku v okamžiku, kdy aktuální adresář obsahuje snímek s číslem 9999, vytvoří fotoaparát stejným způsobem jako v předchozím případě nový adresář, a číslování souborů začíná znovu od 0001. Nový snímek má tedy číslo 0001, a je uložen v tomto nově vytvořeném adresáři.

Po dosažení čísla snímku 9999 v případě, kdy se na kartě nachází adresář s číslem 999, nelze na kartu uložit žádné další snímky - a to i v případě, že je na kartě dostatek volného místa. Dojde-li k takovéto situaci, naformátujte paměťovou kartu, nebo vložte novou paměťovou kartu (**V** 91).

### Práce s bleskem

K dispozici jsou následující zábleskové režimy:

| Režim                                                                                       | Režim                                                                                                    | Možnosti použití                                                                                                    |  |
|---------------------------------------------------------------------------------------------|----------------------------------------------------------------------------------------------------|----------------------------------------------------------------------------------------------------|--|
| AUTO<br>Automatic-<br>ká aktivace<br>blesku                                                 | K odpálení záblesku<br>dojde při špatných<br>světelných podmín-<br>kách.                                                                                           | Nejlepší volba ve většině případů.                                                                                                    |  |
| ¢<br>Automatická<br>aktivace ble-<br>sku s před-<br>bleskem pro-<br>ti "červe-<br>ným očím" | Před hlavním zábles-<br>kem dojde k odpále-<br>ní předblesku, který<br>snižuje patrnost "čer-<br>vených očí", vznik-<br>lých odrazem zábles-<br>ku od sítnice oka. | Používá se u portrétů (nejlépe pracuje p<br>umístění objektu v dosahu blesku, a p<br>fotografování osob hledících přímo d<br>fotoaparátu). Předblesk nelze doporuč<br>v případech, kdy je třeba rychlé reakc<br>fotoaparátu.                                                              |  |
| €<br>Trvale vy-<br>pnutý blesk<br>(off)                                                     | K odpálení záblesku<br>nedojde.                                                                                                    | Toto nastavení použijte v případě, kdy<br>chcete zachytit přirozené osvětlení moti-<br>vu, resp. na místě, kde je použití blesku<br>zakázáno. Zobrazí-li se symbol (), (riziko<br>rozhýbání fotoaparátu), je třeba zamezit<br>možnému rozhýbání fotoapa-rátu (např.<br>použitím stativu). |  |
| <b>4</b><br>Trvale za-<br>pnutý blesk<br>(fill flash)                                       | K odpálení záblesku<br>dojde při každé ex-<br>pozici snímku.                                                                                                    | Tento zábleskový režim použijte k vyjas-<br>nění stínů a osvětlení objektů v proti-<br>světle.                                                                                                    |  |

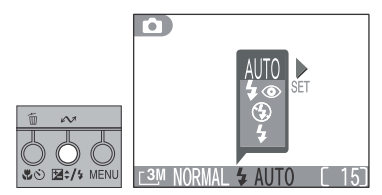

Zobrazte menu zábleskových režimů.

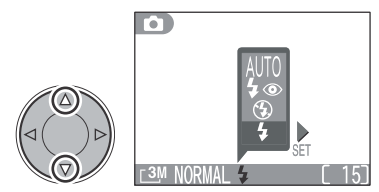

Vyberte požadovaný režim.

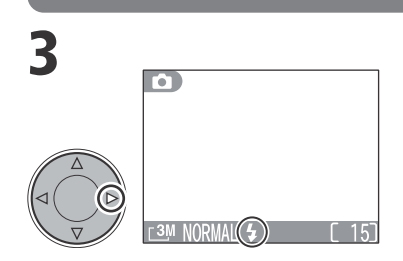

Opusťte menu. Aktivní zábleskový režim je indikován symbolem ve spodní části monitoru.

 Při nečinnosti delší než 2s, je vybraný zábleskový režim aktivován automaticky.

### Citlivost (ekvivalent ISO)

Je-li hladina okolního osvětlení nízká a blesk je vypnutý (④), zvýší fotoaparát automaticky hodnotu citlivosti pro možnost použití kratších časů závěrky, minimalizujících riziko rozhýbání snímků. Na monitoru se zobrazí nápis **ISO**, jako varování před možným výskytem "šumu" na snímcích.

### 🖉 Symbol 🖞 (riziko rozhýbání fotoaparátu)

Je-li hladina okolního osvětlení nízká a blesk je vypnutý (④), použije fotoaparát delší časy závěrky, které mohou způsobit rozhýbání snímků. Je-li čas závěrky potřebný k dosažení správné expozice velmi dlouhý, zobrazí se na monitoru fotoaparátu symbol , (riziko rozhýbání fotoaparátu). V takovém případě doporučujeme použít stativ resp. jiné zajištění stability.

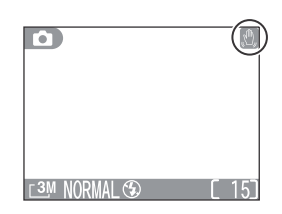

IORMAL 🕾

### Pracovní rozsah blesku

- cca 0,3\* 5,0 m/1 16.4 ft. (v širokoúhlém nastavení zoomu)
- cca 0,3\* 3,7 m/1 12.1 ft. (v telenastavení zoomu)
  - \*resp. cca 0,15 m/0.5 ft. ve střední poloze zoomu v režimu Makro.

(ISC

### Snadné zhotovení snímků zblízka: Režim Makro

Režim Makro se používá při fotografování malých objektů z minimálních vzdáleností (min. 4 cm/1.6").

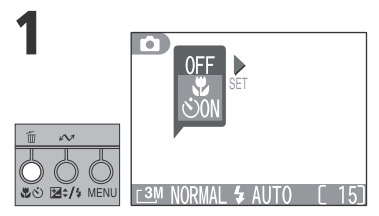

Zobrazte menu režimu Makro.

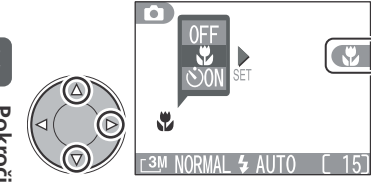

Vyberte 📽 a stiskněte tlačítko 🕨 na multifunkčním voliči pro opuštění menu.

- •Na monitoru se zobrazí symbol
- Při nečinnosti delší než 2s, je vybraný režim aktivován automaticky.

### Snímky zblízka

- Blesk nemusí být schopen vysvítit úplné obrazové pole u snímků objektů ve vzdálenostech menších než 15 cm (5.9"). Při zhotovování snímků zblízka si vždy po expozici zkontrolujte výsledný snímek.
- Režim Makro není k dispozici při použití režimu 🐂, a při použití některých motivových programů (👿 47 - 52, 69).

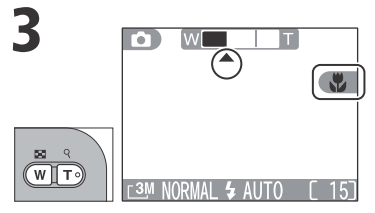

Určete výřez snímku.

Ve střední poloze zoomu (indikované symbolem 
) se na monitoru zobrazí symbol 
, indikátor zoomu se zbarví do zelena, a lze zaostřovat objekty již ve vzdálenosti 4 cm /1.6" od objektivu.

### Zhotovení autoportrétu: Samospoušť

Samospoušť s expozicí snímku opožděnou o 10s resp. 3s od stisku spouště, lze použít pro zhotovení snímků na kterých chcete být sami přítomni, nebo pro minimalizaci rizika rozhýbání fotoaparátu stiskem tlačítka spouště. Při práci se samospouští je třeba fotoaparát umístit na stativ (doporučeno), nebo rovnou, stabilní plochu. Pro aktivaci režimu samospouště:

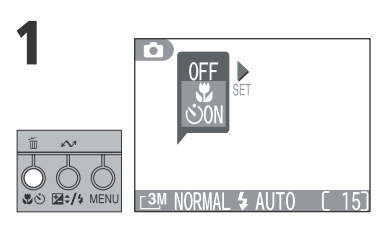

Zobrazte menu samospouště.

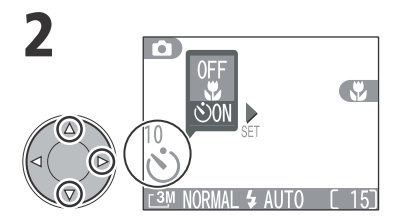

Vyberte ♂ON, a stiskněte tlačítko ▶ na multifunkčním voliči pro opuštění menu.

- Na monitoru se zobrazí symbol Ó, timer pro odpočívání času zbývajícího do expozice snímku, a symbol .
- Při nečinnosti delší než 2s, je vybraný režim aktivován automaticky.

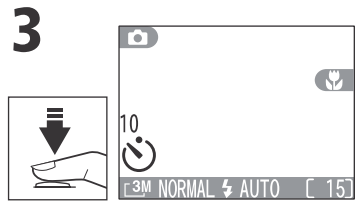

Určete výřez snímku a namáčkněte do poloviny tlačítko spouště pro zaostření.

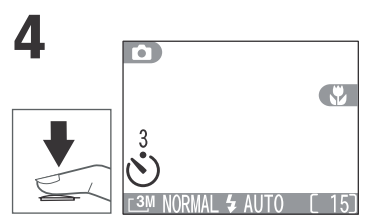

Domáčkněte tlačítko spouště až na doraz pro odstartování běhu samospouště.

- Jedním stiskem spouště odstartujete 10s samospoušť, dvojím stiskem spouště odstartujete 3s samospoušť; třetí stisk přeruší běh samospouště.
- Na monitoru se zobrazuje počet sekund, které zbývají do expozice snímku.

Indikace samospouště

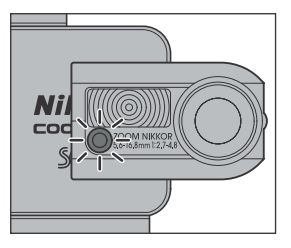

Stiskněte jednou tlačítko spouště.

Stiskněte dvakrát tlačítko spouště.

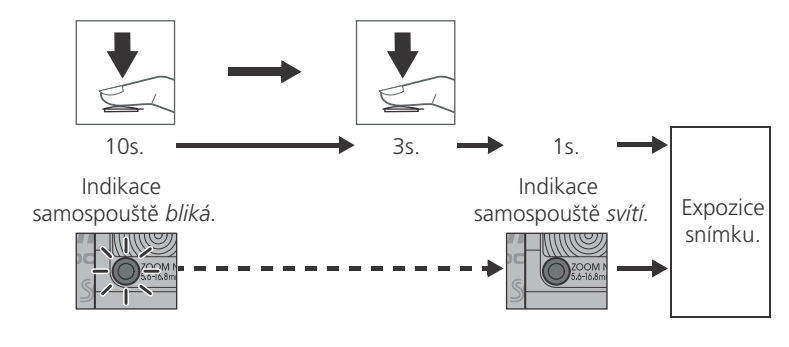

### Samospoušť

- Samospoušť není k dispozici v režimu ➡, a při použití některých motivových programů (♥ 47, 51, 52, 69).

### Úprava parametrů expozice: Korekce expozice

Korekce expozice se používá pro úpravu expozičních parametrů, nastavených automaticky fotoaparátem, pro získání světlejšího nebo tmavšího snímku. Korekci expozice lze nastavit v rozsahu -2,0 až +2,0 EV.

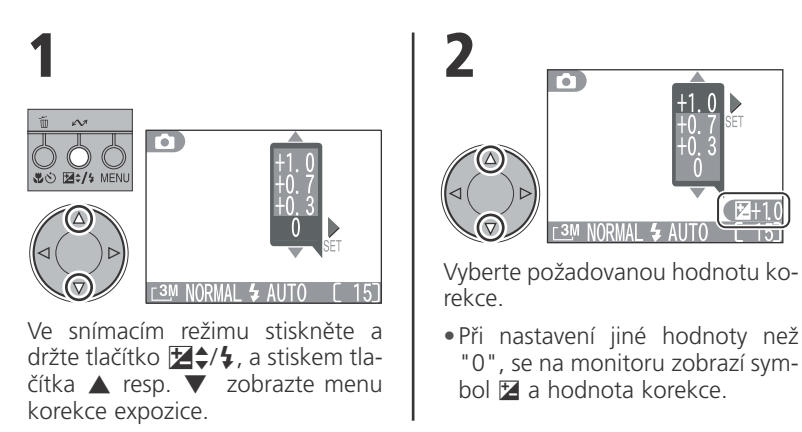

### Volba hodnoty korekce expozice

Jsou-li na snímku velké jasné plochy (např. sníh, sluncem osvětlená vodní hladina, písek apod.), nebo je pozadí daleko jasnější než fotografovaný objekt,

může fotoaparát nastavit příliš krátkou expozici. Je-li snímek na monitoru příliš tmavý, nastavte kladnou hodnotu korekce expozice.

Obdobně může fotoaparát nastavit příliš dlouhou expozici v případě, kdy je značná část snímku velmi tmavá (např. při fotografování lesa s tmavě zelenými listy stromů), nebo v případě, kdy je pozadí o mnoho tmavší než hlavní objekt. Je-li snímek na monitoru příliš světlý, nastavte zápornou hodnotu korekce expozice.

### Korekce expozice

- Zrušení korekce expozice se dosáhne nastavením hodnoty korekce "0". V režimu 
  a motivových programech, lze korekci expozice zrušit rovněž vypnutím fotoaparátu resp. nastavením jiného motivového programu.
- Korekce expozice není k dispozici v režimu 🐂.

### Motivové režimy

Váš digitální fotoaparát Nikon nabízí možnost volby patnácti "motivových" programů. Tyto programy zajišťují automatické nastavení fotoaparátu pro nejběžnější fotografované scény.

### Volba motivového programu

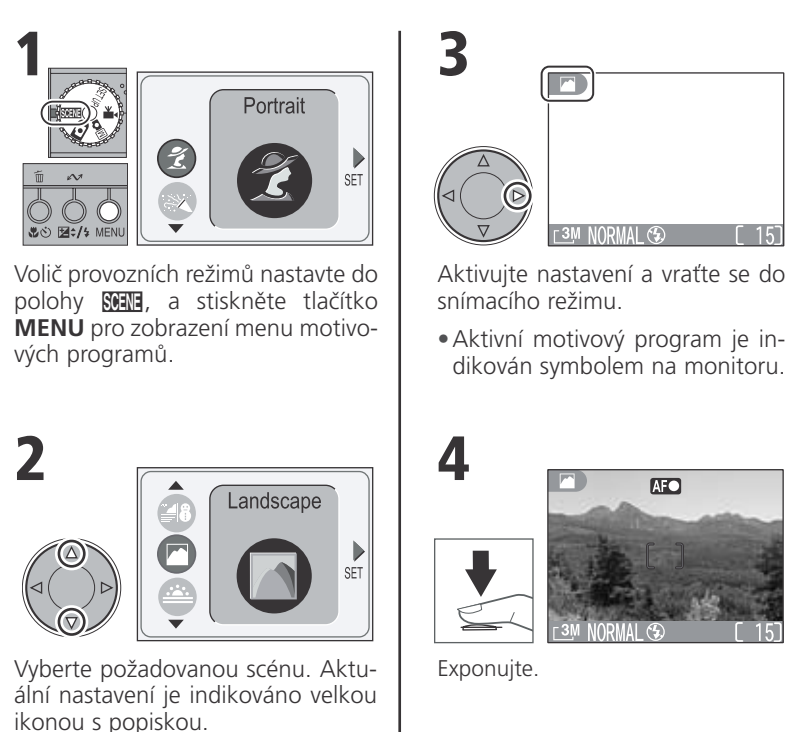

### Motivové programy

V závislosti na zvolené scéně nemusí být k dispozici všechna nastavení zábleskových režimů 🖞 (👿 40), režim Makro 😴 (👿 42) a všechny zaostřovací režimy (**W** 82). Omezení jsou popsána

na následujících stránkách.

- S výjimkou motivových programů 💐 (Sport) a 🎇 (Makro), je nastaven zaostřovací režim Single AF. V režimu Makro je automaticky zvolen zaostřovací režim Continuous AF ( 😿 82).
- V motivových programech 🔅 (Ohňostroj) a (Panorama asistent) není k dispozici samospoušť.
- Snímky, zhotovené za přítomnosti symbolu ISO na monitoru, mohou být zatíženy lehkým obrazovým šumem.
- V závislosti na fotografovaném objektu nemusí zvolený motivový program poskytovat vždy optimální výsledky. Nejsou-li výsledky uspokojivé, vyberte plně automatický režim 👩 . nebo manuální režim Mo a snímek opakuite. ß

#### Kvalita a velikost obrazu v motivových programech

Kvalita (🐺 74) a velikost (🐺 74) obrazu, isou při práci v motivových programech určeny nastavením provedeným v režimu 👩 resp. Mo

#### Ŋ

#### Redukce šumu

U snímků zhotovených dlouhými časv závěrky, se zvyšuje možnost výskytu "šumu" ve formě náhodně rozmístěných, jasně zbarvených pixelů. Tento jev je obzvláště patrný v tmavých plochách snímku. Snímky zhotovené delšími časy závěrky v motivových programech 🌠 (Noční portrét), 🚢 (Úsvit/soumrak) a 🔜 (Noční krajina), jsou před uložením na paměťovou

kartu zpracovány pro snížení výskytu šumu. V důsledku tohoto zpracování snímků se prodlužuje doba, potřebná k jejich uložení na paměťovou kartu.

### Ø,

#### Riziko rozhýbání fotoaparátu (symbol 🛝)

Zobrazí-li se na monitoru symbol 🕅 , hrozí rozhýbání snímků. Činnosti, které mohou vést k úspěšnému potlačení chvění fotoaparátu, jsou u jednotlivých motivových programů vyznačeny "mírou rizika" rozhýbání fotoaparátu:

- \* Držte fotoaparát pevně oběma rukama, s lokty opřenými o tělo.
- \*\* Použiite stativ, nebo fotoaparát položte na hladkou, vodorovnou plochu (např. desku stolu, zeď apod.). 47

### Motivové programy

K dispozici jsou následující motivové programy:

### 🐔 Portrét

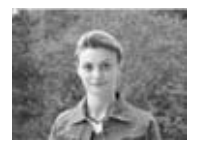

Používá se pro portréty. Hlavní objekt je zobrazen ostře, detaily v pozadí snímku jsou změkčeny - výsledkem je prostorový, plastický výraz.

- Stupeň změkčení detailů v pozadí závisí na hladině okolního osvětlení.
- Zaostřovací pole lze volit manuálně, pomocí multifunkčního voliče (režim činnosti autofokusu: Manual 81).

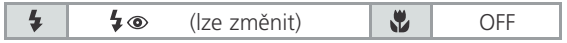

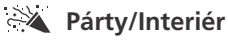

# BÈ

Používá se pro snímky v interiéru, kde je třeba zobrazit kromě hlavního motivu i pozadí snímku; dále pro zachycení atmosféry prostředí při světle svíček a podobném osvětlení interiéru.

• Fotoaparát zaostřuje na objekt uprostřed obrazu.

| 4 | <b>4</b> ® | (lze změnit) | * | OFF | ۵, | * |
|---|------------|--------------|---|-----|----|---|
|   |            |              |   |     |    |   |

### Noční portrét

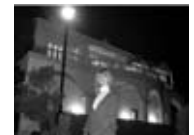

- Používá se pro dosažení přirozeného expozičního vyvážení popředí a pozadí snímku u nočních scenérií.
- Je aktivována funkce redukce šumu.
- Fotoaparát zaostřuje na objekt uprostřed obrazu.

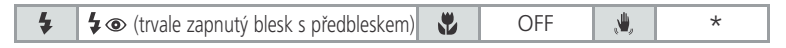

### 💐 Sport

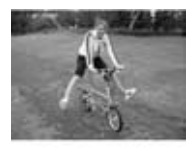

Fotoaparát využívá krátké časy závěrky pro zmrazení pohybu u dynamických sportovních scén.

- Při podržení tlačítka spouště ve stisknuté poloze fotoaparát zhotovuje série snímků frekvencí cca 2 obr./s (po zobrazení symbolu S se frekvence snímání zpomalí). Zaostření, expozice a vyvážení bílé barvy jsou určeny prvním snímkem série.
- Fotoaparát v tomto režimu trvale doostřuje objekt, i když není tlačítko spouště namáčknuté do poloviny.
- Fotoaparát zaostřuje na objekt uprostřed obrazu.

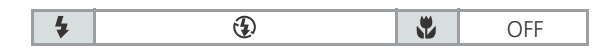

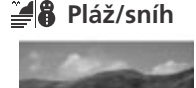

V tomto režimu je věrně zachycen jas objektů, jako jsou sněhová pole, pláže, nebo odraz slunce na vodní hladině.

• Fotoaparát zaostřuje na objekt uprostřed obrazu.

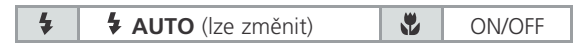

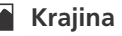

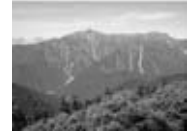

Tento režim se používá pro snímky krajin se zdůrazněnými ostrými obrysy, sytými barvami a zvýšeným kontrastem objektů, jako jsou obloha a lesy.

- Zaostření je pevně nastaveno na nekonečno.
- Při namáčknutí tlačítka spouště do poloviny, se na monitoru zobrazuje indikace zaostření (AF•) namísto aktivního zaostřovacího pole.
- Pomocný AF reflektor nepracuje ani u tmavých objektů (18 36).

| 4 | Ð | OFF |
|---|---|-----|
|   |   |     |

#### Západ slunce

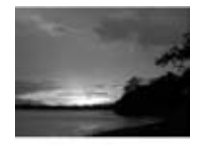

Zachycuje překrásné barvy západu a východu slunce stejně, jako působí ve skutečnosti.

• Fotoaparát zaostřuje na objekt uprostřed obrazu.

|--|

#### 🖕 Úsvit/soumrak

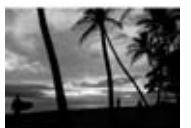

Zachovává barevnou atmosféru slabého denního světla před východem, resp. po západu slunce.

- Je aktivována funkce redukce šumu.
- Zaostření je pevně nastaveno na nekonečno.
- Při namáčknutí tlačítka spouště do poloviny, se na monitoru zobrazuje indikace zaostření (AF•) namísto aktivního zaostřovacího pole.
- Pomocný AF reflektor nepracuje ani u tmavých objektů (18 36).

| 4 | Ð | * | OFF | <b>.</b> | * |
|---|---|---|-----|----------|---|
|   |   |   |     |          |   |

### 🖬 Noční krajina

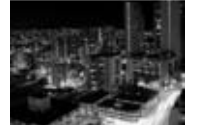

Pro dosažení vynikajících nočních snímků krajin jsou použity delší časy závěrky.

- Je aktivována funkce redukce šumu.
- Zaostření je pevně nastaveno na nekonečno.
- Při namáčknutí tlačítka spouště do poloviny, se na monitoru zobrazuje indikace zaostření (AF•) namísto aktivního zaostřovacího pole.
- Pomocný AF reflektor nepracuje ani u tmavých objektů (18) 36).

| 4 | Ð | * | OFF | <b>,</b> | ** |
|---|---|---|-----|----------|----|
|   |   |   |     |          |    |

|     | Makro            | Používi<br>rosním<br>časně s<br>• Fotoa<br>hy (ir<br>zaost<br>zbarv<br>zvýší<br>hou s<br>• Zaost<br>funká<br>¥ 8<br>• Fotoa<br>když | á se pr<br>ků kvě<br>s uměle<br>aparát a<br>dikova<br>řovací<br>í do ze<br>při zm<br>stranu.<br>žovací<br>žního v<br>1).<br>aparát<br>není tla | o zachy<br>tin, hm<br>ecky roz<br>automa<br>uné sym<br>vzdálen<br>lena). N<br>ěně nas<br>pole lz<br>roliče (ri<br>v tomto<br>ačítko s | cení živých b<br>yzu a dalších<br>ostřeným po<br>ticky nastaví :<br>bolem ▲) p<br>osti 4 cm/1.6<br>dinimální zac<br>tavení zoom<br>e volit man<br>ežim činnost<br>o režimu trva<br>pouště namá | arev a<br>malých<br>zadím.<br>zoom c<br>ro dosa<br>" (indik<br>sstřovac<br>u na je<br>uálně,<br>i autofe<br>ale doo<br>čknuté | detailů u mak-<br>n objektů, sou-<br>lo střední polo-<br>ižení minimální<br>kátor zoomu se<br>rí vzdálenost se<br>dnu nebo dru-<br>pomocí multi-<br>okusu: Manual<br>střuje objekt, i<br>do poloviny. |
|-----|------------------|----------------------------------------------------------------------------------------------------|----------------------------------------------------------------------------------------------------|----------------------------------------------------------------------------------------------------|----------------------------------------------------------------------------------------------------|----------------------------------------------------------------------------------------------------|----------------------------------------------------------------------------------------------------|
| 4   | <li>(lze zn</li> | něnit)                                                                                                    |                                                                                                    | ON (nast                                                                                                    | aveno automatic                                                                                                    | ky) 🙏                                                                                                    | *                                                                                                    |
|     | luzeum           | Režim<br>použití<br>kdy ne<br>• Dojda<br>ho sr<br>• Fotoa<br>• Pomo<br>tů (<br>• Na na<br>no. C                                     | je určer<br>blesku<br>chcete<br>e k auto<br>ímku (l<br>aparát z<br>ocný Ał<br>S 36).<br>ĕkterýc<br>Øbstarej                                    | n pro sn<br>i (např.<br>i přes ní<br>omatick<br>BSS; <b>W</b><br>zaostřuj<br><sup>=</sup> reflekt<br>h míste<br>ite si pro            | ímky v interie<br>muzea a gale<br>zkou hladinu<br>ému zapnutí<br>80), eliminu<br>snímků.<br>e na objekt u<br>or nepracuje<br>ch může být                                                       | érech, k<br>rie), res<br>osvětle<br>funkce<br>jící počí<br>uprostře<br>ani u t<br>fotogra<br>otřebné                          | de je zakázáno<br>sp. pro případy,<br>ní použít blesk.<br>volby nejlepší-<br>et rozhýbaných<br>ed obrazu.<br>tmavých objek-<br>afování zakázá-<br>é svolení.                                          |
| 4   |                  | ٢                                                                                                    |                                                                                                    |                                                                                                    | ON/OFF                                                                                                    | <b>, U</b> ,                                                                                                    | *                                                                                                    |
| * O | hňostroj         | Pro zac<br>delší ča<br>• Zaost<br>• Při na<br>nitoru<br>tivníh<br>• V tor<br>• Není                                                 | chycení<br>asy záv<br>ření je<br>amáčkn<br>u zobra<br>o zaos<br>nto rež<br>k dispo                                                             | světeln<br>ěrky.<br>pevně i<br>nutí tlači<br>azuje in<br>třovacíh<br>imu nei<br>ozici koi                                             | ých efektů o<br>nastaveno na<br>tka spouště o<br>dikace zaosti<br>o pole.<br>ní k dispozici<br>ekce expozic                                                                                    | hňostro<br>nekon<br>do polo<br>ćení ( <b>AF</b><br>samosj<br>ce.                                                              | oje jsou použity<br>ečno.<br>viny, se na mo-<br>•) namísto ak-<br>poušť.                                                                                                    |

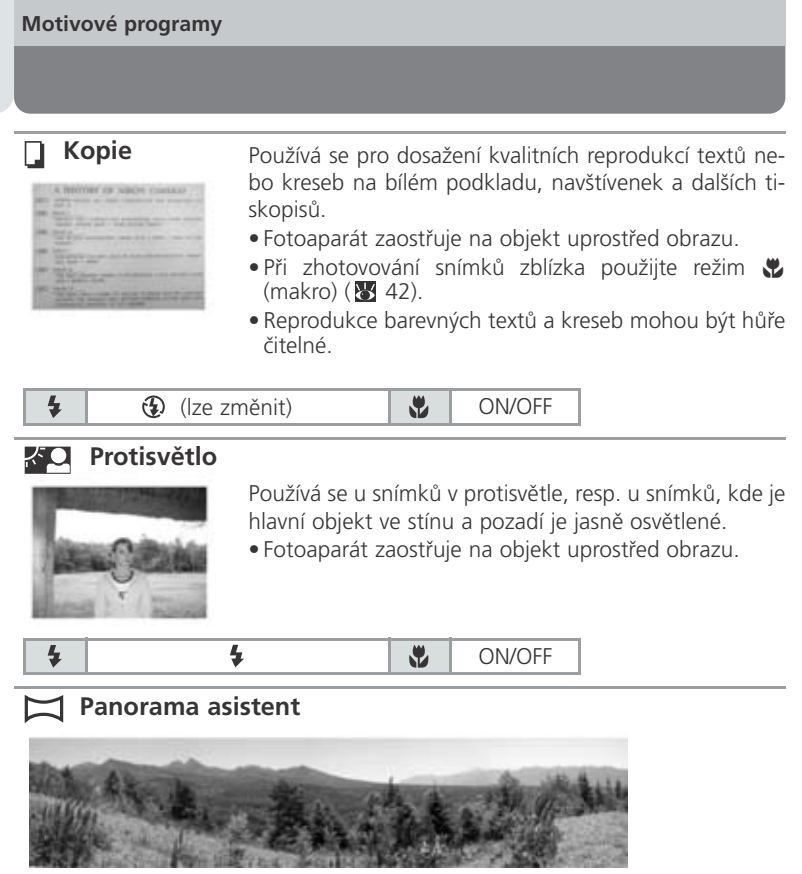

Používá se pro zhotovení sérií snímků, které budou později zformovány do jediného panoramatického snímku (např. pro zhotovení virtuálního 360° panoramatického obrazu).

- Při namáčknutí tlačítka spouště do poloviny se na monitoru zobrazuje indikace zaostření (AF?) namísto aktivního zaostřovacího pole (W 35).
- V tomto režimu není k dispozici samospoušť.

| (lze změnit, ale je fixován režimem,<br>zvoleným pro první snímek) | * | ON/OFF |
|--------------------------------------------------------------------|---|--------|
|--------------------------------------------------------------------|---|--------|

### Zhotovení série snímků pro panoramatický obraz

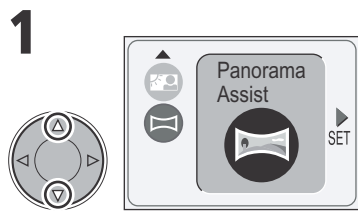

Nastavte režim 🖂 (Panorama asistent).

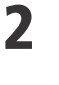

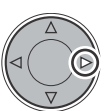

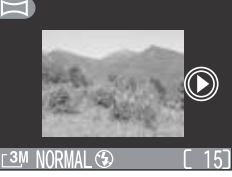

Stiskněte tlačítko ▶ na multifunkčním voliči.

 Na monitoru se zobrazí symbol směru panoramatického snímání (>), a uprostřed monitoru se zobrazí zmenšený obraz.

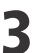

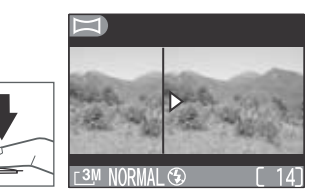

Zhotovte první snímek.

 Na levé straně monitoru se zobrazí levé dvě třetiny právě zhotoveného snímku; na pravé straně monitoru se zobrazí aktuální záběr objektivu.

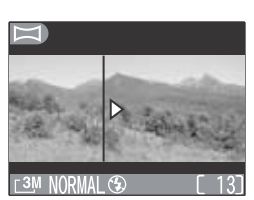

Utvořte kompozici dalšího snímku tak, aby se tento snímek překrýval s předchozím snímkem.

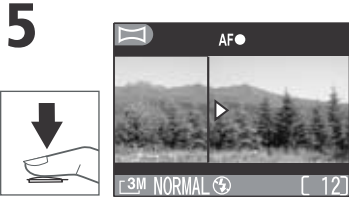

Použití režimu Panorama asistent dokončete následujícím způsobem:

- Stiskněte tlačítko MENU nebo .
- Změňte nastavení voliče provozních režimů.
- Vypněte fotoaparát.

## 6

Použití režimu Panorama asistent dokončete následujícím způsobem:

- Stiskněte tlačítko MENU nebo
   .
- Změňte nastavení voliče provozních režimů.
- Vypněte fotoaparát.

### Panorama asistent

- Při umístění fotoaparátu na stativ lze snáze utvořit kompozice s překrýváním snímků.
- Při otočení objektivu do stejného směru jako monitor, není režim Panorama asistent k dispozici.
- Při každém zhotovení nové série snímků v režimu Panorama asistent, dojde k vytvoření adresáře se jménem skládajícím se z "P\_", následovaného trojciferným číslem, automaticky přiřazeným fotoaparátem (např. "P\_001"), a všechny snímky série jsou uloženy do tohoto adresáře.

### Rychlé mazání snímků/záznam zvukové poznámky

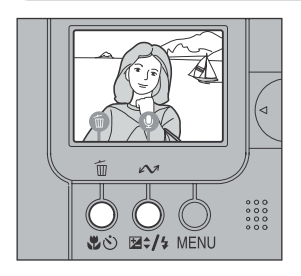

Zhotovený snímek je ihned po expozici na několik sekund zobrazen na monitoru. Po tuto dobu jsou k dispozici následující funkce:

| Pro                          | Stiskněte                                                                                                    | Popis                                                                                                    |  |
|------------------------------|----------------------------------------------------------------------------------------------------|----------------------------------------------------------------------------------------------------|--|
| Vymazání<br>snímku           | <ul> <li>Image: Image: Im</li></ul> | Stiskněte tlačítko m pro zobrazení dialogu<br>pro potvrzení. Stiskem tlačítek ▲/▼ vyberte<br>No nebo Yes, stiskem tlačítka ▶ aktivujte<br>výběr.<br>DELETE<br>m Erase image(s)<br>Yes/No?<br>Yes<br>Yes<br>Pro uložení snímku a návrat do snímacího<br>režimu vyberte No.        |  |
| Záznam zvuko-<br>vé poznámky | Image: Second second secon          | Pomocí vestavěného mikrofonu fotoaparátu<br>lze po stisku tlačítka 🄁 / 4 zaznamenat zvu-<br>kovou poznámku v délce až 15s. V průběhu<br>záznamu je na monitoru fotoaparátu zobra-<br>zována jeho délka. Záznam je ukončen po u-<br>plynutí 15s, resp. po uvolnění tlačítka 🔀 / 4 |  |

Zobrazí-li se po odpálení záblesku symbol **1**, nelze snímek vymazat, ani nelze provést záznam zvukové poznámky.

### Další informace viz:

58 Přidání zvukového komentáře: Záznam zvukové poznámky

### 5 Přehrávání snímků

### Přehrávání snímků na fotoaparátu

### Zobrazení více snímků: Přehrávání stránek náhledů snímků

Stiskem tlačítka 🛃 (W) v režimu celoobrazovkového přehrávání snímků dojde ke zobrazení stránky čtyř náhledů snímků. Během zobrazení této stránky náhledů snímků jsou k dispozici následující operace:

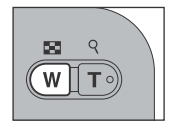

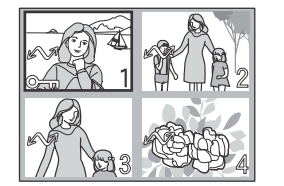

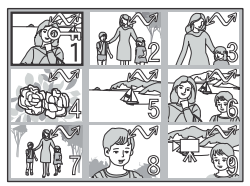

| Pro                                                       | Stiskněte | Popis                                                                                                    |
|-----------------------------------------------------------|-----------|----------------------------------------------------------------------------------------------------|
| Výběr snímku                                              |           | Výběr požadovaných náhledů proveďte stis-<br>kem tlačítek ▲/▼/◀/▶ na multifunkčním<br>voliči.                                                                                                    |
| Vymazání vy-<br>braného<br>snímku                         |           | Při čtyřech zobrazených náhledech se prvním stis-<br>kem tlačítka ➡ přepne zobrazení na devět náhle-<br>dů snímků a druhým stiskem tlačítka dojde k ná-<br>vratu do režimu celoobrazovkového přehrávání<br>snímků. Při devíti zobrazených náhledech se prv-<br>ním stiskem tlačítka Q (T) zobrazení změní z deví-<br>ti náhledů na čtyři, a druhým stiskem tlačítka se zo-<br>brazení přepne zpět do režimu celoobrazovkového<br>přehrávání snímků. |
|                                                           |           | Stiskněte tlačítko m pro zobrazení dialogu pro po-<br>tvrzení. Stiskem tlačítek ▲/▼ vyberte No nebo                                                                                                    |
| Změnu počtu<br>zobrazených<br>snímků                      |           | DELETE<br>Terse image(s)<br>Yes/No?<br>No<br>Yes<br>Yes<br>Yes<br>No<br>Yes<br>Yes<br>No<br>Yes<br>Yes<br>No<br>Yes<br>No<br>Yes<br>No<br>Yes<br>No<br>Yes<br>No<br>Yes<br>Yes<br>Yes<br>Yes<br>Yes<br>Yes<br>Yes<br>Yes                                                                                                    |
| Výběr aktuál-<br>ního snímku<br>pro přenos<br>do počítače |           | Stiskem tlačítka označíte (resp. odejmete o-<br>značení) snímky pro pozdější přenos do počí-<br>tače (symbol 🔊 (🛛 62).                                                                                                    |

5

Přehrávání snímků

### Pohled na snímek zblízka: Zvětšení výřezu snímku

Pomocí tlačítka Q lze během celoobrazovkového přehrávání snímků zvětšit výřez aktuálně zobrazeného snímku.

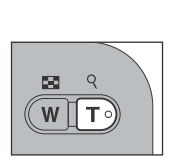

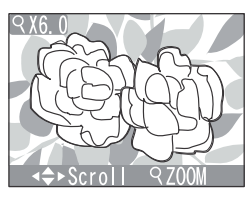

| Pro                                     | Stiskněte                | Popis                                                                                                    |
|-----------------------------------------|--------------------------|----------------------------------------------------------------------------------------------------|
| Zvětšení výře-<br>zu snímku             | ₩ <b>1</b>               | <ul> <li>Výřez snímku se zvětšuje každým stiskem tla-<br/>čítka Q (T) až do maximální hodnoty 6x.</li> <li>Je-li na monitoru zobrazen zvětšený výřez<br/>snímku, jsou v levém horním rohu monitoru<br/>zobrazeny symbol Q a měřítko zvětšení ob-<br/>razu.</li> </ul> |
| Zobrazení<br>skrytých částí<br>snímku   |                          | Pomocí multifunkčního voliče lze prohlížet<br>skryté části zvětšeného snímku.                                                                                                    |
| Návrat k nor-<br>málnímu zo-<br>brazení | <b>X</b> 9<br><b>X</b> 7 | Stiskem tlačítka 💽 ( <b>W</b> ) dojde k návratu do<br>normálního zobrazení.                                                                                                    |

Ŋ

Pro možnost zobrazení dalších snímků na paměťové kartě je třeba nejprve zrušit zobrazení zvětšeného výřezu snímku.

#### Přehrávání snímků na fotoaparátu

### Přidání zvukového komentáře: Záznam zvukové poznámky

Tuto funkci lze použít pro záznam stručné zvukové poznámky k aktuálně zobrazenému snímku v režimu celoobrazovkového přehrávání snímků. Pokud lze zaznamenat zvukovou poznámku, zobrazí se na monitoru symbol 
 Zvuková poznámka se zaznamená na paměťovou kartu ve formě zvukového souboru (.wav), a na snímku se zobrazí symbol 
 Zvuková poznámku přidat rovněž ihned po jeho zhotovení (10 55).

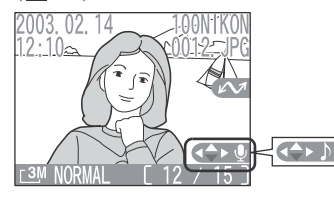

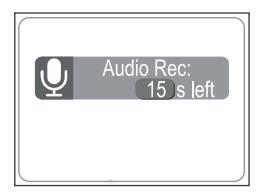

| Pro                                                 | Stiskněte                       | Popis                                                                                                    |
|-----------------------------------------------------|---------------------------------|----------------------------------------------------------------------------------------------------|
| Záznam<br>zvukové<br>poznám-<br>ky                  |                                 | Za současného držení tlačítka ▼ ve stisknuté poloze,<br>lze pomocí vestavěného mikrofonu fotoaparátu zazna-<br>menat zvukovou poznámku v délce až 15s.Během záz-<br>namu se na monitoru zobrazuje zbývající kapacita zvu-<br>kového záznamu. Záznam je ukončen po uplynutí 15s,<br>resp. uvolnění tlačítka ▼. V průběhu záznamu neza-<br>krývejte mikrofon.                                                   |
| Přehrání<br>zvukové<br>poznám-<br>ky                |                                 | <ul> <li>Je-li aktuálně zobrazený snímek opatřen zvukovou po-<br/>známkou, zobrazí se při přehrávání snímku na moni-<br/>toru symbol </li> <li>Pro přehrání zvukového záznamu<br/>na reproduktoru fotoaparátu, stiskněte tlačítko </li> <li>Přehrávání je ukončeno po přehrání kompletního zvu-<br/>kového záznamu.</li> </ul>                                                                                |
| Vymazá-<br>ní zvuko-<br>vé po-<br>známky/s<br>nímku | 10 ~~<br>→ → →<br>★ ⊙ ₩=/+ MENU | Je-li zobrazen snímek, označený symbolem 前, dojde<br>při stisku tlačítka ↔ ke zobrazení dialogu pro po-<br>tvrzení. Stiskem tlačítka ↓ vyberte požadovanou<br>volbu, stiskem tlačítka ▶ akti-<br>vujte výběr.<br>• Pro návrat bez vymazání sním-<br>ku/zvukové poznámky vyberte<br>No.<br>• Pro vymazání zvukové po-<br>známky vyberte ).<br>• Pro vymazání<br>zvukové poznámky i snímku vyberte <b>Yes</b> . |

5 Přehrávání snímků

### Přehrávání snímků na televizoru

Pomocí A/V kabelu EG-CP12, dodávaného s fotoaparátem, můžete CO-OLPIX SQ propojit s televizorem nebo videorekordérem.

### Volba televizní normy

Položka "Video mode" v menu SET-UP fotoaparátu nabízí možnost nastavení televizní normy NTSC nebo PAL (2010). Ujistěte se, že nastavená televizní norma odpovídá připojovanému zařízení.

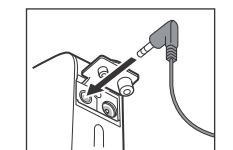

## 

### Vypněte fotoaparát.

### **2** Připojte videokabel.

 Černou koncovku kabelu zasuňte do zdířky A/V OUT na fotoaparátu, žlutou koncovku zasuňte do konektoru VIDEO-IN na televizoru a bílou koncovku kabelu zasuňte do konektoru AUDIO-IN na televizoru.

### Na televizoru nalaďte videokanál.

 Další informace viz návod k obsluze videozařízení.

#### Stiskněte tlačítko **>** na dobu cca 2s pro vstup do režimu celoobrazovkového přehrávání snímků.

- Snímky se zobrazí na televizní obrazovce.
- Monitor fotoaparátu zůstane vypnutý.

### 🖉 Použijte síťový zdroj

Při dlouhodobějším přehrávání snímků na televizoru použijte k napájení fotoaparátu síťový zdroj EH-61, dodávaný s fotoaparátem. Po připojení síťového zdroje je funkce automatického vypnutí fotoaparátu napevno nastavena na dobu 30 minut.

### Přehrávání snímků na počítači

Pomocí kolébky COOL-STATION MV-10 a USB kabelu UC-E7 v kombinaci s dodávaným softwarem Nikon můžete přehrávat snímky a videosekvence na počítači.

### Před propojením kolébky COOL-STATION

Před propojením kolébky COOL-STATION s počítačem je třeba nainstalovat do počítače software Nikon View. Informace ohledně instalace softwaru Nikon View, viz stručný návod k obsluze a referenční návod k obsluze softwaru Nikon View na CD-ROM.

### Před propojením fotoaparátu

Snímky lze kopírovat z fotoaparátu do počítače:

- stiskem tlačítka 😂 na kolébce COOL-STATION
- klepnutím na tlačítko 🔜 v softwaru Nikon View.

Kterou metodu použijete, závisí na operačním systému počítače, a nastavení položky "USB" v menu SET-UP fotoaparátu. Po konzultaci následující tabulky vyberte potřebné nastavení položky "USB" v menu SET-UP fotoaparátu. Implicitní nastavení je **Mass Storage.** 

| Operační systém                                                                                                    | Přenos snímků pomocí:                              |                                       |  |
|----------------------------------------------------------------------------------------------------|----------------------------------------------------|---------------------------------------|--|
|                                                                                                    | tlačítka <sup>⊜</sup> na ko-<br>lébce COOL-STATION | tlačítka 🛛 v soft-<br>waru Nikon View |  |
| Windows XP Home Edition Win-<br>dows XP Professional                                                                     | Nastavte Mass Stor                                 | age nebo PTP.                         |  |
| Mac OX X 10.1.3 nebo novější                                                                                             | Nastavte <b>PTP</b> .                              | Nastavte Mass                         |  |
| Mac OX X 10.1.2                                                                                                    | -*                                                 | <b>Storage</b> nebo <b>PTP</b> .      |  |
| Windows 2000 Professional Win-<br>dows Millenium Edition (Me) Win-<br>dows 98 Second Edition (SE) Mac<br>OS9 (9.0 - 9.2) | Nastavte <b>Ma</b>                                 | ass Storage.                          |  |

\* V operačním systému Mac OS X 10.1.2 nelze přenášet snímky stiskem tlačítka ⊜ na kolébce COOL-STATION. V tomto případě použijte po zapnutí fotoaparátu k přenosu snímků tlačítko w softwaru Nikon View (♥ 64).

### Pro nastavení položky USB:

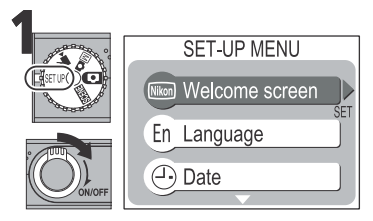

Zobrazte menu SET-UP.

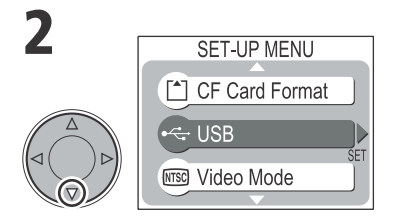

Vyberte **USB**.

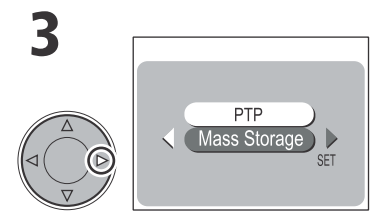

Zobrazte volitelná nastavení.

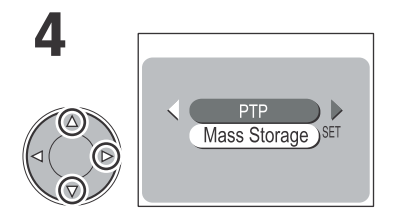

Vyberte **PTP** nebo **Mass Storage**, a stiskněte tlačítko ▶ pro opuštění menu.

Windows 2000 Professional, Windows Millenium Edition (Me), Windows 98 Second Edition (SE), Mac OS 9

Propojujete-li kolébku COOL-STATION MV-10 s počítačem, vybaveným jedním z výše uvedených operačních systémů, nepoužívejte v menu USB položku **PTP**.

Pokud jste již propojili fotoaparát s počítačem, který je vybaven jedním z výše uvedených operačních systémů, při nastavení USB na **PTP**, odpojte fotoaparát níže popsaným způsobem. Před jeho opětným propojením s počítačem změňte nastavení v menu USB na **Mass Storage**.

#### Windows 2000 Professional

Zobrazí se dialog "Průvodce přidáním nového hardwaru". Klepněte na **Cancel** pro uzavření dialogu, a odpojte fotoaparát.

#### Windows Millenium Edition (Me)

Po zobrazení zprávy o doplnění databáze informací o hardwaru, se zobrazí dialog "Průvodce přidáním nového hardwaru". Klepněte na **Cancel** pro opuštění dialogu, a odpojte fotoaparát.

#### Windows 98 Second Edition (SE)

Zobrazí se dialog "Průvodce přidáním nového hardwaru". Klepněte na **Cancel** pro opuštění dialogu, a odpojte fotoaparát.

#### Mac OS 9 (9.0 - 9.2)

Zobrazí se dialog, informující, že počítač není schopen použít ovladač určený pro USB zařízení "Nikon Digital Camera SQ\_PTP". Klepněte na **Cancel** pro uzavření dialogu, a odpojte fotoaparát.

### Výběr snímků pro přenos do počítače

Snímky, určené k přenosu do počítače jsou označené symbolem  $\checkmark$ . Označení snímku pro přenos do počítače můžete aktivovat/zrušit stiskem tlačítka  $\checkmark$  na fotoaparátu, v průběhu zobrazení snímků v přehrávacím režimu.

5

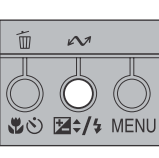

Tlačítko 🖍

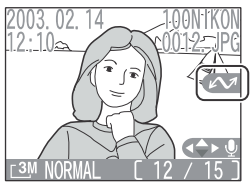

Celoobrazovkové přehrávání snímků

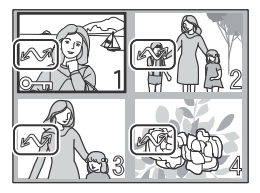

Přehrávání stránek náhledů snímků

- Snímky jsou pro přenos do počítače označeny automaticky, ihned po zhotovení. K označení (resp. zrušení označení) snímků pro přenos do počítače můžete použít tlačítko M.
- Označení/zrušení označení pro přenos snímků do počítače lze provést u všech snímků současně (W 90).

### USB rozbočovač

Kolébku COOL-STATION nepropojujte s počítačem pomocí USB rozbočovače, ani pomocí USB portu na klávesnici.

### 2. Propojení fotoaparátu a kolébky COOL-STATION s počítačem

#### Ke kolébce COOL-STATION připojte síťový zdroj EH-61.

• Po připojení zdroje EH-61 k elektrické síti se rozsvítí indikace zapnutí (④).

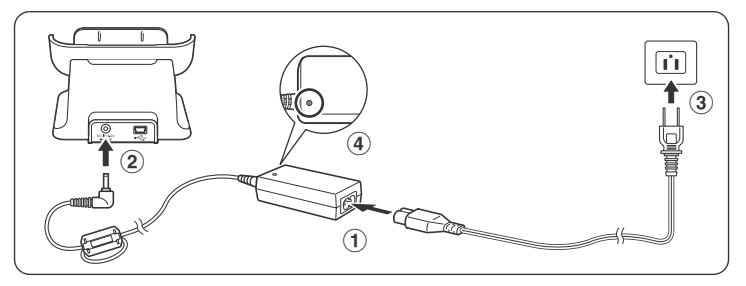

### Propojte kolébku COOL-STATION s počítačem pomocí USB kabe-**2** lu UC-E7.

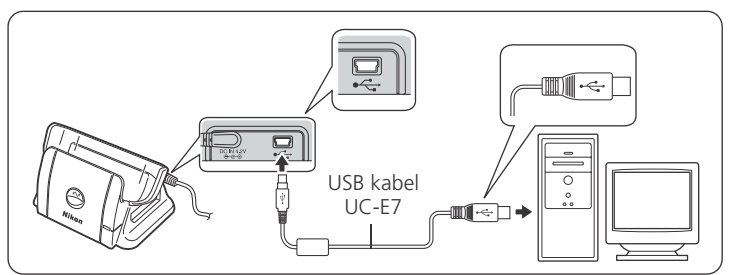

### Vypněte fotoaparát a umístěte jej na kolébku.

(1) Zkontroluite, jestli je fotoaparát vypnutý.

Před upevněním fotoaparátu na kolébku se ujistěte, že je ve vypnutém stavu.

- (2) Na fotoaparátu otevřete krytku konektoru pro propojení s kolébkou.
- (3) Umístěte fotoaparát na kolébku.
- (4) Zkontrolujte, jestli na fotoaparátu červeně svítí nebo bliká indikace zapnutí.

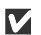

Pokud indikace zapnutí nesvítí, překontrolujte správné propojení fotoaparátu s kolébkou (😿 22).

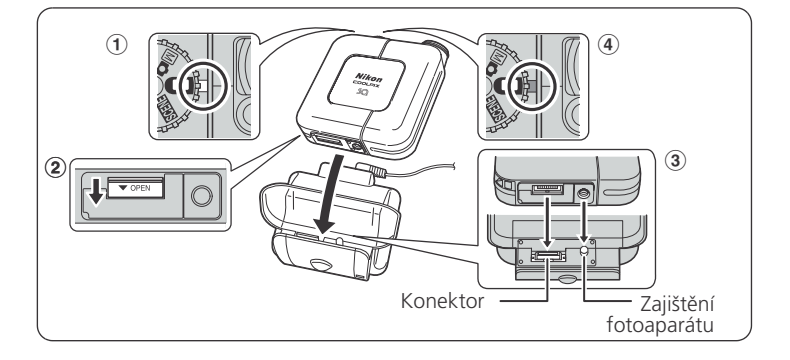

### 3. Přenos snímků do počítače

Pro přenos snímků do počítače stiskněte tlačítko ⊜ na kolébce.

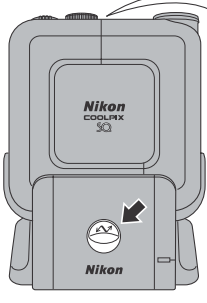

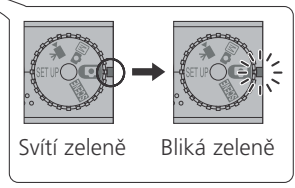

- Indikace zapnutí fotoaparátu zeleně svítí. V průběhu zobrazení složky Nikon Transfer softwaru Nikon View, indikace zapnutí zeleně bliká.
- Stisknete-li tlačítko ☺ na kolébce, jsou do počítače přeneseny snímky, označené symbolem 𝒜.
- V operačním systému Mac OS X 10.1.2 nelze přenášet snímky do počítače pomocí tlačítka 
   na kolébce. V takovém případě zapněte fotoaparát umístěný na kolébce, a klepněte na tlačítko v softwaru Nikon View.
   Informace ohledně činnosti softwaru Nikon View naleznete ve stručném návodu k obsluze a referenčním návodu k obsluze softwaru Nikon View.

### 4. Odpojení fotoaparátu

Před odpojením fotoaparátu se ujistěte, že indikace zapnutí fotoaparátu zeleně svítí.

Je-li v menu USB nastavena položka **PTP** (**W** 61), můžete po ukončení přenosu snímků vypnout fotoaparát.

Pokud jste nezměnili implicitní nastavení menu USB (**Mass Storage**), musíte fotoaparát před vypnutím nejprve odhlásit ze systému.

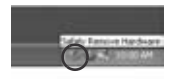

#### Windows XP Home Edition/Windows XP Professional:

Klepněte na ikonu "Bezpečné odebrání zařízení ze systému" na liště, a z menu které se zobrazí, vyberte **"Bezpečně odebrat USB zařízení**".

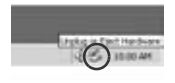

Klepněte na ikonu "Odpojit nebo ukončit hardware" na liště, a z menu které se zobrazí, vyberte "**Zastavit USB** paměťové zařízení".

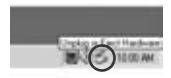

#### Windows Millenium Edition (Me)

Windows 2000 Professional

Klepněte na ikonu "Odpojit nebo ukončit hardware" na liště, a z menu které se zobrazí, vyberte "**Zastavit USB disk**".

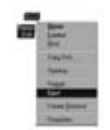

#### Windows 98 Second Edition (SE)

Poklepejte na ikonu "Tento počítač", a pravým tlačítkem klepněte na výměnný disk odpovídající fotoaparátu. Z menu, které se zobrazí vyberte "**Odstranit**".

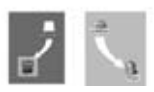

Mac

**OS 9** 

Mac

OS X

Mac OS X

Adresář "NO\_NAME" fotoaparátu upusťte na koš.

#### Mac OS 9

Adresář "untitled" fotoaparátu upusťte na koš.

- Vypnete-li fotoaparát, změní se barva indikace zapnutí ze zelené na červenou, a pokud se začne nabíjet baterie, indikace červeně bliká.
- Po plném nabití baterie přestane indikace blikat a trvale červeně svítí.

## Tisk snímků (DPOF)

Snímky zhotovené Vaším digitálním fotoaparátem Nikon, je možné tisknout a posléze uchovávat stejně jako snímky z fotoaparátu na film. Pomocí položky "Print Set" v menu přehrávacího režimu můžete specifikovat počet snímků, určených k tisku, počet kopií každého snímku a informace přiřazené jednotlivým snímkům.

Snímky lze poté tisknout vložením paměťové karty fotoaparátu do libovolného zařízení, podporujícího systém DPOF (digitální tiskové objednávky) - ať již jde o osobní fototiskárnu nebo tiskový systém zpracovatele.

Pro tvorbu digitální tiskové objednávky stiskněte v průběhu přehrávání snímků tlačítko **MENU**, z menu přehrávacího režimu (PLAYBACK MENU) vyberte položku **Print Set** (**W** 83), a proveďte následující kroky.

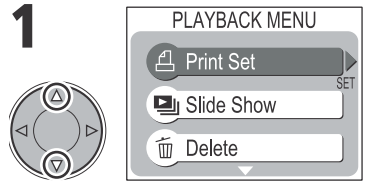

#### Vyberte Print Set.

5

Přehrávání snímků

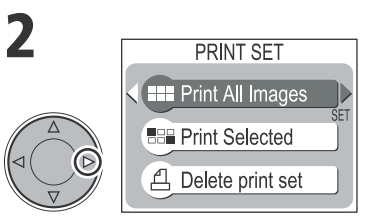

Zobrazte menu Print Set.

- Vyberte Print All Images pro označení všech snímků k tisku (jedna kopie z každého snímku), a stiskněte tlačítko ▶. Poté pokračujte krokem 8.
- Vyberte Print Selected pro výběr snímků k tisku a stiskněte .
- Vyberte **Delete print set** pro zrušení všech tiskových nastavení.

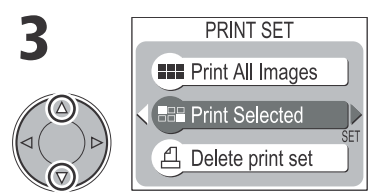

### Vyberte Print Selected.

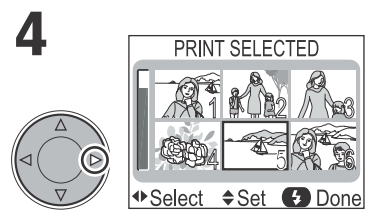

Snímky na paměťové kartě se zobrazí ve formě náhledů.

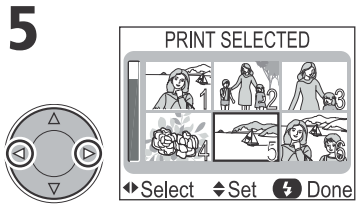

Vyberte snímek.

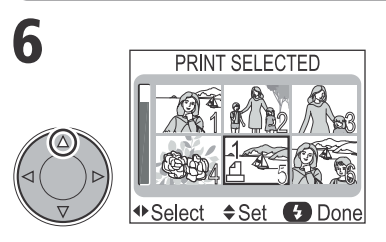

Aktivujte výběr.

• Snímek určený k tisku je označen počtem kopií "1" a symbolem 且.

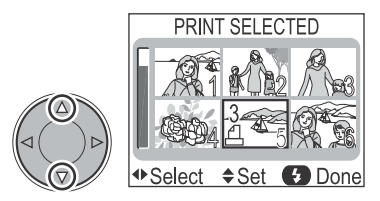

Pomocí multifunkčního voliče specifikujte počet výtisků (max. 9).

- Stiskem tlačítka ▲ počet výtisků zvyšujete, stiskem tlačítka ▼ snižujete.
- Pro zrušení výběru snímku stiskněte tlačítko ▼ při zobrazení počtu výtisků "1".
- Opakováním kroků 5 7 vyberte další snímky.
- Pro návrat bez ovlivnění tiskové objednávky stiskněte tlačítko MENU.

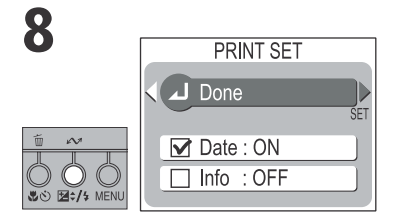

Stiskněte tlačítko **Z¢/\$** pro dokončení operace a zobrazení menu Print Set.

- Pro tisk data záznamu u všech pořízených snímků vyberte **Date** a stiskněte tlačítko > na multifunkčním voliči. Ve čtverečku vedle položky se zobrazí zatržítko.
- Pro tisk času závěrky a clony u všech vybraných snímků, vyberte Info a stiskněte tlačítko 
   na multifunkčním voliči. Ve čtverečku vedle položky se zobrazí zatržítko.
- Pro zrušení aktivovaného nastavení (odstranění zatržítka) vyberte položku, a stiskněte tlačítko na multifunkčním voliči.
- Pro dokončení tiskové objednávky a návrat do přehrávacího režimu, vyberte **Done** a stiskněte tlačítko > na multifunkčním voliči.
- Pro návrat bez ovlivnění tiskové objednávky stiskněte tlačítko MENU.

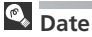

Je-li vybrána položka **Date**, je na snímcích tištěných pomocí systému DPOF zobrazeno datum záznamu. Datovací údaje vychází z fotografických informací, zaznamenaných se snímkem - pokud tedy tyto údaje nebyly správně nastaveny v době pořízení snímku, budou chybné (28). Datovací údaje nebudou vytištěny, pokud tiskárna nepodporuje systém DPOF.

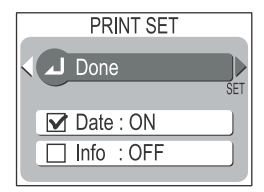

### Print Set

Zobrazíte-li po tvorbě tiskové objednávky menu Print Set (zobrazení v kroku 8), budou položky Date a Info resetovány.

### 6 Videosekvence

### Záznam videosekvencí

V režimu 🐂 zaznamenává COOLPIX SQ ozvučené videosekvence v délce až 40s, frekvencí 15 obr./s. Velikost obrazu je v tomto režimu 320x240 pi-

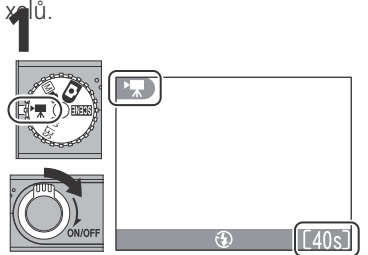

Volič provozních režimů nastavte do polohy 🐂 a zapněte fotoaparát.

 Na monitoru se zobrazí symbol
 Počitadlo snímků zobrazuje zbývající dobu videosekvence, kterou lze zaznamenat.

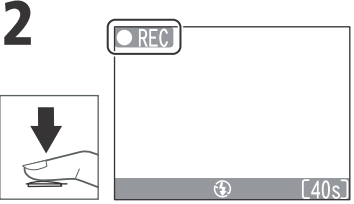

Odstartujte záznam.

- Stiskem tlačítka spouště až na doraz odstartujte záznam.
- V průběhu záznamu je na monitoru zobrazen symbol **• REC**.

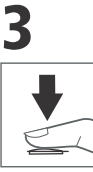

- Pro ukončení záznamu stiskněte tlačítko spouště podruhé až na doraz.
- Záznam videosekvence je automaticky ukončen po uplynutí 40s, resp. po

zaplnění paměťové karty.

### Režim záznamu videosekvence

- Je-li objektiv otočen do stejného směru jako monitor, nelze zaznamenávat videosekvence. Otočíte-li jím v průběhu záznamu videosekvence, bude videosekvence zaznamenána, ale obraz bude převrácený.
- Videosekvence jsou ukládány ve formátu QuickTime se jménem souboru končícím na ".MOV".
- V režimu záznamu videosekvence se automaticky vypne blesk (③), nelze použít samospoušť, režim Makro a korekci expozice.
- Digitální zoom umožňuje zvětšení obrazu až 4x. Optický zoom nelze v průběhu záznamu použít.
- Je-li nastaven zaostřovací režim S-AF (implicitní nastavení), dojde při stisku tlačítka spouště k zablokování zaostřené vzdálenosti (**18**82).
- Při přehrávání videosekvencí není k dispozici režim zvětšení výřezu snímku (👿 57).
- V režimech záznamu a přehrávání videosekvencí nejsou k dispozici žádná menu.
- V průběhu záznamu videosekvence nezakrývejte mikrofon.

### Přehrávání videosekvencí

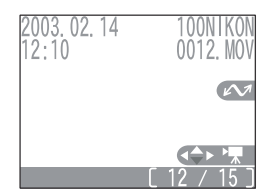

Videosekvence lze přehrávat v režimu celoobrazovkového přehrávání snímků. Zaznamenaný zvuk je reprodukován pomocí vestavěného reproduktoru fotoaparátu. Videosekvence jsou označeny symbolem 🔭.

| Pro                                                            | Stiskněte | Popis                                                                                                    |  |
|----------------------------------------------------------------|-----------|----------------------------------------------------------------------------------------------------|--|
| Spuštění video-<br>sekvence                                    |           | Pro spuštění videosekvence stiskněte<br>tlačítko ♥ na multifunkčním voliči. Na<br>konci videosekvence se zobrazí na 1s<br>poslední snímek videosekvence, násle-<br>dovaný statickým zobrazením prvního<br>snímku videosekvence. |  |
| Pozastavení/ob-<br>novení přehrává-<br>ní                      |           | Pro pozastavení videosekvence v průbě-<br>hu přehrávání, stiskněte tlačítko ▼ na<br>multifunkčním voliči. Přehrávání se ob-<br>noví dru-<br>hým stis-<br>kem tlačít-<br>ka ▼.                                                   |  |
| Převinutí/zpětné<br>převinutí sekven-<br>ceo jeden sní-<br>mek |           | Při pozastavené videosekvenci dojde<br>stiskem tlačítka ▶ k převinutí videose-<br>kvence o jeden snímek vpřed. Stiskem<br>tlačítka ◀ dojde k převinutí videose-<br>kvence o jeden snímek zpět.                                  |  |
| Ukončení video-<br>sekvence                                    |           | Stiskem tlačítka ◀ resp. ▶ v průběhu<br>přehrávání videosekvence dojde k její-<br>mu ukončení a zobrazení předchozího<br>resp. následujícího snímku.                                                                            |  |

### <sup>7</sup> Menu snímacího režimu

Menu snímacího režimu obsahuje následující položky:

| Položka            | Popis                                                                                                    | Volič provoz-<br>ních režimů | $\mathbf{O}$ |
|--------------------|----------------------------------------------------------------------------------------------------|------------------------------|--------------|
| Image Quality      | Pro tisk a zvětšování snímků vyberte<br>FINE, pro redukci velikosti obrazové-<br>ho souboru vyberte BASIC.                               |                              | 74           |
| Image Size         | Pro umisťování snímků na web a<br>zasílání pomocí e-mailu vyberte<br>menší velikost obrazu, pro tisk vy-<br>berte větší velikost obrazu. |                              | 74           |
| White Balance      | Vyvážení bílé barvy nastavte podle<br>světelného zdroje.                                                                                 |                              | 76           |
| Metering           | Zde volíte metodu měření expozi-<br>ce.                                                                                                  | M¢                           | 78           |
| Continuous         | Toto menu umožňuje zhotovovat<br>série snímků, a vytvářet koláže ze<br>sérií 16 snímků.                                                  | Mø                           | 79           |
| Best Shot Selector | Tuto funkci použijte v případě, že<br>hrozí nebezpečí rozhýbání snímků.                                                                  |                              | 80           |
| AF Area Mode       | Toto menu určuje režim činnosti<br>autofokusu.                                                                                           | M¢                           | 81           |
| Auto-Focus Mode    | Zde volíte režimy zaostřování.                                                                                                    | M                            | 82           |

### Menu snímacího režimu

- V režimech 🖸 (plně automatický režim) a M 🗖 (manuální režim), se po stisku tlačítka MENU zobrazí menu snímacího režimu.
- V režimu 🐂 (videosekvence) není k dispozici žádné menu.

7

### Pro výběr položky v menu snímacího režimu:

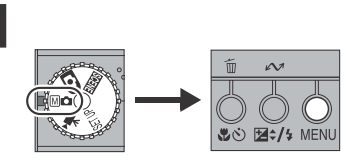

Volič provozních režimů nastavte do polohy 🖸 nebo M 🗅 a stiskněte tlačítko **MENU**.

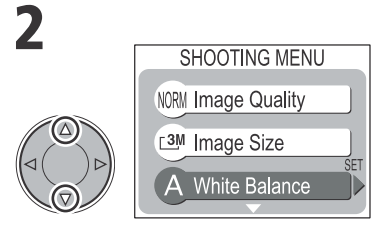

Vyberte položku menu.

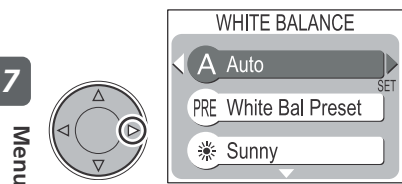

Zobrazte volitelná nastavení.

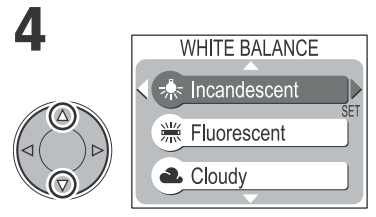

Vyberte požadované nastavení (pro návrat k předcházejícímu kroku stiskněte tlačítko ◀).

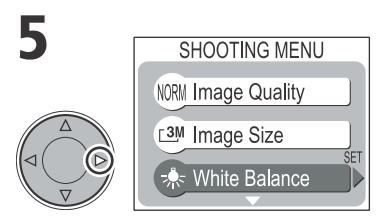

Aktivujte výběr.

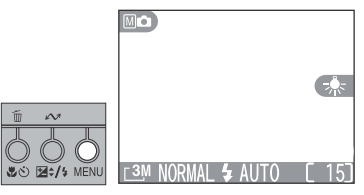

Stiskněte tlačítko **MENU** pro opuštění menu a návrat do snímacího režimu.
### Návod k práci s menu

Šipky  $(\Delta / \nabla / \triangleleft / \triangleright)$ , zobrazované ve snímacím, přehrávacím a SET-UP menu, odpovídají tlačítkům  $\Delta / \nabla / \triangleleft / \triangleright$  multifunkčního voliče.

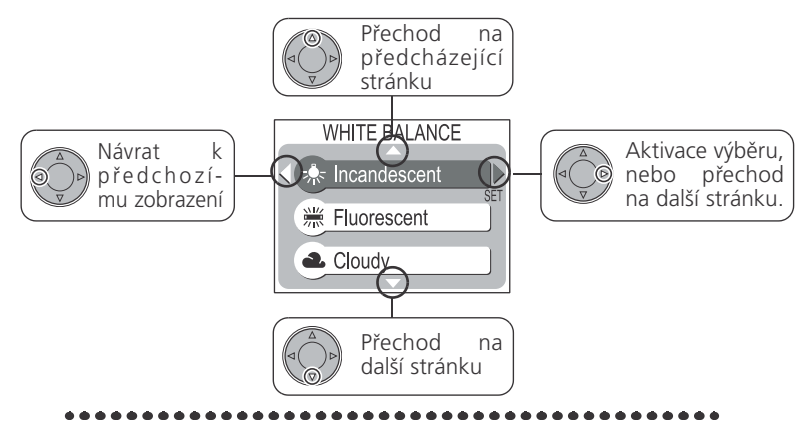

Šipky (△/▽/◁/▷), zobrazované v přehrávacím a SET-UP menu, odpovídají tlačítkům ▲/▼/◀/▶ multifunkčního voliče. Symbol 🚯 odpovídá tlačítku 🔀 \$/\$.

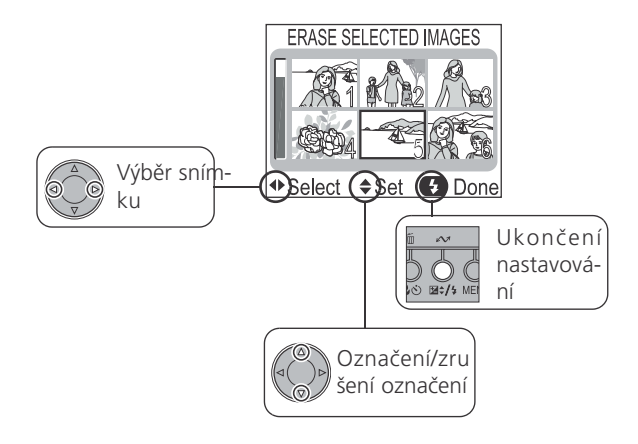

# Menu Image Quality

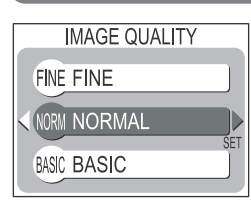

Pro redukci paměťových nároků jednotlivých snímků, jsou snímky při zápisu na paměťovou kartu komprimovány. Komprese snímků selektivně redukuje kvalitu obrazu; čím více je snímek komprimován, tím znatelnější je ztráta jeho kvality. Aktuální dojem závisí na velikosti obrazu při tisku, resp. na typu objektu. Menu Image Quality umožňuje nastavit míru prováděné komprese.

| Volba  | Kompresní po-<br>měr (přibližný) | Popis                                                                                                    |
|--------|----------------------------------|----------------------------------------------------------------------------------------------------|
| FINE   | 1:4                              | Velmi dobrá kvalita obrazu, vhodná pro zvětšo-<br>vání nebo kvalitní výtisky.                                                           |
| NORMAL | 1:8                              | Normální kvalita obrazu, vhodná pro většinu ob-<br>lastí využití snímků.                                                                |
| BASIC  | 1:16                             | Základní kvalita obrazu, vhodná pro snímky urče-<br>né k distribuci pomocí e-mailu a snímky, určené<br>k použití na webových stránkách. |

## Menu Image Size

(**□** • **M□**)

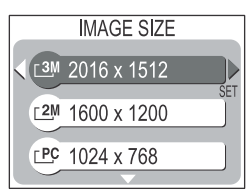

Menu Image Size umožňuje nastavit fyzické rozměry obrazu, měřené v pixelech. Velikost obrazu nastavte podle místa na paměťové kartě, a podle určení snímků.

# 🔍 Kvalita/velikost obrazu

Aktuální nastavené hodnoty velikosti a kvality obrazu jsou zobrazeny na monitoru.

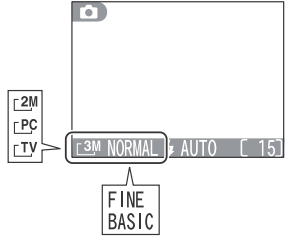

| Volba       | Velikost obrazu | Velikost výtisků (přibližně) |
|-------------|-----------------|------------------------------|
| <u>_3</u> M | 2016 x 1512     | 17 x 13 cm (6.7"x 5.1").     |
| <u></u> _2M | 1600 x 1200     | 13 x 10 cm (5.1"x 3.9").     |
| <u>⊢ PC</u> | 1024 x 768      | 9 x 7 cm (3.5"x 2.8").       |
| <u>_</u> TV | 640 x 480       | 5 x 4 cm (2.0"x 1.6").       |

• Velikost obrazu (v pixelech) Velikost výtisků (přibližná)

- Uváděné velikosti výtisků předpokládají tiskové rozlišení cca 300 dpi.
- Velikost snímků při tisku závisí na rozlišení tiskárny čím vyšší rozlišení, tím menší je finální výtisk.

### Počet zbývajících snímků

Kvalita a velikost obrazu společně ovlivňují velikost obrazového souboru na paměťové kartě. Ta naopak ovlivňuje celkové množství snímků, které lze na kartu uložit. Pro poskytnutí vodítka, jak nastavení kvality a velikosti obrazu ovlivňuje počet snímků, které lze uložit na paměťovou kartu, slouží následující tabulka, zobrazující přibližné počty snímků, které lze uložit na 16 MB a 64 MB paměťovou kartu při různých kombinacích nastavení kvality a velikosti obrazu.

|            |        | <u> </u> | <u>_2</u> M | <u>⊢ P</u> C | <u>T</u> V |
|------------|--------|----------|-------------|--------------|------------|
|            | FINE   | 9        | 14          | 33           | 77         |
| vá karta   | NORMAL | 17       | 27          | 62           | 131        |
| va karta   | BASIC  | 34       | 52          | 109          | 203        |
| 22MBnaměťo | FINE   | 37       | 58          | 136          | 311        |
| vá karta   | NORMAL | 72       | 112         | 253          | 532        |
|            | BASIC  | 140      | 212         | 444          | 823        |

 \* Údaje jsou pouze přibližné. Velikost souborů JPEG se mění v závislosti na zaznamenávané scéně - počty snímků tedy mohou být rozdílné.

# Menu White Balance

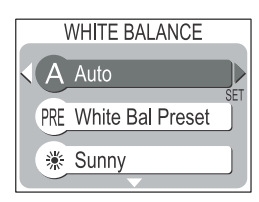

| Volba                | Popis                                                                                                    |
|----------------------|----------------------------------------------------------------------------------------------------|
| A Auto               | Automatické vyvážení bílé barvy podle světelných podmínek. Nejvhodnější volba pro většinu situací.                           |
| PRE White Bal Preset | Vyvážení bílé barvy lze za extrémních světelných pod-<br>mínek nastavit změřením bílého objektu, použitého ja-<br>ko etalon. |
| 🔆 Sunny              | Vyvážení bílé barvy na přímé sluneční světlo.                                                                                |
| 🚸 Incandescent       | Vyvážení bílé barvy pro umělé osvětlení.                                                                                     |
| <b>Fluorescent</b>   | Vyvážení bílé barvy pro většinu typů zářivkového osvět-<br>lení.                                                             |
| <b>2.</b> Cloudy     | Vyvážení bílé barvy pro fotografování pod zataženou oblohou.                                                                 |
| Speedlight           | Vyvážení bílé barvy pro zábleskové zdroje.                                                                                   |

# Vyvážení bílé barvy

Při použití jiného nastavení než **A (Auto)**, je aktuální vyvážení bílé barvy indikováno symbolem na monitoru.

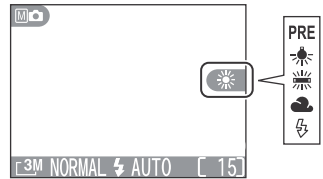

#### Preset White Balance

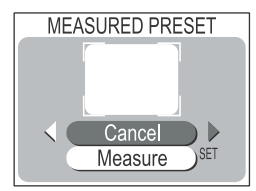

Volba Preset White Balance se používá k vyvážení bílé barvy pod smíšeným světlem, nebo pro kompenzaci světelného zdroje se silným barevným nádechem (např. snímky zhotovené pod lampou s červeným stínítkem vypadají po kompenzaci, jako by byly zhotoveny při bílém světle). Vyberete-li v submenu White Balance nastavení **PRE (White Bal Preset)**, fotoaparát změní nastavení zoomu na užší úhel a na monitoru se zobrazí menu, které můžete vidět na obrázku vlevo.

| Volba   | Popis                                                                                                    |
|---------|----------------------------------------------------------------------------------------------------|
| Cancel  | Vyvolá z paměti poslední měřené vyvážení bílé barvy<br>a nastaví bílou barvu na tuto hodnotu.                                                                                                    |
| Measure | Pro změření nové hodnoty bílé barvy umístěte pod o-<br>světlení, ve kterém bude probíhat expozice výsledné-<br>ho snímku, bílý objekt - např. kousek bílého papíru.<br>Tento objekt zarámujte tak,aby vyplňoval střední část<br>výše zobrazeného menu. Vyberte "Measure", a stis-<br>kem tlačítka ▶ změřte novou hodnotu bílé barvy (do-<br>jde ke spuštění závěrky a návratu zoomu do původní<br>polohy,ale není proveden záznam žádného snímku). |

Menu snímacího režimu

### **Menu Metering**

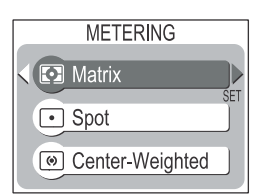

Menu Metering nabízí tři volitelné metody měření světla.

| Metoda                   | Popis                                                                                                    |
|--------------------------|----------------------------------------------------------------------------------------------------|
| 💽<br>Matrix              | Expozice je určena porovnáním množství zón snímku s knihovnou<br>typických kompozic, čímž se dosahuje optimálního světelného vy-<br>vážení celého snímku. Nejlepší volba pro většinu situací.                                                                                                    |
| •<br>Spot                | Fotoaparát měří světlo v oblasti kroužku uprostřed monitoru. Za-<br>jišťuje správnou expozici objektu, který se nachází v zóně měření,<br>i když je pozadí snímku příliš světlé resp. tmavé. V kombinaci s ex-<br>poziční (zaostřovací) pamětí ( <b>W</b> 37) lze tuto metodu použít k mě-<br>ření expozice objektů mimo střed obrazu. |
| ⊚<br>Center-<br>weighted | Měření expozice, vhodné pro portréty; nevylučuje vliv pozadí a po-<br>nechává střed obrazu jako místo, které má stěžejní vliv na celko-<br>vou expozici. V kombinaci s expoziční pamětí (23) lze použít k<br>měření expozice objektů mimo střed obrazu.                                                                                |

#### Poznámky k měření expozice

- Je-li aktivní digitální zoom, fotoaparát se automaticky přepne na integrální měření se zdůrazněným středem (). Vymezení oblasti měření expozice na monitoru, se nezobrazuje.

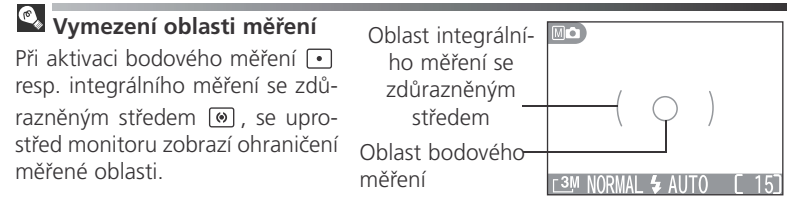

### **Menu Continuous**

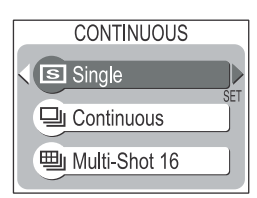

Položky v tomto menu mohou být užitečné například tehdy, snažíte-li se zachytit letmý výraz portrétovaného objektu, fotografujete objekty, které se nepředvídatelně pohybují, nebo zhotovujete série snímků.

| Volba                 | Popis                                                                                                    |
|-----------------------|----------------------------------------------------------------------------------------------------|
| S<br>Single           | Fotoaparát při každém plném stisku spouště zhotoví jeden sní-<br>mek.                                                                                                    |
| 및<br>Continuous       | Fotoaparát zaznamenává po dobu plného stisku spouště plynule<br>jeden snímek za druhým. Snímky jsou zhotovovány frekvencí 2<br>obr./s (zobrazí-li se na monitoru symbol ∑, snímací frekvencese<br>sníží). Při nastavení kvality obrazu NORMAL a velikosti obrazu<br><b>⊡3</b> M (2016 x 1512) lze takto zhotovit sérii až 7 snímků. |
| 画<br>Multi-Shot<br>16 | Fotoaparát zhotoví při každém stisku spouště 16 po sobě jdou-<br>cích "náhledových" snímků velikosti 504 x 378 pixelů, a zkom-<br>binuje je do koláže velikosti 2016 x 1512 pixelů. Tato volba není<br>dostupná v případě nastavení jiné velikosti obrazu než <b>3</b> M<br>(2016 x 1512).                                          |

#### M Omezení funkcí fotoaparátu

- Při použití volby (Continuous) nebo (Multi-Shot 16), dojde k automatic-kému vypnutí blesku, a expozice, zaostřená vzdálenost i automatické vyvážení bílé barvy, jsou určeny prvním snímkem v každé zhotovené sérii.
- Volba 旦 (Continuous) resp. 町 (Multi-Shot 16), je při aktivaci funkce BSS automaticky změněna na ⑤ (Single).

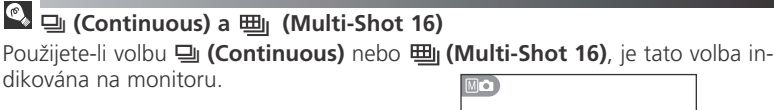

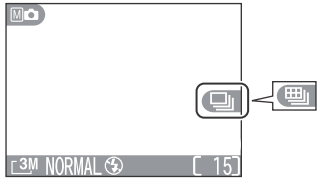

# Menu Best Shot Selector

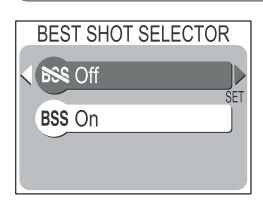

Po aktivaci funkce "Best Shot Selector" (BSS) fotoaparát při podržení tlačítka spouště ve stisknuté poloze zhotovuje plynule jeden snímek za druhým, až do max. 10 snímků. Tyto snímky jsou následně porovnány, a nejostřejší snímek (snímek obsahující nejvyšší množství detailů) je uložen na paměťovou kartu. Funkce BSS se doporučuje v případech, kdy může dojít k rozhýbání snímků nechtěným pohybem fotoaparátu, např.:

- při nastavení zoomu na delší ohnisko
- při zhotovování makrosnímků
- v situacích, kde nelze i přes špatné světelné podmínky použít blesk.

| Volba              | Popis                                                                                                    |
|--------------------|----------------------------------------------------------------------------------------------------|
| ₿SS <sup>Off</sup> | Funkce BSS je vypnutá, fotoaparát pracuje standardním způ-<br>sobem.                                                                                 |
| BSS On             | Funkce BSS je aktivní. Blesk je vypnutý, a zaostření, expozič-<br>ní hodnoty a vyvážení bílé barvy jsou nastaveny podle první-<br>ho snímku v sérii. |

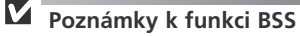

 Funkce BSS nemusí poskytovat očekávané výsledky při fotografování pohyblivých objektů, resp. při změně kompozice snímku během trvajícího stisknutí spouště fotoaparátu na doraz.

•Funkce BSS je k dispozici pouze v režimu 🕥 (Single).

### 🔍 BSS

Při zapnutí funkce BSS (On), se na monitoru zobrazí symbol BSS.

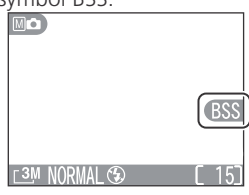

## Menu AF Area Mode

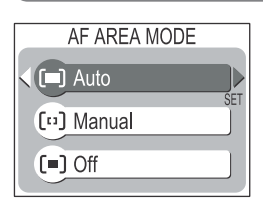

Toto menu ovlivňuje způsob výběru zaostřovacích polí fotoaparátu.

| Volba                | Popis                                                |                                                                                                    |  |
|----------------------|------------------------------------------------------|----------------------------------------------------------------------------------------------------|--|
| ( <b>—</b> )<br>Auto | ■<br>[ ][ ][ ]<br>[ ][ ]<br>[ ]<br>[ ]<br>[ ]<br>[ ] | Fotoaparát automaticky vybírá zaostřovací pole,<br>ve kterém se vyskytuje nejbližší objekt. Aktivní za-<br>ostřovací pole se při namáčknutí spouště do polo-<br>viny zobrazí na monitoru zeleně (zaostřeno), ne-<br>bo červeně (není možné zaostřit). Toto nastavení<br>minimalizuje riziko neostrých snímků u nepředví-<br>datelně se pohybujících objektů, nebo v situacích,<br>kdy je málo času na kontrolu zaostření. |  |
| [1]<br>Manual        |                                                      | Uživatel nastavuje ostřící pole manuálně, multi-<br>funkčním voličem. Tuto volbu lze také použít na-<br>místo blokace zaostření (20 37), pro zaostření re-<br>lativně statických objektů mimo střed obrazu.                                                                                                    |  |
| (■)<br>Off           | [ ]<br>[ ]<br>[3M NORMAL & AUTO [ 15]                | K zaostření se využívá centrální zaostřovací pole.<br>Tuto volbu lze použít v kombinaci s blokací zaost-<br>ření ( <b>W</b> 37), pro zaostření na objekty mimo střed<br>obrazu.                                                                                                    |  |

#### Poznámky k režimům činnosti autofokusu

Je-li objektiv otočen do stejného směru jako monitor, resp. je v činnosti digitální zoom, nastaví se menu AF Area Mode do režimu **(=) (Off)**, a k zaostření se použije centrální zaostřovací pole.

### Menu Auto-Focus Mode

(pouze v režimu Mo)

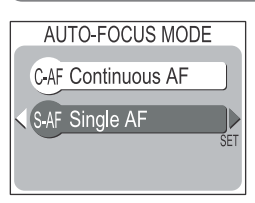

Tato položka umožňuje nastavit zaostřování tak, že pracuje trvale, nebo pouze při namáčknutí tlačítka spouště do poloviny.

| Volba                | Popis                                                                                                    |
|----------------------|----------------------------------------------------------------------------------------------------|
| C-AFContinuous<br>AF | Fotoaparát plynule doostřuje snímaný objekt po dobu na-<br>máčknutí spouště do poloviny, čímž minimalizuje dobu po-<br>třebnou k doostření obrazu před expozicí snímku. |
| S-AFSingle AF        | Fotoaparát zaostří při namáčknutí spouště do poloviny.                                                                                                    |

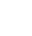

7

Režimy 🖸 (plně automatický režim) a 🐂 (videosekvence)

- V režimu 🖸 je automaticky nastaven zaostřovací režim S-AF (Single AF).
- V režimu 🐂 je obvyklým nastavením zaostřovací režim S-AF (Single AF).

Nastavíte-li však v režimu M (manuální režim) zaostřovací režim C-AF (Continuous AF), je v režimu R rovněž nastaven zaostřovací režim C-AF (Continuous AF).

### 8 Menu přehrávacího režimu

Menu přehrávacího režimu obsahuje následující položky:

| Položka                                                                                                    | Položka Popis                                                                          |    |
|----------------------------------------------------------------------------------------------------|----------------------------------------------------------------------------------------|----|
| Print Set Slouží k výběru snímků pro tisk na zařízení, kompati-<br>bilním se systémem DPOF; specifikuje počet výtisků a<br>informace, přiřazené ke každému výtisku. |                                                                                        | 66 |
| Slide Show Přehrává snímky na paměťové kartě v automatizova-<br>ných slide show.                                                                                    |                                                                                        | 84 |
| Delete                                                                                                    | Maže všechny nebo vybrané snímky.                                                      | 85 |
| Protect Chrání vybrané snímky před náhodným vymazáním                                                                                                    |                                                                                        | 87 |
| Small Pic Vytváří malou kopii snímku. Volí velikost nového snímku                                                                                                   |                                                                                        | 88 |
| Auto Transfer                                                                                                    | Označuje všechny snímky pro přenos do počítače, resp. odnímá označení ze všech snímků. | 90 |
| CF Card Format   Formátuje paměťové karty pro použití ve fotoaparátu                                                                                                |                                                                                        | 91 |

Pro zobrazení menu přehrávacího režimu:

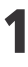

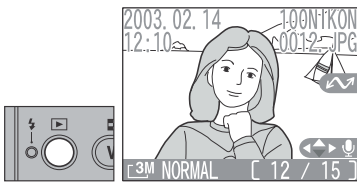

Stiskněte tlačítko **>** pro aktivaci režimu celoobrazovkového přehrávání snímků.

# 2

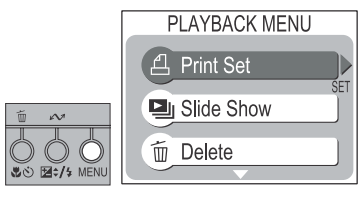

Zobrazte menu přehrávacího režimu.

- Tisknutím tlačítek ▲ a ▼ vyberte požadovanou položku menu.
- Nastavení zvolené položky menu proveďte pomocí multifunkčního voliče postupem, popsaným v kapitole "Menu snímacího režimu" (W 72).

# Menu Slide Show

Položka Slide Show v menu přehrávacího režimu se používá pro automatické sekvenční přehrávání snímků - každý snímek je zobrazen na dobu cca 3s.

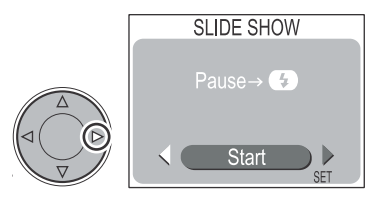

#### Pro spuštění slide show stiskněte tlačítko ▶ na multifunkčním voliči.

 Po zobrazení všech snímků se slide show pozastaví na prvním snímku.

V průběhu slide show jsou k dispozici následující operace:

| Pro                                         | Stiskněte                   | Popis                                                                                                    |
|---------------------------------------------|-----------------------------|----------------------------------------------------------------------------------------------------|
| Pozastavení<br>slide show                   | 10 ~ ~<br>→ → →<br>★ ↔ ₩ENU | <ul> <li>Dojde k pozastavení slide show a zobrazení dialogu na monitoru.</li> <li>Pro obnovení slide show vyberte <b>Restart</b> a stiskněte tlačítko ▶.</li> <li>Pro ukončení slide show vyberte <b>Quit</b> a stiskněte tlačítko ▶.</li> </ul>                         |
| Posun o jeden<br>snímek vpřed<br>resp. zpět |                             | Pro posun o jeden snímek vpřed stiskněte tla-<br>čítko ▶, pro rychlé listování snímků podržte<br>tlačítko ve stisknuté poloze. Pro posun o je-<br>den snímek zpět stiskněte tlačítko ◀, pro ry-<br>chlé listování snímků zpět podržte tlačítko ◀<br>ve stisknuté poloze. |
| Ukončení slide<br>show                      |                             | Pro ukončení slide show a návrat do režimu<br>celoobrazovkového přehrávání snímků stisk-<br>něte tlačítko <b>MENU</b> .                                                                                                    |

### Slide Show

- Videosekvence se zobrazují ve formě statického prvního snímku sekvence.
- Při době nečinnosti delší než půl hodiny po spuštění slide show se aktivuje funkce Auto Off a fotoaparát se automaticky vypne.

# Menu Delete

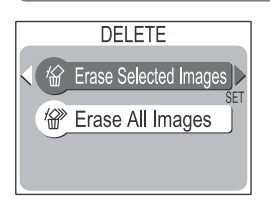

Menu Delete obsahuje následující položky:

| Položka                 | Popis                    |
|-------------------------|--------------------------|
| 俗 Erase Selected Images | Mazání vybraných snímků. |
| 🖗 Erase All Images      | Mazání všech snímků.     |

## Mazání vybraných snímků

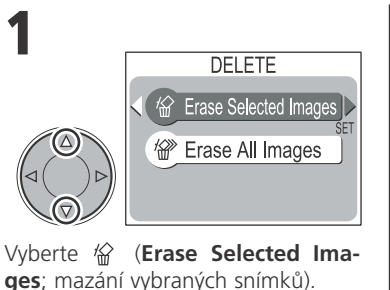

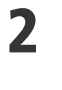

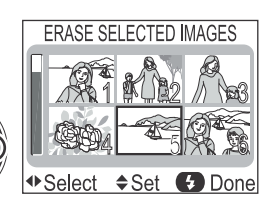

Snímky na paměťové kartě se zobrazí ve formě náhledů.

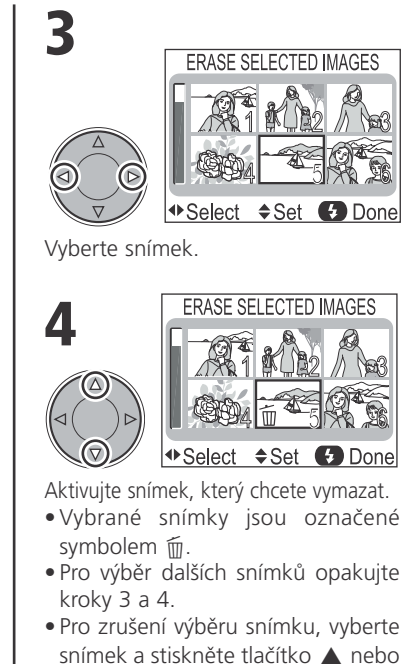

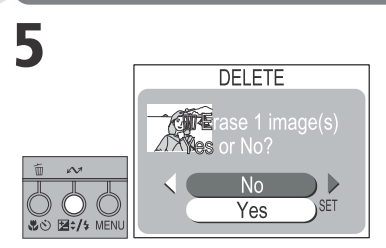

Zobrazí se dialog pro potvrzení.

Požadovanou volbu vyberte stiskem tlačítka ▲ nebo ▼ a potvrďte stiskem tlačítka ►:

- Pro návrat do menu přehrávacího režimu bez vymazání snímků vyberte No.
- Pro vymazání snímků vyberte Yes.

### Mazání všech snímků na paměťové kartě

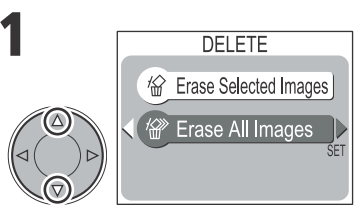

Vyberte 🏠 (Erase All Images; mazání všech snímků).

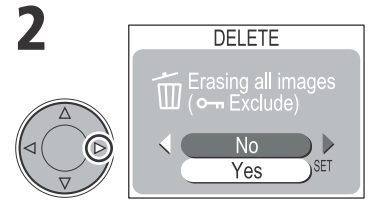

Zobrazí se dialog pro potvrzení. Požadovanou volbu vyberte stiskem tlačítka ▲ resp. ▼, a potvrďte stiskem tlačítka ▶:

- Pro návrat do menu přehrávacího režimu bez vymazání snímků vyberte No.
- Pro vymazání všech snímků vyberte Yes.

#### Poznámky k menu Delete

- Jakmile jsou snímky vymazány, již je nelze obnovit. Před mazáním snímků se vždy nejprve ujistěte, jestli máte všechny snímky, které chcete archivovat, bezpečně přenesené do počítače.
- Snímky označené symbolem On jsou chráněné proti vymazání, a nelze je vymazat (W 87).

# **Menu Protect**

Tato položka slouží k ochraně snímků proti náhodnému vymazání.

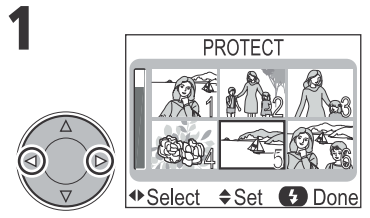

Vyberte snímek.

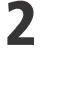

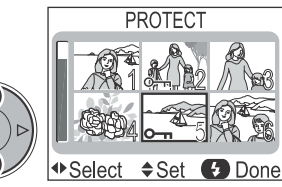

Aktivujte výběr.

- Vybrané snímky jsou označené symbolem O-n.
- Opakováním kroků 1 a 2 vyberte další snímky.

#### Poznámky k menu Protect

Snímky chráněné proti vymazání nelze vymazat v režimu celoobrazovkového přehrávání snímků, režimu přehrávání stránek náhledů snímků, ani v submenu Delete. Pozor, tyto snímky však budou vymazány při formátování paměťové karty.

8

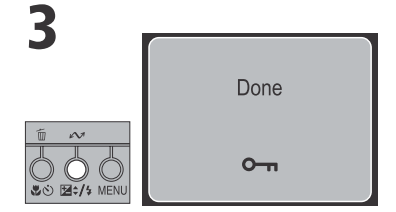

Dokončete operaci.

- Zobrazí se Done a zobrazení na monitoru se vrátí do menu přehrávacího režimu.
- Pro opuštění menu Protect beze změny statutu snímků, stiskněte tlačítko MENU.

# **Menu Small Picture**

Pro tvorbu malé kopie snímku použijte submenu Small Pic v menu přehrávacího režimu. Kopie snímků mohou mít velikost 🔳 (1600 x 1200

pixelů), 🗖 (1024 x 768 pixelů), 📮 (640 x 480 pixelů) a 🗔 (320 x 240 pixelů), což jsou ideální velikosti pro zasílání snímků pomocí e-mailu

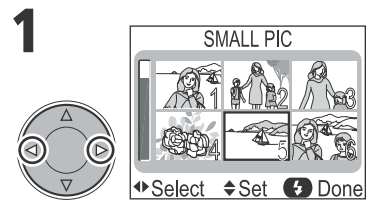

SMALL PIC

Vyberte snímek.

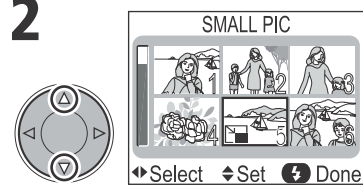

Aktivujte výběr.

Menu přehrávacího režimu

- V rohu vybraného snímku se zobrazí symbol 🎦 .
- Najednou lze vytvořit pouze kopii jednoho snímku.

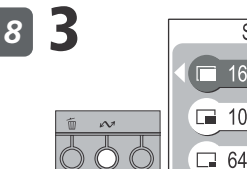

SMALL PIC <u>16</u>00 x 1200 1024 x 768 🗔 640 x 480

Dokončete operaci.

Zobrazí se volitelné velikosti kopií.

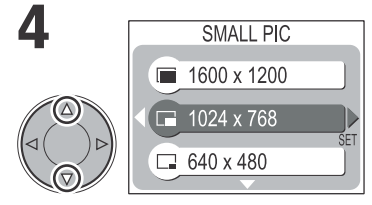

Vyberte požadovanou velikost kopie.

 Kopie snímků nemohou mít větší velikost, než má původní snímek.

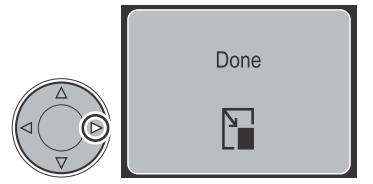

Dokončete operace a vraťte se do menu přehrávacího režimu.

• Kopie se zobrazí po posledním zhotoveném snímku

# Malé kopie snímků

#### Malé kopie snímků

- Nastavení kvality obrazu je u malých kopií snímků stejné, jako u původních snímků, s výjimkou malé kopie velikosti "320 x 240", nastavené v kroku 3.
- V tomto případě je použito nastavení kvality obrazu BASIC.
- Kopie snímků jsou ukládány na paměťovou kartu jako nezávislé soubory se jménem ve tvaru "SSCNnnnn.JPG", kde "nnnn" je čtyřciferné číslo, automaticky přiřazené fotoaparátem.
- Kopie snímku obsahuje stejné datovací údaje jako originál.

#### Poznámky k malým kopiím snímků

- Fotoaparát COOLPIX SQ nemusí být schopen vytvořit malé kopie ze snímků, zhotovených jinými fotoaparáty.
- Malé kopie snímků, vytvořené fotoaparátem COOLPIX SQ, se nemusí správně zobrazovat na jiných digitálních fotoaparátech. Rovněž nemusí být možné přenášet malé kopie snímků, vytvořené jinými digitálními fotoaparáty, do počítače.
- Malé kopie snímků nepřebírají atributy tisku a ochrany podle původních snímků.
- Malé kopie snímků nelze vytvářet z videosekvencí.

# Menu Auto Transfer

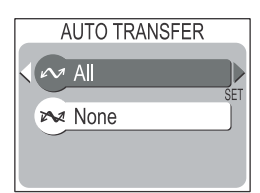

K současnému označení všech snímků, určených pro přenos do počítače, slouží submenu "Auto Transfer" v menu přehrávacího režimu.

| Volba  | Popis                                                                            |
|--------|----------------------------------------------------------------------------------|
| in rai | Všechny snímky na paměťové kartě jsou označeny pro pře-<br>nos do počítače.      |
| 💦 None | Označení pro přenos do počítače je odstraněno ze všech snímků na paměťové kartě. |

#### Poznámky k přenosu snímků do počítače

 Pro přenos do počítače nelze současně označit více než 999 snímků. Pro přenos více než 999 snímků současně použijte software Nikon View.

Podrobnosti viz referenční návod k obsluze softwaru Nikon View (na CD-ROM).

 Snímky označené pro přenos do počítače na jiných modelech digitálních fotoaparátů Nikon nelze přenášet do počítače v případě, že se paměťová karta nachází ve fotoaparátu COOLPIX SQ. V takovém případě použijte COOLPIX SQ k novému označení těchto snímků pro přenos do počítače.

### 🖉 Symbol 🖍

 Fotoaparát automaticky označuje všechny zhotovené snímky symbolem pro přenos do počítače.

### Výběr/zrušení výběru snímků pro přenos do počítače

Označení snímků pro přenos do počítače lze nastavit/zrušit stiskem tlačítka AV na fotoaparátu, při zobrazení snímků v přehrávacím režimu (**B** 62).

# Menu CF Card Format

Tuto položku menu použijte pro formátování paměťových karet. Paměťové karty je třeba naformátovat před prvním použitím ve fotoaparátu.

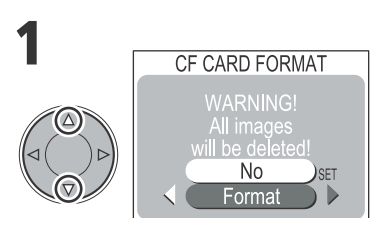

#### Vyberte Format.

 Pro návrat bez formátování paměťové karty vyberte No a stiskněte tlačítko 
 na multifunkčním voliči.

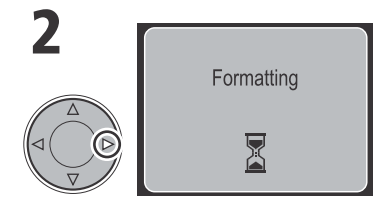

Odstartujte formátování.

• V průběhu formátování je na monitoru zobrazena zpráva.

### Poznámky k formátování

- V průběhu formátování nevypínejte fotoaparát, neodpojujte síťový zdroj, nevyjímejte paměťovou kartu ani baterii.
- Formátování paměťové karty má za následek neobnovitelné vymazání všech snímků a souborů na paměťové kartě, včetně souborů chráněných proti vymazání (**18** 87). Před spuštěním formátování se tedy ujistěte, že jste zkopírovali do počítače všechny snímky, které chcete archivovat.

Menu SET-UP obsahuje tyto položky:

| Položka        | Popis                                                                                                    | 6  |
|----------------|----------------------------------------------------------------------------------------------------|----|
| Welcome screen | Volí obsah uvítací obrazovky a zvuk, který je pře-<br>hrán při zapnutí fotoaparátu.                                       | 93 |
| Language       | Volí jazyk pro zobrazovaná menu a zprávy.                                                                                 |    |
| Date           | Nastavuje datum a čas.                                                                                                    | 28 |
| Brightness     | Nastavuje jas monitoru.                                                                                                   | 95 |
| Volume         | Nastavuje hlasitost reprodukce zvukového záznamu.                                                                         | 95 |
| Auto Off       | Volí dobu nečinnosti pro automatické vypnutí fo-<br>toaparátu.                                                            | 95 |
| CF Card Format | Formátuje paměťové karty pro použití ve fotoa-<br>parátu.                                                                 | 91 |
| USB            | Umožňuje nastavit přenosový protokol USB roz-<br>hraní "PTP" resp. "Mass Storage" podle operač-<br>ního systému počítače. | 60 |
| Video Mode     | Nastavuje televizní normu videovýstupu.                                                                                   | 96 |
| Reset All      | Resetuje veškerá nastavení fotoaparátu na implicit-<br>ní hodnoty.                                                        | 96 |

Pro zobrazení menu **SET-UP**:

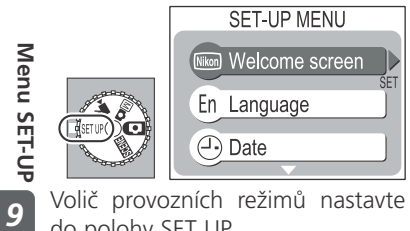

- Volič provozních režimů nastavte do polohy SET UP.
  - •Na monitoru se zobrazí menu SET-UP.

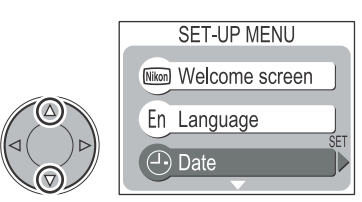

Vyberte požadovanou položku menu.

• Výběr položky menu proveďte pomocí multifunkčního voliče, postupem uvedeným v kapitole "Menu snímacího režimu" (😿 72).

# Menu Welcome Screen

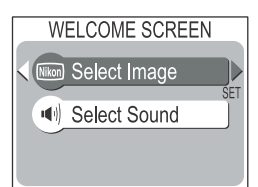

Tuto volbu použijte pro nastavení obsahu uvítací obrazovky a zvuku, přehrávaného při zapnutí fotoaparátu.

## Select Image

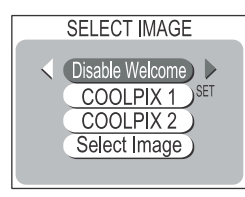

| Volba           | Popis                                                                                                    |
|-----------------|----------------------------------------------------------------------------------------------------|
| Disable Welcome | Po zapnutí fotoaparátu se nezobrazuje žádná uvítací obrazovka.                                                                         |
| COOLPIX 1       | Po zapnutí fotoaparátu se zobrazí snímek na ilustraci vpravo.                                                                          |
| COOLPIX 2       | Po zapnutí fotoaparátu se zobrazí<br>snímek na ilustraci vpravo.                                                                       |
| Select Image    | Tuto volbu použijte, chcete-li pro<br>uvítací obrazovku zvolit jeden ze<br>snímků, které jsou aktuálně ulože-<br>ny na paměťové kartě. |

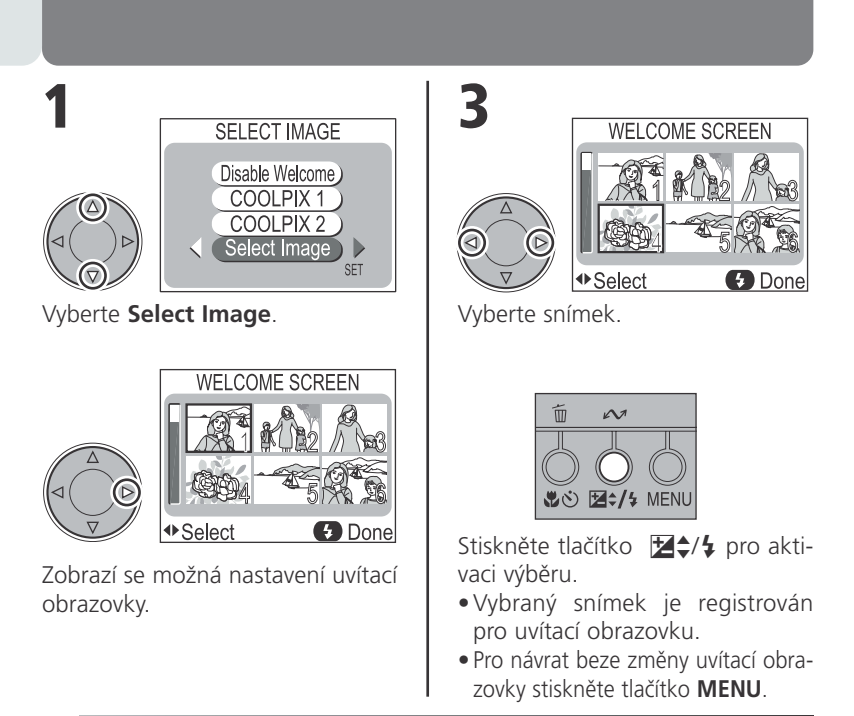

# Select Image

Změníte-li snímek registrovaný v položce **Select Image** na jiný snímek - např. COOLPIX 1 resp. COOLPIX 2 - je snímek vymazán. Pro návrat k původnímu snímku vložte znovu paměťovou kartu obsahující daný snímek a proveďte jeho novou registraci.

Select Image

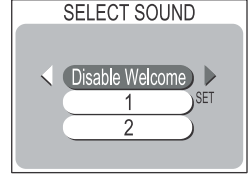

Zde můžete zvolit určit zvuk, který bude přehrán po zapnutí fotoaparátu, z volitelných nastavení **Disable Welcome**, **1** a **2**.

• Pokud v menu Select Image zvolíte nastavení Disable Welcome, je volba Disable Welcome použita i v menu Select Sound.

### **Menu Brightness**

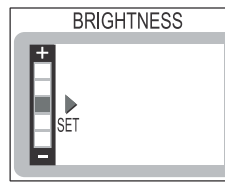

Tisknutím tlačítek ▲ a ▼ na multifunkčním voliči zvyšujete resp. snižujete jas monitoru, s indikací pohyblivou šipkou na levé straně monitoru.

# Menu Volume

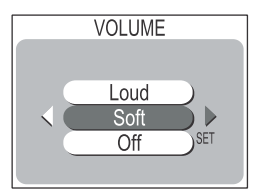

Zde nastavíte hlasitost zvuků, přehrávaných při zapnutí fotoaparátu, stisku spouště, a reprodukci zvukových poznámek.

K dispozici jsou volby Loud, Soft a Off.

## Menu Auto Off

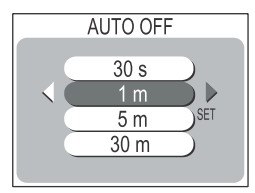

Při napájení z baterií se fotoaparát automaticky vypíná po specifikované době nečinnosti. K dispozici jsou nastavení **30 s** (třicet sekund), **1 m** (jedna minuta), **5 m** (pět minut) a **30 m** (třicet minut).

Při napájení pomocí síťového zdroje EH-61 zůstává fotoaparát zapnutý po dobu 30 minut nečinnosti - bez ohledu na nastavení menu Auto Off.

# Menu Video Mode

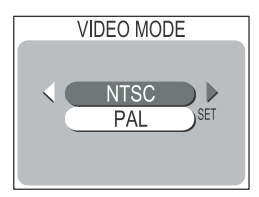

Před propojením fotoaparátu s videozařízením (např. televizorem nebo videorekordérem) (**18**59) vyberte televizní normu, odpovídající připojovanému zařízení.

Váš digitální fotoaparát Nikon podporuje televizní normy **PAL** a **NTSC**.

### Menu Reset All

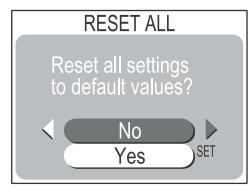

Menu Reset All se používá k resetování funkcí fotoaparátu na implicitní hodnoty.

| Volba | Popis                               |
|-------|-------------------------------------|
| No    | Opuštění menu beze změny nastavení. |
| Yes   | Obnovení implicitních nastavení.    |

Volba Yes obnovuje implicitní nastavení následujících funkcí

| Funkce              | Implicitní<br>hodnota | Funkce                 | Implicitní<br>hodnota |
|---------------------|-----------------------|------------------------|-----------------------|
| Motivové programy   | Portrét               | BSS                    | Off                   |
| Vyvážení bílé barvy | Auto                  | Režim činnosti autofo- | Auto                  |
| Měření expozice     | Matrix                | kusu                   | Auto                  |
| Režim snímání       | Single                | Zaostřovací režim      | Single AF             |

Menu SET-UP 9

### 🖉 Reset číslování souborů na 0001

Pro reset číslování souborů na 0001 vyberte po naformátování paměťové karty (🕲 91) resp. vymazání všech snímků (🕲 85), volbu Reset All.

### 10 Technické informace

# Volitelné příslušenství

V době psaní tohoto návodu bylo pro COOLPIX SQ k dispozici následující volitelné příslušenství. Podrobnější informace Vám sdělí regionální zastoupení firmy Nikon.

| Nabíječka                                   | MH-60                                                                                                    |
|---------------------------------------------|----------------------------------------------------------------------------------------------------|
| Dobíjecí bateri                             | Náhradní dobíjecí lithium-iontové baterie EN-EL2<br>jsou k dispozici u Vašeho dodavatele nebo místního<br>zastoupení firmy Nikon |
| Síťový zdroj                                | EH-61                                                                                                    |
| Pouzdro                                     | měkké pouzdro CS-CP15                                                                                                    |
| Adaptér pro paměťové karty<br>CompactFlash™ | PC Card adaptér EC-AD1                                                                                                    |
| Kolébka COOL-STATION                        | MV-10                                                                                                    |
| Clona monitoru                              | HL-CP10                                                                                                    |

#### Schválené typy paměťových karet

Kromě paměťové karty, dodávané s fotoaparátem, byly testovány a schváleny pro použití v přístroji COOLPIX SQ následující paměťové karty:

| Nikon                              | EC-CF                           | Všechny kapacity                            |
|------------------------------------|---------------------------------|---------------------------------------------|
| ComDials                           | SDCFB                           | 32 MB, 64 MB, 128 MB, 256 MB, 512 MB, 1 GB  |
| Sandisk                            | SDCFH Ultra                     | 128 MB, 192 MB, 256 MB, 384 MB, 512 MB      |
|                                    | 4 x USB                         | 16 MB, 32 MB, 64 MB, 128 MB, 256 MB, 512 MB |
|                                    | 8 x USB                         | 16 MB, 32 MB, 64 MB, 128 MB, 256 MB, 512 MB |
| Lexar Media                        | 12 x USB                        | 64 MB, 128 MB, 256 MB, 512 MB               |
|                                    | 16 x USB                        | 64 MB, 128 MB, 256 MB, 512 MB               |
|                                    | 24 x USB                        | 64 MB, 128 MB, 256 MB, 512 MB               |
|                                    | 24 x WA<br>(Write Acceleration) | 64 MB, 128 MB, 256 MB, 512 MB               |
| Hitachi<br>(Renesas<br>Technology) | CompactFLASH<br>HB28            | 128 MB, 256 MB, 512 MB                      |

Při použití paměťových karet jiných výrobců není zaručena správná funkce přístroje. Podrobnější informace o výše uvedených paměťových kartách Vám poskytne výrobce.

# Péče o fotoaparát a baterii

Abyste zajistili dlouhodobý dobrý stav přístroje, věnujte pozornost následujícím upozorněním ohledně použití a skladování přístroje.

#### Přístroj udržujte v suchu

Fotoaparát se může poškodit při vystavení vysokému stupni vlhkosti, nebo ponoření do vody.

#### Při manipulaci s objektivem a pohyblivými díly přístroje dbejte náležité opatrnosti

Při manipulaci s krytem prostoru pro baterii, krytem slotu pro paměťovou kartu, krytem konektorů a objektivem, nepoužívejte příliš velkou sílu. Tyto součásti jsou obzvláště náchylné na poškození.

#### Před vyjmutím baterie nebo odpojením síťového zdroje přístroj vypněte

Je-li přístroj zapnutý resp. aktuálně zapisuje (maže) snímek na paměťovou kartu, neodpojujte síťový zdroj ani nevyjímejte baterii. Násilné přerušení přívodu energie může za takovýchto okolností způsobit ztrátu dat nebo poškození vnitřních obvodů přístroje resp. paměti. Abyste zabránili nechtěnému přerušení dodávky energie, nepřenášejte při použití síťového zdroje fotoaparát z místa na místo.

#### Chraňte přístroj před nárazy

Je-li přístroj vystaven silnému nárazu nebo vibracím, může se poškodit.

#### Přístroj držte mimo dosah silných magnetických polí

Nepoužívejte ani neskladujte přístroj v blízkosti zařízení produkujících silné elektromagnetické záření resp. magnetická pole. Silný statický náboj resp. magnetické pole vzniklé působením zařízení jako jsou rádiové vysílače, mohou interferovat s monitorem, poškodit data na paměťové kartě, nebo ovlivnit činnost vnitřních obvodů přístroje.

#### Vyvarujte se náhlých změn teplot

Náhlé změny teploty, ke kterým dochází například při vcházení (resp. vycházení) do vytápěné budovy za chladného dne, mohou způsobit vznik kondenzace uvnitř přístroje. Abyste zabránili vzniku kondenzace, umístěte před náhlou změnou prostředí s různými teplotami přístroj do plastového sáčku.

#### Stativ propojujte přímo s fotoaparátem

Pro dosažení dobré stability sejměte fotoaparát z kolébky COOL-STATION a umístěte jej přímo na stativ. Stativový závit se nachází na spodní straně fotoaparátu.

# Čištění

#### Objektiv

K odstranění prachu a nečistot používejte ofukovací balónek (ofukování proudem vzduchu). Otisky prstů a jiné usazeniny, které nelze odstranit ofouknutím, otřete měkkým hadříkem, kterým pohybujete spirálovým pohybem od středu objektivu k okrajům.

#### Monitor

Prach a nečistoty ofoukněte pomocí ofukovacího balónku. Otisky prstů a jiné usazeniny, které nelze odstranit ofouknutím, otřete suchým, měkkým hadříkem - nepoužívejte příliš velký tlak!

#### Tělo fotoaparátu

K odstranění prachu a nečistot použijte ofukovací balónek, poté tělo opatrně otřete měkkým, suchým hadříkem. Po fotografování na pláži nebo v blízkosti mořského pobřeží, otřete z přístroje lehce navlhčeným měkkým hadříkem veškeré usazeniny soli nebo písku. Poté přístroj pečlivě osušte.

#### K čištění přístroje nepoužívejte líh, ředidla, ani jiné těkavé chemikálie.

#### Upozornění ohledně monitoru

- Monitor může obsahovat několik pixelů které trvale svítí, resp. nesvítí vůbec. To je běžné u všech TFT LCD monitorů a neznamená to závadu. Na zhotovené snímky tento jen nemá žádný vliv.
- Zaměříte-li velmi jasný objekt, mohou se na monitoru zobrazit vertikální proužky tvaru komety, které na jednom konci přecházejí do bělavého zbarvení.

Tento jev, známý jako "smear", se na konečných snímcích nezobrazí, a neznamená závadu. V ojedinělých případech může být tento jev zaznamenán

na videosekvencích.

- Snímky na monitoru mohou být při jasném osvětlení hůře viditelné.
- Monitor je podsvícený LED světelným zdrojem. V případě, že monitor ztmavne nebo začne blikat, kontaktujte servis Nikon.

#### Péče o fotoaparát a baterii

# Uchovávání přístroje

Po skončení práce přístroj vypněte, a před jeho uložením zkontrolujte, jestli nesvítí indikace zapnutí. Abyste zabránili vzniku plísní a mikroorganizmů, skladujte přístroj na suchém, dobře větraném místě. Nebudete-li fotoaparát delší dobu používat, vyjměte baterii a přístroj vložte do plastového sáčku s hygroskopickou látkou. Fotoaparát nedávejte do plastového sáčku v pouzdře, jinak může dojít k narušení materiálu pouzdra. Nezapomeňte, že hygroskopická látka postupně ztrácí své schopnosti absorbovat vlhkost, a v pravidelných intervalech proveďte její výměnu. Fotoaparát neukládeite společně s přípravky proti molům jako je nafta-

lín nebo kafr, a na místech:

- špatně větraných nebo vlhkých
- v blízkosti zařízení produkujících silná magnetická pole, jako jsou televizory nebo rádiopřijímače
- místech vystavených působení teplot pod -10°C (14°F) resp. nad 50°C/122°F (např. v blízkosti topných těles, nebo v uzavřeném automobilu za horkého dne)
- místech s vlhkostí vyšší než 60%
- Abyste zabránili tvorbě plísní a mikroorganismů, vyjměte minimálně jednou za měsíc fotoaparát z místa jeho uskladnění. Přístroj zapněte a dříve než jej opět uklidíte, proveďte několik expozic.

Baterie ukládejte na chladném, suchém místě.

### Ø Baterie

- Při zapnutí přístroje zkontrolujte indikaci stavu baterie na monitoru, abyste zjistili, jestli není třeba vyměnit baterii. Baterii je třeba vyměnit v případě zobrazení varovné indikace na monitoru.
- Před fotografováním důležité události si připravte rezervní baterii a ujistěte se, že je plně nabitá. V závislosti na vaší poloze může být obtížné v krátké době sehnat novou baterii.
- Za chladu se kapacita baterií snižuje. Před fotografování v exteriéru za chladného počasí se ujistěte, že je baterie plně nabitá. Rezervní baterii uchovávejte v teplé vnitřní kapse a je-li třeba, baterie vyměňte. Jakmile se baterie ohřeje, získá zpět část své původní kapacity.
- Dojde-li ke znečištění kontaktů baterie, otřete je před jejím použitím čistým, suchým kouskem látky.
- Vybité baterie jsou cenné zdroje materiálu. Nenarušujte jejich recyklaci, a nakládejte s nimi podle pravidel, platných ve vašem regionu.

# Chybová hlášení

Následující tabulka podává výčet chybových hlášení a jiných varování, která se zobrazují na monitoru, a poskytuje návody k řešení.

| Zobrazení                                                                                | Problém                                                                                                    | Řešení                                                                                                    | 6              |
|------------------------------------------------------------------------------------------|----------------------------------------------------------------------------------------------------|----------------------------------------------------------------------------------------------------|----------------|
| (bliká)                                                                                  | Nejsou nastavené ho-<br>diny a kalendář.                                                                                | Nastavte hodiny a kalendář na<br>správné hodnoty.                                                                                                    | 28             |
| Warning!<br>Battery exhausted                                                            | Vybitá baterie.                                                                                                    | Vypněte fotoaparát a vyměňte<br>baterii.                                                                                                    | 26             |
| [ ] /AF<br>(indikace zaostřo-<br>vacího pole/indi-<br>kace zaostření čer-<br>veně bliká) | Fotoaparát není scho-<br>pen zaostřit.                                                                                  | Použijte blokaci zaostření, zaost-<br>řete jiný objekt ve stejné vzdále-<br>nosti, poté změňte zpět kompozi-<br>ci snímku.                                                                                      | 34<br>37       |
| ر <b>ال</b>                                                                              | Použití dlouhých časů<br>závěrky.<br>Hrozí rozhýbání sním-<br>ků.                                                       | Použijte blesk, nebo umístěte fotoa-<br>parát na stativ či vodorovnou plochu,<br>resp. držte přístroj pevně oběma ru-<br>kama s lokty přitisknutými k tělu.                                                     | 40<br>47<br>32 |
| Writing image<br>data<br>E                                                               | Fotoaparát byl vypnut<br>(resp. bylo stisknuto<br>tlačítko <b>&gt;</b> ) během<br>záznamu snímků na<br>paměťovou kartu. | Zpráva automaticky zmizí z moni-<br>toru po ukončení záznamu sním-<br>ku na paměťovou kartu.                                                                                                    | 35             |
| No Memory Card                                                                           | Fotoaparát není<br>schopen detekovat<br>paměťovou kartu.                                                                | Vypněte fotoaparát a zkontroluj-<br>te, jestli je karta správně vložena.                                                                                                    | 24             |
| Memory Car d is<br>not formatted<br>Tormat<br>No D                                       | Paměťová karta neby-<br>la naformátována pro<br>použití v přístroji CO-<br>OLPIX SQ.                                    | Stiskem tlačítka <b>A</b> na multi-<br>funkčním voliči vyberte <b>Format</b> , a<br>stiskem tlačítka <b>&gt;</b> odstartujte for-<br>mátování karty, resp. vypněte fo-<br>toaparát a vyměňte kartu.             | 25<br>91       |
| This Card cannot<br>be used<br>This Card is<br>incompatible                              | Chyba při přístupu k<br>paměťové kartě.                                                                                 | <ul> <li>Použijte schválený typ paměťové<br/>karty.</li> <li>Zkontrolujte čistotu kontaktů.<br/>Je-li karta poškozena, kontak-<br/>tujte dodavatele, nebo autorizo-<br/>vaného zástupce firmy Nikon.</li> </ul> | 97<br>24       |

#### Chybová hlášení

| Zobrazení                                     | Problém                                                                                                    | Řešení                                                                                                    |                       |
|-----------------------------------------------|----------------------------------------------------------------------------------------------------|----------------------------------------------------------------------------------------------------|-----------------------|
| Memory Car d full                             | Fotoaparát ve snímacím<br>režimu:<br>Nedostatek paměti pro<br>záznam snímku při aktuál-<br>ním nastavení fotoaparátu.                                                                                                  | <ul> <li>Snižte velikost nebo kvalitu obrazu.</li> <li>Vymažte snímky.</li> <li>Vložte novou paměťovou kartu.</li> </ul>                                                                                                    | 74<br>39<br>85<br>24  |
|                                               | Fotoaparát a COOL-STATI-<br>ON propojeny s počítačem:<br>Nedostatek paměti na pa-<br>měťové kartě, nutné pro<br>uložení informací potřeb-<br>ných k přenosu snímků.                                                    | Vymažte nepotřebné snímky a<br>zkuste znovu.                                                                                                    | 39<br>85              |
| Image cannot be<br>saved<br>[^]               | <ul> <li>Paměťová karta nebyla<br/>naformátována pro pou-<br/>žití ve fotoaparátu, resp.<br/>se vyskytla chyba v prů-<br/>běhu záznamu snímku.</li> <li>Fotoaparát překročil ma-<br/>ximální číslo souboru.</li> </ul> | <ul> <li>Přeformátujte paměťovou kartu.</li> <li>Vložte novou paměťovou kartu nebo vymažte snímky.</li> </ul>                                                                                                    | 91<br>24<br>39<br>85  |
| Card contains no<br>images                    | Paměťová karta neobsa-<br>huje žádné snímky.                                                                                                    | Stiskněte tlačítko ▶ pro ná-<br>vrat do snímacího režimu.                                                                                                    | 38                    |
| File contains no<br>image data                | Soubor vytvořený počíta-<br>čem nebo jiným digitál-<br>ním fotoaparátem.                                                                                                    | Přeformátujte paměťovou kar-<br>tu.                                                                                                    | 91                    |
| No images ar e<br>marked for<br>transfer<br>M | Toto hlášení se zobrazí,<br>neisou-li při stisku tlačítka<br>a kolébce označeny<br>žádné snímky pro přenos<br>do počítače.                                                                                             | Sejměte fotoaparát z koléb-<br>ky COOL-STATION a označte<br>minimálně jeden snímek pro<br>přenos; poté znovu spusťte<br>přenos snímků.                                                                                                    | 59<br>až<br>65,<br>90 |
| System error                                  | Ve vnitřních obvodech<br>fotoaparátu došlo k chy-<br>bě.                                                                                                    | Vypněte fotoaparát, odpojte<br>síťový zdroj (pokud je), vy-<br>jměte a znovu vložte do pří-<br>stroje baterii (resp. znovu za-<br>pojte síťový zdroj). Poté foto-<br>aparát znovu zapněte. Přetr-<br>vává-li chyba, kontaktujte<br>autorizovaný servis Nikon. | 20                    |

# Řešení možných problémů

Pokud Váš fotoaparát nepracuje očekávaným způsobem, pak dříve než kontaktujete Vašeho dodavatele nebo zastoupení firmy Nikon, zkuste nalézt řešení v níže uvedeném výčtu běžných problémů. Na stránkách uvedených v pravém sloupci naleznete informace, které Vám pomohou uvedené problémy vyřešit.

#### 🖉 Poznámka k elektronicky řízeným fotoaparátům

V extrémně ojedinělých případech se mohou na monitoru zobrazit neobvyklé znaky, a dojde k zablokování fotoaparátu. Ve většině případů je tento stav způsoben silným vnějším výbojem statické elektřiny. V takovém případě vypněte fotoaparát, vyjměte a znovu vložte baterii (resp. v případě použití síťového zdroje odpojte a znovu připojte zdroj). Poté přístroj znovu zapněte. Přetrvává-li závada i nadále, kontaktujte autorizovaný servis Nikon. Dojde-li k odpojení zdroje energie výše popsaným způsobem v průběhu zápisu snímku na paměťovou kartu, může dojít ke ztrátě dat neuložených snímků. Data, která jsou již zaznamenána na paměťovou kartu, nebudou poškozena.

| Problém                                             | Možná příčina                                                                                                    | $\mathbf{N}$               |
|-----------------------------------------------------|----------------------------------------------------------------------------------------------------|----------------------------|
| Monitor je prázdný                                  | <ul> <li>Fotoaparát je vypnutý.</li> <li>Baterie není správně založená, resp. není správně zajištěn kryt prostoru pro baterii/kryt slotu pro paměťovou kartu.</li> <li>Baterie je vybitá.</li> <li>Síťový zdroj EH-61 není správně zapojen.</li> <li>Fotoaparát je propojen s kolébkou COOL-STATION.</li> <li>Je připojen USB kabel.</li> </ul> | 27<br>20<br>26<br>21<br>59 |
| Fotoaparát se ihned<br>vypne                        | • Baterie je vybitá.<br>• Baterie je studená.                                                                                                    | 26<br>100                  |
| Na monitoru se ne-<br>zobrazují žádné in-<br>dikace | <ul> <li>Indikace se automaticky vypínají po uplynutí 5s. Pro jejich opětné zobrazení stiskněte tlačítko          na multifunkčním voliči.</li> <li>Probíhá slide show.</li> </ul>                                                                                                    | 15<br>84                   |
| Monitor je obtížně<br>čitelný                       | <ul> <li>Je třeba upravit nastavení jasu monitoru.</li> <li>Monitor je znečištěný. Vyčistěte jej.</li> </ul>                                                                                                    | 95<br>99                   |
| Snímky jsou rozma-<br>zané                          | <ul> <li>Fotoaparát se pohyboval během expozice. Rozhýbání sním-<br/>ků způsobené pohybem fotoaparátu můžete redukovat:</li> <li>použitím blesku</li> <li>aktivací funkce BSS</li> <li>použitím samospouště a stativu.</li> </ul>                                                                                                    | 40<br>80<br>43             |

Technické informace

#### Řešení možných problémů

| Problém                                                                           | Možná příčina                                                                                                    | 6                                            |
|-----------------------------------------------------------------------------------|----------------------------------------------------------------------------------------------------|----------------------------------------------|
| Po plném stisku<br>spouště nedojde k<br>expozici snímku                           | <ul> <li>Fotoaparát je nastavený do přehrávacího režimu.</li> <li>Baterie je vybitá.</li> <li>Indikace připravenosti k záblesku bliká: blesk se nabíjí.</li> <li>Na monitoru se zobrazuje zpráva "Memory Card is not formatted": paměťová karta není naformátovaná pro použití ve fotoaparátu COOLPIX SQ.</li> <li>Na monitoru se zobrazuje zpráva "Memory Card full": nedostatečné množství paměti k záznamu snímků při aktuálním nastavení velikosti a kvality obrazu.</li> </ul>                                                         | 38<br>26<br>34<br>91<br>101<br>31<br>102     |
| Snímky jsou příliš<br>tmavé<br>(podexponované)                                    | <ul> <li>Je vypnutý blesk.</li> <li>Reflektor blesku je zakrytý.</li> <li>Objekt je mimo dosah blesku.</li> <li>Je nastavena příliš nízká hodnota korekce expozice.</li> </ul>                                                                                                    | 40<br>32<br>41<br>45                         |
| Snímky jsou příliš<br>světlé<br>(přeexponované)                                   | • Je nastavena příliš vysoká hodnota korekce expozice.                                                                                                    | 45                                           |
| Snímky jsou neostré                                                               | <ul> <li>Hlavní objekt snímku se v okamžiku namáčknutí tla-<br/>čítka spouště do poloviny nacházel mimo zónu zaost-<br/>řovacího pole. Použijte blokaci zaostření.</li> </ul>                                                                                                    | 36<br>37                                     |
| V obraze se objevují<br>náhodně rozmístě-<br>né, jasně zbarvené<br>pixely ("šum") | <ul> <li>Čas závěrky je příliš dlouhý. Použijte blesk.</li> <li>* Redukce šumu, která pomáhá snížit šum v obraze při použití dlouhých časů závěrky, je k dispozici v následujících motivových programech:</li> <li>(Noční portrét),          úvit/soumrak) a          (Noční portrét), rávi (Úsvit/soumrak) a          (Noční krajina). Tyto režimy použijte, je-li třeba snížit výskyt šumu.</li> </ul>                                                                                                    | 47<br>48<br>50                               |
| Nedojde k odpálení<br>záblesku                                                    | <ul> <li>Blesk je vypnutý. Nezapomeňte, že se blesk automaticky vypíná:</li> <li>při použití motivových programů ¾ (Sport), </li> <li>(Krajina), 🔐 (Západ slunce), 🔐 (Úsvit/soumrak), </li> <li>(Noční krajina), ﷺ (Mak-ro), </li> <li>(Muzeum), ﷺ (Ohňostroj), </li> <li>(Reprodukce), (Panorama asistent)</li> <li>v režimu videosekvencí</li> <li>při použití volby "Continuous" nebo "Multi-Shot 16" v menu CONTINUOUS (pouze režim M )</li> <li>při aktivaci funkce BSS (pouze režim M )</li> <li>Baterie má malou kapacitu</li> </ul> | 40<br>49<br>až<br>52<br>69<br>79<br>80<br>26 |

| Problém                                                                                                    | Možná příčina                                                                                                    | $\mathbf{v}$   |
|----------------------------------------------------------------------------------------------------|----------------------------------------------------------------------------------------------------|----------------|
| Barvy nejsou přirozené                                                                                                    | <ul> <li>Vyvážení bílé barvy neodpovídá světelnému zdroji.</li> </ul>                                                                                                    | 76             |
| Po stisku tlačítka<br>MENU se nezobrazí<br>žádné menu                                                                                                    | • Fotoaparát je nastaven do režimu videosekvencí.                                                                                                    | 69             |
| Snímky nelze pře-<br>hrávat                                                                                                    | <ul> <li>Snímky byly vytvořeny počítačem resp. jiným modelem<br/>fotoaparátu. Přeformátujte paměťovou kartu.</li> </ul>                                                                      | 91             |
| Na televizní obra-<br>zovce se nezobrazí<br>obraz                                                                                                    | <ul> <li>A/V kabel není správně zapojen.</li> <li>Televizor není naladěn na videokanál.</li> <li>Nastavení televizní normy neodpovídá připojovanému zařízení.</li> </ul>                     | 59<br>59<br>96 |
| Nelze vytvořit malou<br>kopii snímku                                                                                                    | <ul> <li>Snímek je součástí videosekvence. Malé kopie lze vy-<br/>tvářet pouze ze snímků.</li> </ul>                                                                                         | 88             |
| Během přehrávání<br>resp. prohlížení<br>snímků nelze zvětšit<br>výřez snímku                                                                                                | <ul> <li>Snímek je součástí videosekvence.</li> </ul>                                                                                                    | 69             |
| Po propojení fotoa-<br>parátu s kolébkou<br>COOL-STATION<br>resp. vložení pamě-<br>ťové karty do čtečky,<br>nedojde k automa-<br>tickému spuštění<br>softwaru Nikon<br>View | • Nedošlo ke stisknutí tlačítka 😂 na kolébce, nebo je                                                                                                    | 64             |
|                                                                                                    | fotoaparát vypnutý.<br>• Síťový zdroj není správně zapojen.<br>• Fotoaparát není správně propojen s kolébkou COOL-                                                                           | 26             |
|                                                                                                    | STATIÓN, USB kabel není správně zapojen, paměťová<br>karta není správně zasunuta ve čtečce, adaptéru resp.<br>slotu.<br>• Fotoaparát není registrován ve správci zařízení (pouze<br>Windows) | 63             |
|                                                                                                    | <ul> <li>Položka USB v menu SET-UP, je při propojení fotoapa-<br/>rátu s počítačem vybaveným operačním systémem<br/>Wijadava 2000 profesional Wijadava Miladiva Edit</li> </ul>              | -              |
|                                                                                                    | tion (Me), Windows 98 Second Edition (SE) resp. Mac OS 9, nastavena na "PTP".                                                                                                    | 60             |
|                                                                                                    | Další informace o možných problémech softwaru Nikon<br>View viz referenční návod k obsluze softwaru Nikon<br>View (na CD-ROM).                                                               |                |

| Problém                                                                                                    | Možná příčina                                                                                                    | $\mathbf{V}$                           |
|----------------------------------------------------------------------------------------------------|----------------------------------------------------------------------------------------------------|----------------------------------------|
| Při umístění fotoa-<br>parátu do kolébky<br>COOL-STATION a<br>stisku tlačítka<br>na kolébce, rychle<br>zeleně bliká indikace<br>zapnutí na fotoapa-<br>rátu | <ul> <li>V průběhu přenosu snímků do počítače byl fotoaparát sejmut z kolébky COOL-STATION, byl odpojen USB kabel, resp. byla vyjmuta paměťová karta.</li> <li>Zobrazí-li se na monitoru počítače chybové hlášení, klepněte na "OK" pro ukončení programu Nikon View. Vypněte fotoaparát a znovu jej umístěte na kolébku, přepojte kabel resp. znovu vložte paměťovou kartu, a poté stiskněte tlačítko () na kolébce, pro přenos snímků do počítače.</li> <li>Nastavení menu USB je nesprávné. Vypněte fotoaparát a sejměte jej z kolébky COOL-STATION; poté v menu SET-UP fotoaparátu proveďte nové nastavení a znovu nasaďte fotoaparát</li> <li>Nekul závada přetrvává, použijte k přenosu snímků tlačítko v programu Nikon View.</li> <li>Chyba se vyskytuje po přenosu snímků do počítače. Zkontrolujte, jestli jsou fotoaparát, kolébka COOL-STATION, počítač a síťový zdroj EH-61 správně propojeny.</li> </ul> | 60<br>až<br>65<br>60<br>až<br>62<br>63 |

# Specifikace

### \* COOLPIX SQ

| Тур                                         |                      | digitální fotoaparát SQ                                                                                                    |
|---------------------------------------------|----------------------|----------------------------------------------------------------------------------------------------|
| Počet efektivních pixelů                    |                      | 3,1 milion                                                                                                    |
| CCD                                         |                      | 1/2,7" CCD s vysokou hustotou, celkový počet pixelů 3,34                                                                       |
| Velikost obrazu (v pixe-<br>lech)           |                      | 2016 x 1512 [ <b>3</b> M, 1600 x 1200 [ <b>2</b> M), 1024 x 768 [ <b>PC</b> , 640 x 480 [ <b>TV</b> )                          |
| Objektiv                                    |                      | 3x Zoom Nikkor; f= 5,6 - 16,8 mm (ekvivalent u kinofilmu<br>37 - 111 mm)/F2,7 - 4,8; 7 čoček/6 členů                           |
| Digitální zoom                              |                      | 4x                                                                                                    |
| Autofokus                                   |                      | TTL s fázovou detekcí; vícebodový                                                                                              |
| Zaostřovací rozsah                          |                      | 30 cm/11.8" až ∞; 4 cm (1.6") až ∞ ve střední poloze zoomu a režimu Makro                                                      |
| Volba zaostřovacího<br>pole                 |                      | 5 zaostřovacích polí s automatickou volbou, 9 zaostřova-<br>cích polí s manuální volbou; bodové zaostřování                    |
| Monitor                                     |                      | 1.5" nízkoteplotní polysilikonový TFT LCD s regulací jasu;<br>117600 pixelů, typ "Transflective" s pokrokovou regulací<br>jasu |
| Obrazové pole monito-<br>ru (snímací režim) |                      | cca 97% vertikálně a 97% horizontálně                                                                                          |
| Záznam<br>obrazu                            | Paměťová<br>média    | paměťové karty CompactFlash™ typ I                                                                                             |
|                                             | Systém<br>souborů    | souborový systém kompatibilní s formáty DCF, Exif 2.2 a<br>DPOF                                                                |
|                                             | Formáty<br>souborů   | komprimované: komprese JPEG (nastavení kvality FINE,<br>NORMAL a BASIC)<br>videosekvence: QuickTime                            |
| Expozice                                    | Měření               | měření Matrix, integrální měření se zdůrazněným středem,<br>bodové měření                                                      |
|                                             | Řízení ex-<br>pozice | programová automatika s korekcí expozice (-2,0 až +2,0<br>EV v krocích po 1/3 EV)                                              |
| Závěrka                                     |                      | kombinovaná mechanická a CCD                                                                                                   |
| Rozsah časů                                 |                      | 2s až 1/2000s                                                                                                    |
| Clona                                       |                      | elektronicky řízená                                                                                                    |

Technické informace

#### Specifikace

| Rozsah clon                    |                      | dva stupně (f/2,7 a f/5,4 [W])                                                                                                    |
|--------------------------------|----------------------|----------------------------------------------------------------------------------------------------|
| Citlivost                      |                      | přibližný ekvivalent ISO 70; automatické zvýšení citlivosti                                                                                                    |
| Samospoušť                     |                      | délka běhu 3s nebo 10s                                                                                                    |
| Vestavěný<br>blesk             | Pracovní<br>rozsah   | W: 0,3* - 5,0 m (1 - 16.4 ft.)<br>T: 0,3* - 3,7 m (1 - 12.1 ft.)<br>* 0,15 m (0.5 ft.) ve střední poloze zoomu v režimu Mak-<br>ro                                                                                                    |
|                                | Řízení zá-<br>blesku | externím čidlem                                                                                                    |
| Rozhraní                       |                      | konektor pro COOL-STATION                                                                                                    |
| Videovýstup                    |                      | volitelně PAL nebo NTSC                                                                                                    |
| I/O konektory                  |                      | • DC IN<br>• AV OUT                                                                                                    |
| Zdroje energie                 |                      | <ul> <li>jedna dobíjecí lithium-iontová baterie Nikon EN-EL2<br/>(součást dodávky)</li> <li>síťový zdroj EH-61 (součást dodávky)</li> </ul>                                                                                                    |
| Životnost baterie (EN-<br>EL2) |                      | cca 65 minut při pokojové teplotě [20oC/68oF] s plně na-<br>bitou baterií podle standardních testovacích podmínek fir-<br>my Nikon: změna nastavení zoomu pro každý snímek,<br>použití blesku pro cca 1/3 snímků, nastavení kvality obra-<br>zu NORMAL, nastavení velikosti obrazu <b>3</b> M. |
| Rozměry                        |                      | (Š x V x H) 82 x 82 x 25,5 mm (3.2" x 3.2" x 1.0")                                                                                                    |
| Hmotnost                       |                      | cca 180g (6.3 oz.) bez baterie a paměťové karty                                                                                                    |
| Provozní<br>podmínky           | Teplota              | 0 - 40°C (32 - 104°F)                                                                                                    |
|                                | Vlhkost              | pod 85%, bez kondenzace                                                                                                    |
# COOL-STATION MV-10

| Kompatibilní fotoaparát | Nikon COOLPIX SQ                                                                                             |
|-------------------------|----------------------------------------------------------------------------------------------------|
| Dobíjecí doba           | cca 2 hodiny                                                                                                 |
| Kompatibilní baterie    | lithium-iontová dobíjecí baterie Nikon EN-EL2                                                                |
| I/O konektory           | • DC IN<br>• Data OUT (USB)                                                                                  |
| Rozhraní                | konektor pro připojení fotoaparátu<br>konektor pro nabíjení lithium-iontové dobíjecí baterie<br>Nikon EN-EL2 |
| Provozní teplota        | 0 - 40°C (32 - 104°F)                                                                                        |
| Rozměry                 | (Š x V x D) 89 x 51 x 75 mm (3.5" x 2.0" x 3.0")                                                             |
| Hmotnost                | 93 g (3.3 oz.)                                                                                               |

#### Síťový zdroj EH-61

| Vstupní napětí   | napětí AC 100 - 240 V, 0,1 - 0,18 A, 50/60 Hz    |
|------------------|--------------------------------------------------|
| Výstupní napětí  | DC 4,2 V / 1,5 A                                 |
| Provozní teplota | 0 - 40°C (32 - 104°F)                            |
| Rozměry          | (Š x V x D) 39 x 21 x 77 mm (1.5" x 0.8" x 3.0") |
| Délka kabelu     | 1800 mm (70.9")                                  |
| Hmotnost         | 130 g (4.6 oz.), bez síťového kabelu             |

Data ve specifikacích jsou platná pro pokojovou teplotu (20°C) a plně nabitou dobíjecí baterii Nikon EN-EL2.

# Design Rule for Camera File System (DCF)

Fotoaparát používá pro dosažení kompatibility mezi různými druhy přístrojů označení souborů v souladu se systémem DCF, široce rozšířeným standardem v oblasti digitálních fotoaparátů.

#### Exif v. 2.2

Fotoaparát podporuje Exif v. 2.2 (obrazový formát pro digitální fotoaparáty), standard umožňující ukládat informace spolu se snímky, a využívat je pro optimalizaci barevného podání při tisku na zařízeních, kompatibilních s tímto systémem.

10

# Rejstřík

#### Symboly

| n plně automatický režim 30   | 71 |
|-------------------------------|----|
| 4 indikace připravenosti      |    |
| k záblesku                    | 34 |
| Momanuální režim              | 71 |
|                               | 69 |
| Tlačítko přebrávání           | 38 |
|                               | 50 |
|                               | 25 |
| symbol cekani                 | 35 |
| 🖑 symbol rizika rozhýbání     |    |
| fotoaparátu                   | 47 |
| 🖏 👏 režim Makro/samospoušť    |    |
| (tlačítko) 42,                | 43 |
| 🗑 mazání snímků               |    |
| (tlačítko)                    | 56 |
| ★/ korekce expozice/zábleskov | é  |
| režimy (tlačítko) 40,         | 45 |
| A přepos spímků do počítače   |    |
| (tlačítko)                    | 64 |
|                               | 04 |
|                               | 62 |
| (uacitko)                     | 02 |

# Α

|            | Auto (zábleskový režim) 40                                                            |
|------------|---------------------------------------------------------------------------------------|
| Tec        | fotoaparátu                                                                           |
| hnické inf | Automatický zábleskový režim s před-<br>bleskem proti červeným očím 40<br>Autoportrét |
| ormace     | <b>B</b><br>Baterie hodin                                                             |
| 10         | Blesk 12, 40<br>Blokace zaostření                                                     |

# В

| Baterie 20, 22, 100  |
|----------------------|
| Blesk 12, 40         |
| Blokace zaostření 37 |
| BSS 80               |

# С

| Celoobrazovkové přehrávání |    |
|----------------------------|----|
| snímků                     | 38 |
| Citlivost                  | 41 |
| Continuous                 | 79 |
| COOL-STATION 18, 22,       | 63 |

## Č

| Čísla souborů |  | 15, | 39 |
|---------------|--|-----|----|
|---------------|--|-----|----|

#### D

| Datum                | 68  |
|----------------------|-----|
| DCF 1                | 09  |
| Digitální zoom       | 33  |
| Doplňující informace | . 7 |
| DPOF                 | 68  |

#### E

| Exif 1 | 0 | 0 | 5 | 2 | ) | i |
|--------|---|---|---|---|---|---|
|--------|---|---|---|---|---|---|

#### F

Formátování paměťových karet .... 91

#### Н

| Hlasitost  |     |    | <br> | <br> | <br> | <br> |     | 95 |
|------------|-----|----|------|------|------|------|-----|----|
| Hlavní vyp | ína | àČ | <br> | <br> | <br> | <br> | 26, | 30 |

#### Ch

#### l

| Indikace připravenosti k záblesku | 34 |
|-----------------------------------|----|
| Indikace stavu baterie            | 26 |
| Indikace zaostření (AF•)          | 35 |
| Indikace zaostřovacího pole 34,   | 81 |
| Indikace zapnutí                  | 26 |
| Indikátor zoomu 14,               | 33 |
| ISO                               | 41 |

#### J

| Jas            | 95 |
|----------------|----|
| Jazyk          | 28 |
| Jména adresářů | 39 |
| Jména souborů  | 39 |
| JPEG 39, 1     | 07 |

# Κ

| Kompresní poměr  | 74 |
|------------------|----|
| Korekce expozice | 45 |
| Krajina 📓        | 49 |
| Krytka objektivu | 19 |
| Kvalita obrazu   | 74 |

#### Μ

| Makro                         | 51 |
|-------------------------------|----|
| Malé kopie snímků             | 88 |
| Mass Storage                  | 60 |
| Mazání snímků 39, 55, 56, 58, | 85 |
| Menu přehrávacího režimu      | 83 |
| Menu SET-UP                   | 92 |
| Menu snímacího režimu         | 71 |
| Měření expozice               | 78 |
| Mikrofon 12, 55, 58,          | 69 |
| Monitor 13,                   | 14 |
| Motivové programy (SCENE)     | 46 |
| MOV 39,                       | 69 |
| Multifunkční volič            | 17 |
| Muzeum 🔟                      | 51 |

#### Ν

| Náhradní baterie  |            |    |
|-------------------|------------|----|
| nabíjecí slot     |            | 23 |
| indikace nabíjení |            | 23 |
| Nastavení tiskové | objednávky | 66 |
| Nikon View        |            | 60 |
| Noční krajina 🖃   |            | 50 |
| Noční portrét 🛃   |            | 48 |

# 0

| Ohňostroj 🎡         | 51 |
|---------------------|----|
| Ochrana snímků před |    |
| vymazáním           | 87 |

#### Ρ

| Paměťová karta                |    |
|-------------------------------|----|
| CompactFlash™                 | 97 |
| Paměťová karta 24,            | 97 |
| Panorama asistent 52,         | 53 |
| Párty/interiér 💥              | 48 |
| Pláž/sníh 🕌 🖁 🛛               | 49 |
| Počet zbývajících snímků 31,  | 75 |
| Pomocný AF reflektor          | 36 |
| Portrét 煮                     | 48 |
| Protisvětlo 🚰                 | 52 |
| Předvolba vyvážení bílé barvy | 77 |
| Přehrávání stránek náhledů    |    |
| snímků                        | 56 |
| РТР                           | 60 |
|                               |    |

# Q

| QuickTime |  | 69 |
|-----------|--|----|
|-----------|--|----|

#### R

| Redukce šumu 47, 48,      | 50 |
|---------------------------|----|
| Reprodukce 📘              | 52 |
| Reset All                 | 96 |
| Režim činnosti autofokusu | 81 |
| Režim Makro               | 42 |

# Ř

| Řemíne   | k   |      |     |      |   | <br> | 19  |
|----------|-----|------|-----|------|---|------|-----|
| Řešení r | mož | ných | pro | blém | ů | <br> | 103 |

#### S

| Samospoušť   | 4             | 13 |
|--------------|---------------|----|
| Síťový zdroj | 19, 21, 22, 6 | 53 |

# Technické informace

#### 111

#### Rejstřík

| Slide show                       | 84 |
|----------------------------------|----|
| Snímací režim                    | 30 |
| Specifikace 1                    | 07 |
| Speedlight (vyvážení bílé barvy) | 76 |
| Sport 🦎                          | 49 |
| Stativ 41, 43,                   | 98 |

# Т

| Tlačítka zoomu       | 33, | 56, | 57 |
|----------------------|-----|-----|----|
| Tlačítko MENU        | 46, | 72, | 83 |
| Tlačítko spouště     |     | 17, | 34 |
| Tlačítko T           | 33, | 56, | 57 |
| Tlačítko W           | 33, | 56, | 57 |
| Trvale vypnutý blesk |     |     | 40 |
| Trvale zapnutý blesk |     |     | 40 |

#### U

| USB kabel         | 63 |
|-------------------|----|
| USB 60,           | 61 |
| Uvítací obrazovka | 93 |

# Ú

| Úsvit/soumrak 🚢 |  | 50 |
|-----------------|--|----|
|-----------------|--|----|

#### v

| Velikost obrazu         | 74 |
|-------------------------|----|
| Videosekvence 69,       | 70 |
| Videosekvence           | 96 |
| Volič provozních režimů | 16 |
| Volitelné příslušenství | 97 |
| Vyvážení bílé barvy     | 76 |

#### W

| Webové | zdroje | <br>7 |
|--------|--------|-------|
|        |        |       |

#### z

| Zábleskové režimy      | 40 |
|------------------------|----|
| Zaostřovací režim      | 82 |
| Zaostřování17,         | 34 |
| Západ slunce 🚢 🛛       | 50 |
| Zvětšení výřezu snímku | 57 |
| Zvuková poznámka 55,   | 58 |

# Nikon

**Nikon s.r.o.** Kodaňská 46 100 10 Praha 10